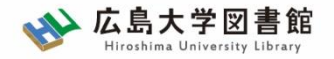

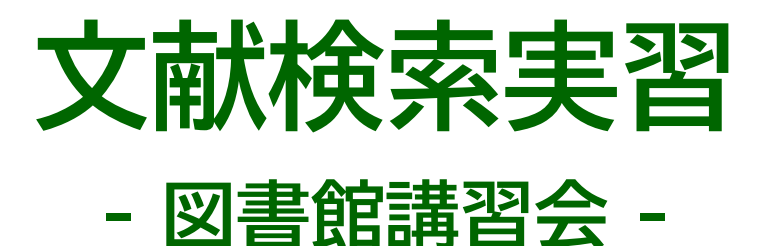

#### 広島大学図書館 2025.6.12 1・2時限

#### 今日はパソコンを使った実習をします

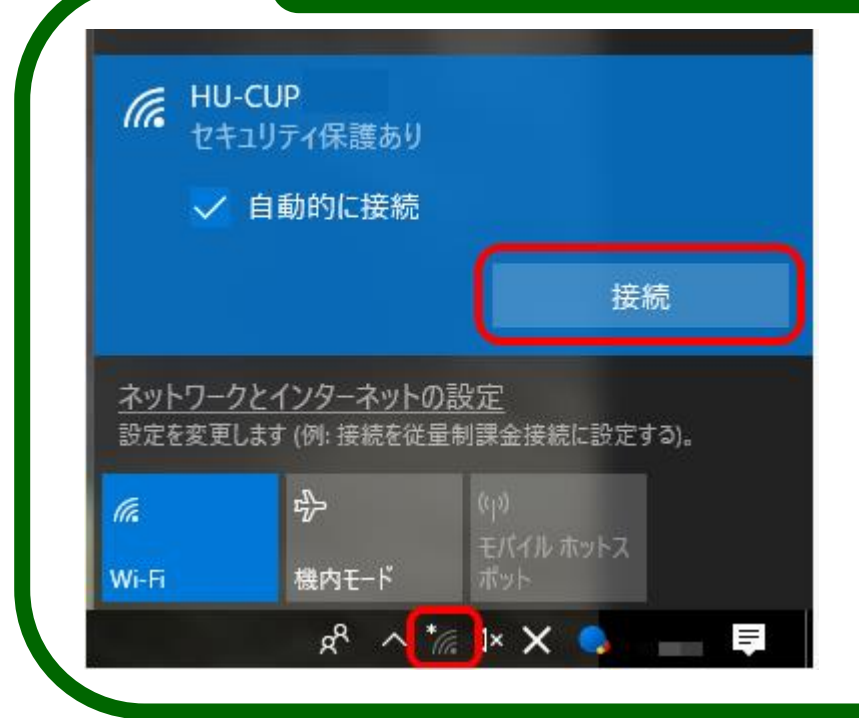

# PCを立ち上げて WiFi「HU-CUP」に

接続、広島大学図書館HPを開いておいてください。

「eduroam」ではご紹介するデータ ベースは利用できません

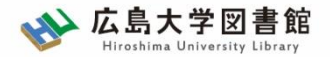

本日の資料のダウンロード

図書館ホームページで公開

図書館ホームページ > 講習会・調査相談 > 図書館講習会

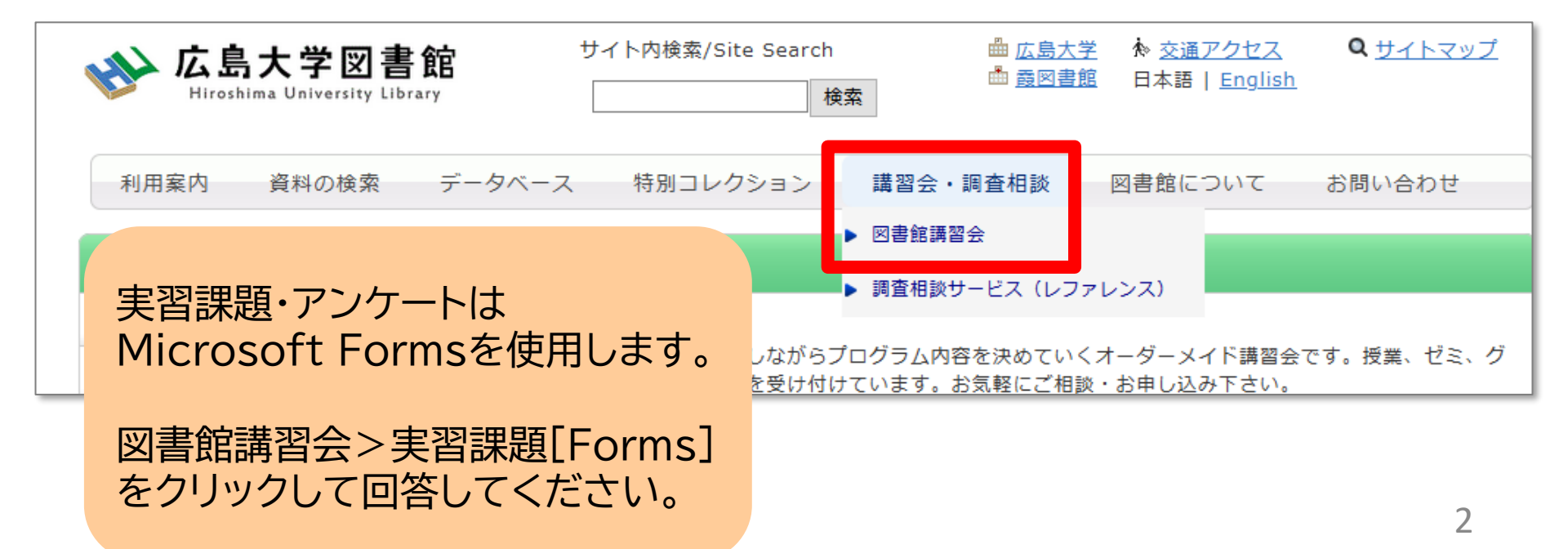

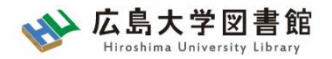

本日の内容

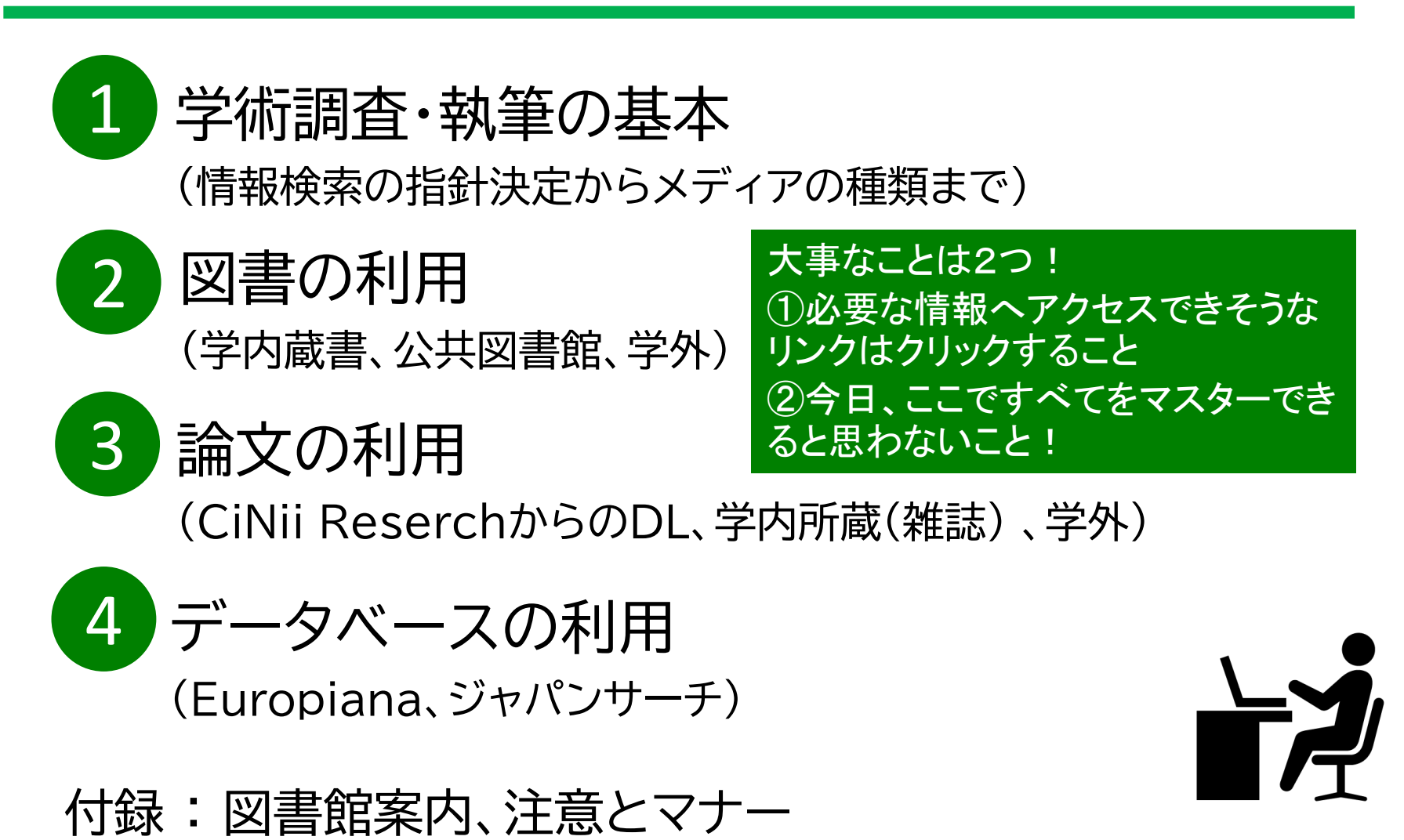

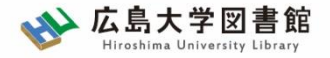

# 1 学術調査・執筆の基本

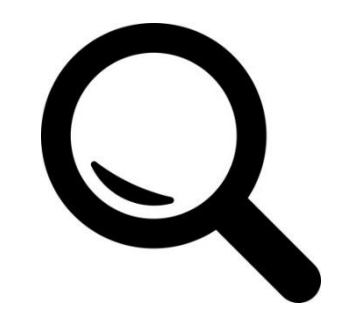

1. 学術調査・執筆の基本

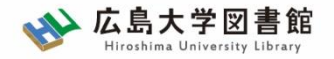

### 1-0.ありがちな質問

#### ▶ <u>必要な本が分からない</u>

例)認知心理学についてのレポートを書きなさいという課題が出た
 →OPAC蔵書検索の結果は595件!
 大量に出てくる検索結果の、いったいどの本を読めばいい…?

#### ▶ <u>難解な本をどうやって読んだらいい?</u>

例)カント『純粋理性批判』の読書会を、ゼミで開催するといわれた →とりあえず本を借りたけど…訳が分からない! どうしたらいいんだろう?

…という疑問に対し、少しだけ答えてみようと思います

1. 学術調査・執筆の基本

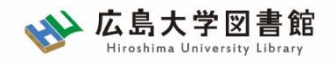

# 1-1.「入口」となる本の見つけ方

#### ▶ 授業・シラバスで紹介された文献を読もう(当然)

シラバスで紹介された図書を探し、まずは一冊読んでみましょう。講 義の内容を踏まえるとスッと入ってきます。

→わからないときは…より広いキーワードで本を探しましょう 例)判断力批判入門<カント入門<西洋哲学入門</p>

#### > 文庫・新書、放送大学教材であたってみよう

困ったときは**放送大学教材も便利!**開講されている講義ごとに教科 書が用意されています

→放送大学教科書は「中央図書館2階」放送大学コーナーへもちろん、文庫・新書も短く端的なので便利
 →文庫・新書は中央館および西図書館2階にそれぞれ排架(ただし、すべての文庫・親書が易しいと思うのは罠)

1. 学術調査・執筆の基本

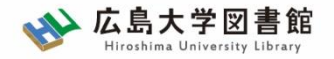

### 1-2. 読書量の目安

#### > 関連する図書・論文を10冊は読もう

「〇〇入門」と称された短い本や、自分が知りたいテーマについて書かれた論文を10冊(本)読んでみよう。まずはたくさん読む。

→そのうえで、「〇〇」という学問の主要論点を見つけよう 先行研究が扱っている先行研究を読むのも◎ (芋づる式といいます)

「○○」に関する本を10冊読んだけど、大体みんな「△△」について語っていて、そ して「××」を問題意識にしていて…のようなことを、メモを取りつつ整理する

#### ▶ <u>全部を読む必要はない</u>

10冊全部読むのは大変…なので、**効率よく**読みましょう!

細かく詳しく読むことは大事だけど、まずは乱読しながら、先行研究 のマッピングを作ることを優先(難しい本の場合は特に大事)

でもどうしたら…は次のスライドへ

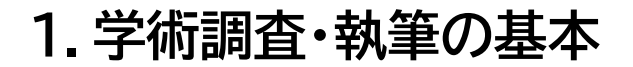

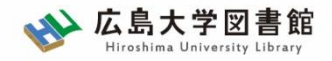

1-3.効率よく内容を知る

#### ▶ 図書:最初と最後を読む

500ページ以上の本を、事前知識なく頭から読むのは難しい! →最初と最後に提示される主題をチェックしよう(点検読書) →邦訳本の場合…「訳者解説」を確認しよう これらは多くの場合、最初に「〇〇について論じる」という主張がなさ れます。そこを確認する!(パラグラフ・リーディングと言います)

#### ▶ <u>論文:要旨を読む</u>

学術論文はほぼ確実に、その内容を簡単にまとめた要旨(abstract) が用意されています!

要旨がない場合は…図書と同じく「最初と最後」に注目しましょう!

<u> 読解力は一日にしてならず、日々の蓄積が最終的な成果になります!</u>

1. 学術調査・執筆の基本

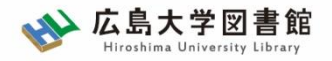

### 1-5. 情報検索の方法

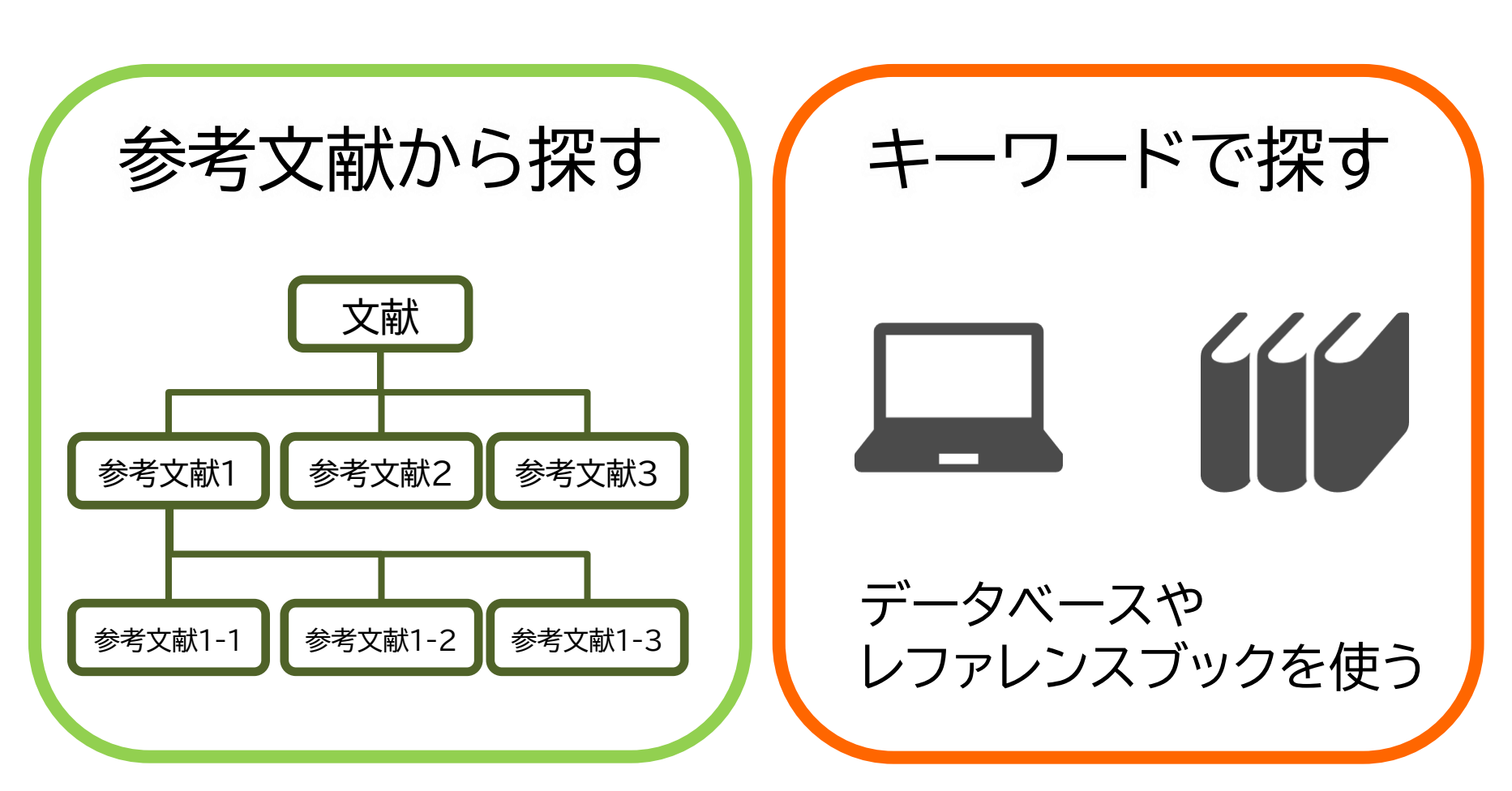

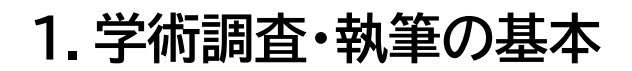

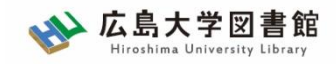

# 1-5. 情報検索の方法:イモヅル式

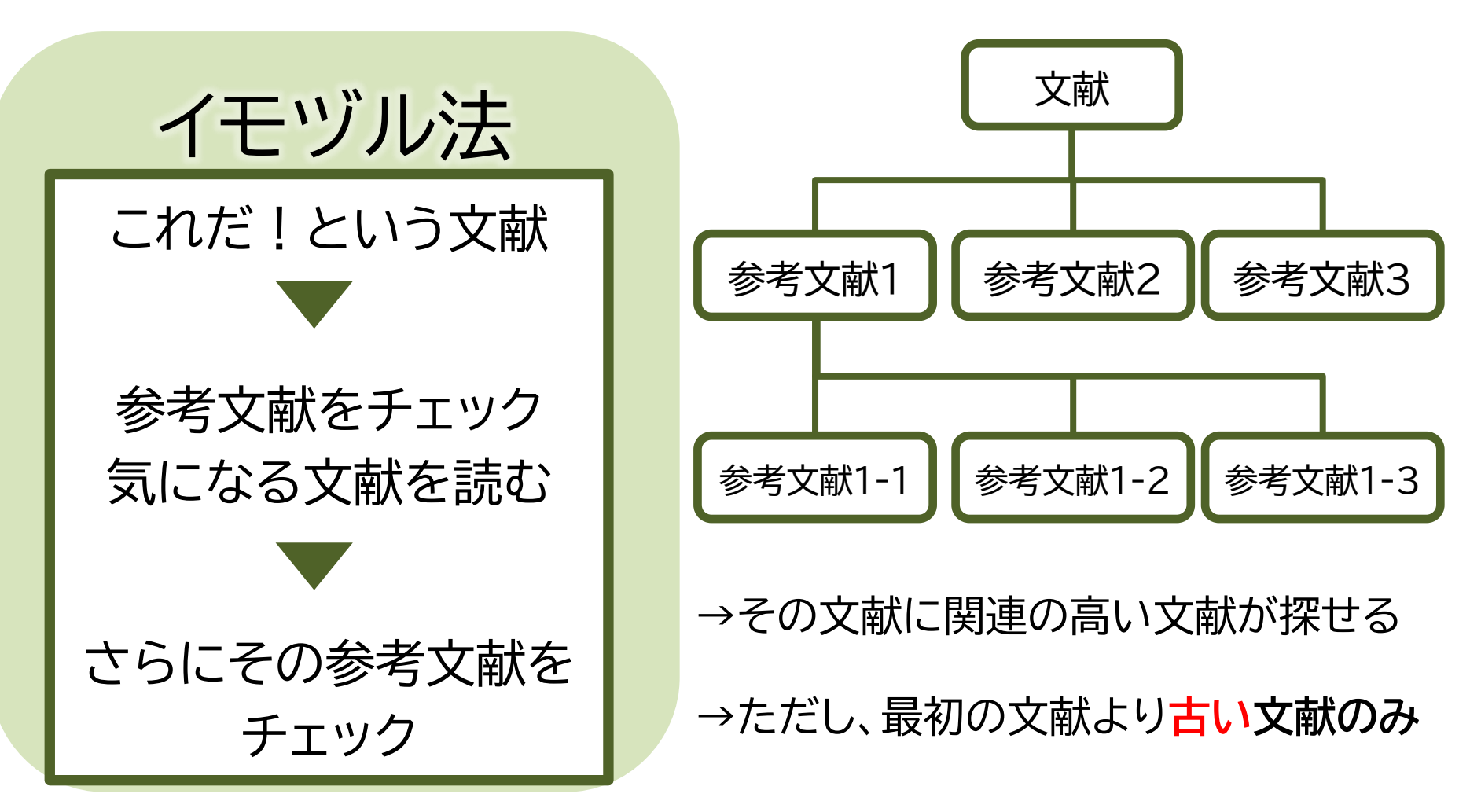

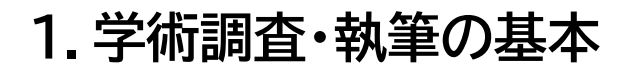

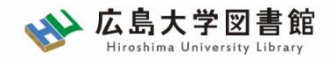

## 1-5.情報検索の方法:キーワード検索

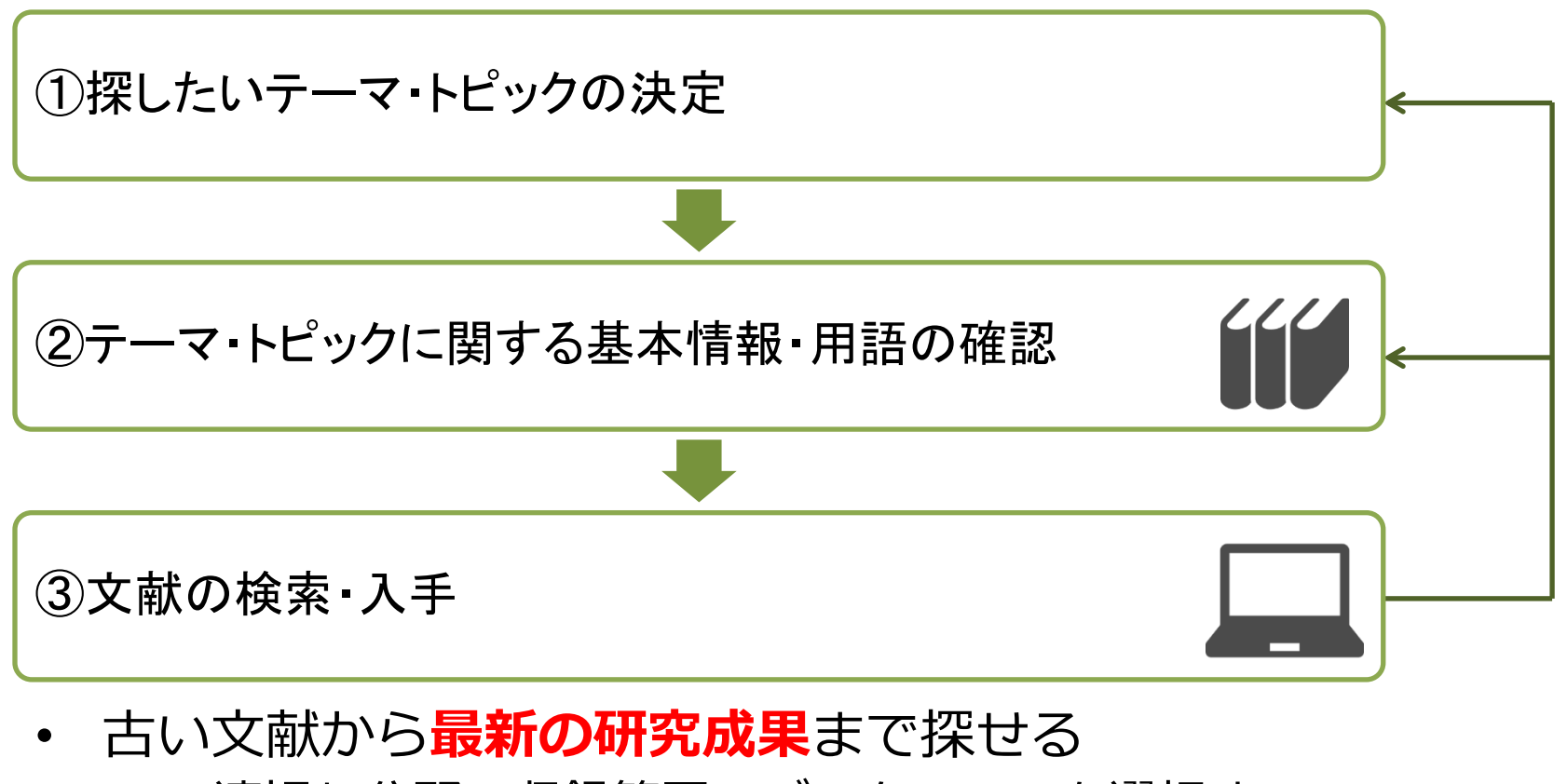

- →適切な分野、収録範囲のデータベースを選択する
- どのような検索キーワードで検索するかがポイント
   →検索結果が多すぎると効率的に探せないことも・・・

1. 学術調査・執筆の基本

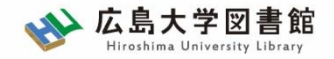

### 1-5. 情報源の種類

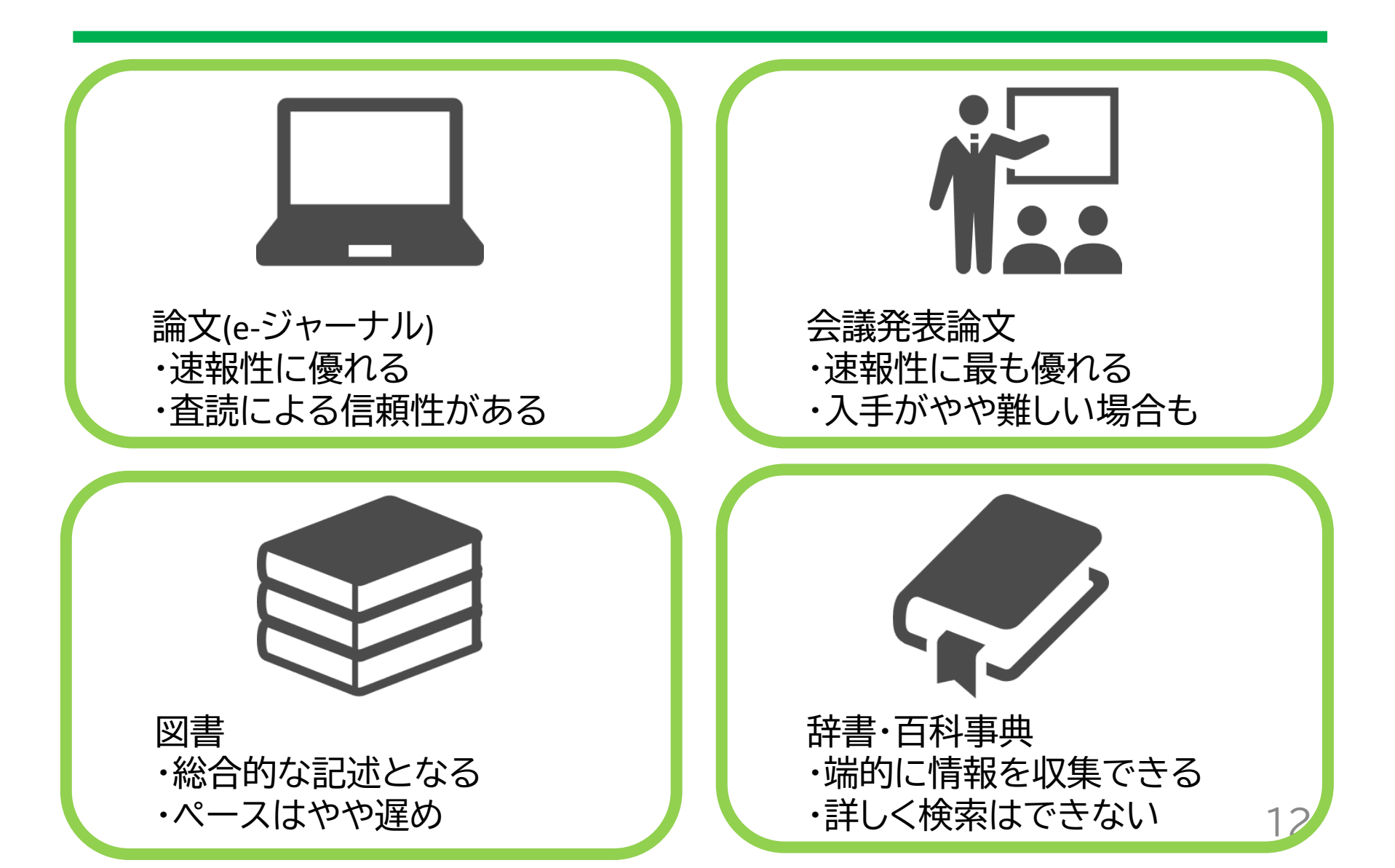

1. 学術調査・執筆の基本

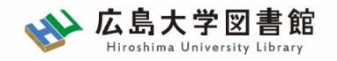

# 1-5.情報源の種類

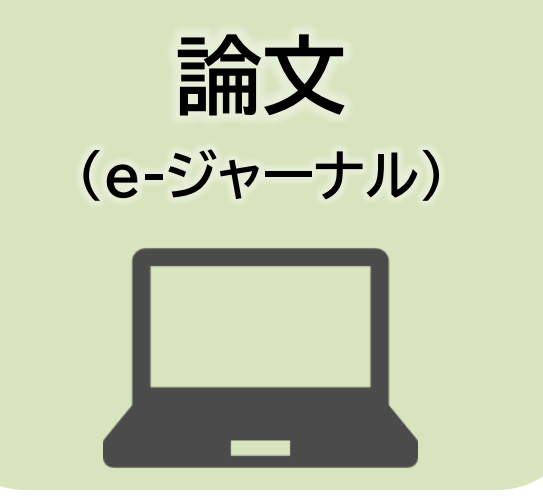

- 絞り込んだテーマの研究成果
- 学術研究の分野では最も重要な情報源
- 学術雑誌に掲載される
- 速報性にすぐれる
- 査読者による査読制度がある

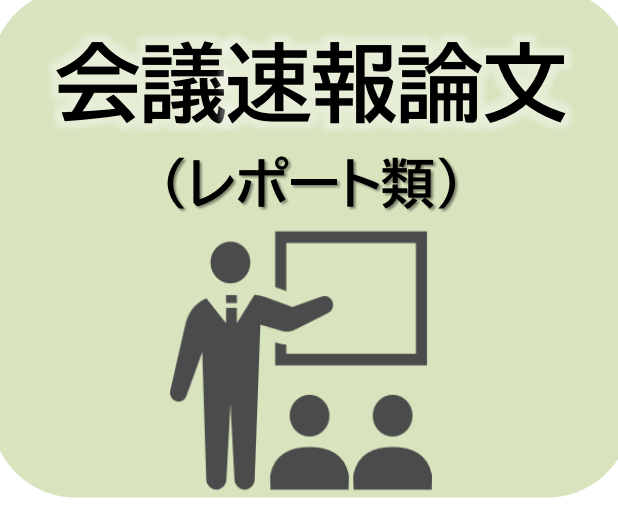

- ・ 会議、学会の発表内容(+美術展レビュー等)
- 最新の成果、速報性にすぐれる
- あまり流通していないため、入手が難しい
- 会議発表論文を再構成して、雑誌論文に投稿 することも

1. 学術調査・執筆の基本

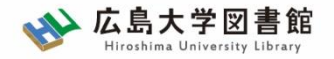

### 1-5. 情報源の種類

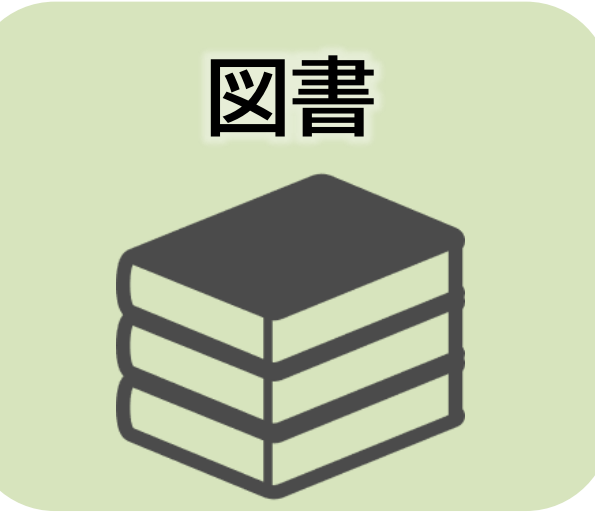

- あるテーマの研究成果をまとめたもの
- ある程度の分量があり、深く、総合的な論述
- 速報性は劣る
- テキストやハンドブック類の出版も多い

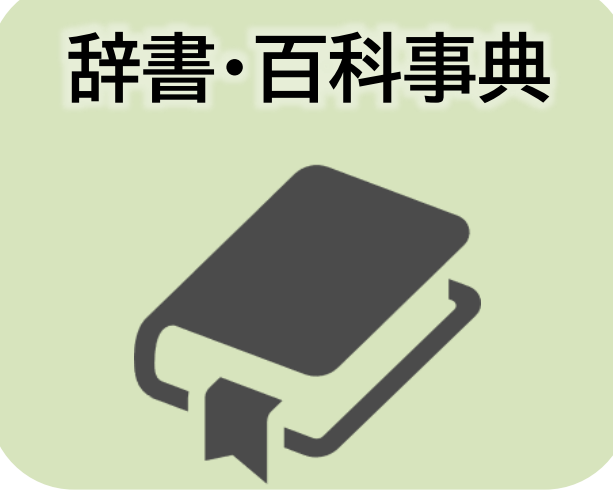

- 特定のトピックを体系的に整理したもの
- キーワードについてすぐに調べられる
- ただし、記述は端的
- キーワードの階層関係を知っておくと便利

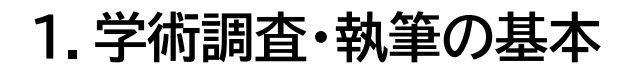

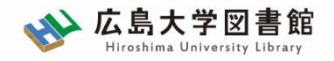

### 読書論・執筆論を読もう

#### ≻ <u>勉強論</u>

千葉雅也『勉強の哲学:来たるべきバカのために』 <u>https://opac.lib.hiroshima-u.ac.jp/webopac/BB03249866</u>(西)

外山滋比古『思考の整理学』

<u>https://opac.lib.hiroshima-u.ac.jp/webopac/BB01856970</u>(西·霞·東千田)

#### ≻ <u>読書論</u>

アードラー『本を読む本』

https://opac.lib.hiroshima-u.ac.jp/webopac/BB00524528 (西·東千田)

外山滋比古『乱読のセレンディピティ:思いがけないことを発見するための読書術』 https://opac.lib.hiroshima-u.ac.jp/webopac/BB02691249 (中央・東千田)

#### ≻ <u>執筆論</u>

#### 阿部幸大『まったく新しいアカデミック・ライティングの教科書』

<u>https://opac.lib.hiroshima-u.ac.jp/webopac/BB04046130</u>(西)

本多勝一『日本語の作文技術』

https://opac.lib.hiroshima-u.ac.jp/webopac/BB03066768 (西)

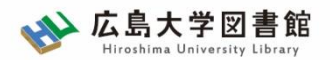

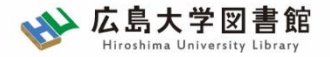

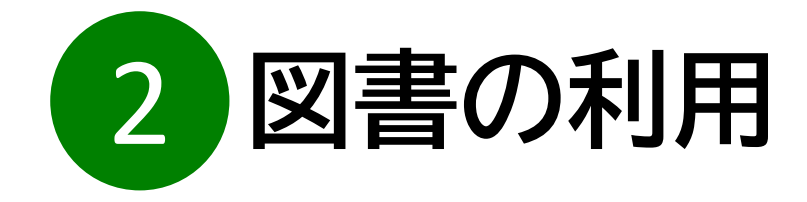

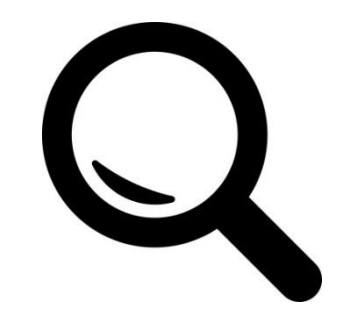

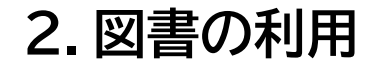

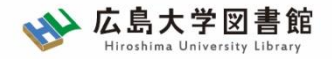

2.図書の利用:基本

#### 図書(本)を入手する方法は、基本的に3段階!

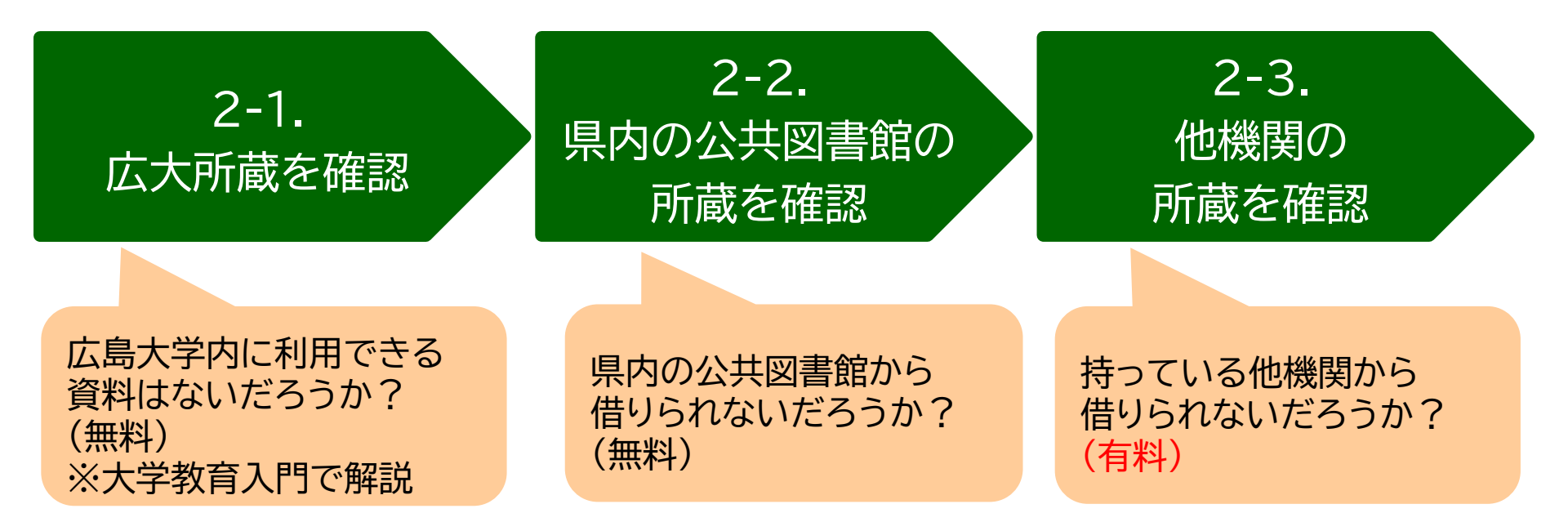

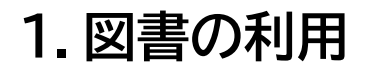

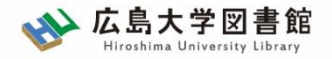

### 2-1.図書の利用:広大所蔵資料

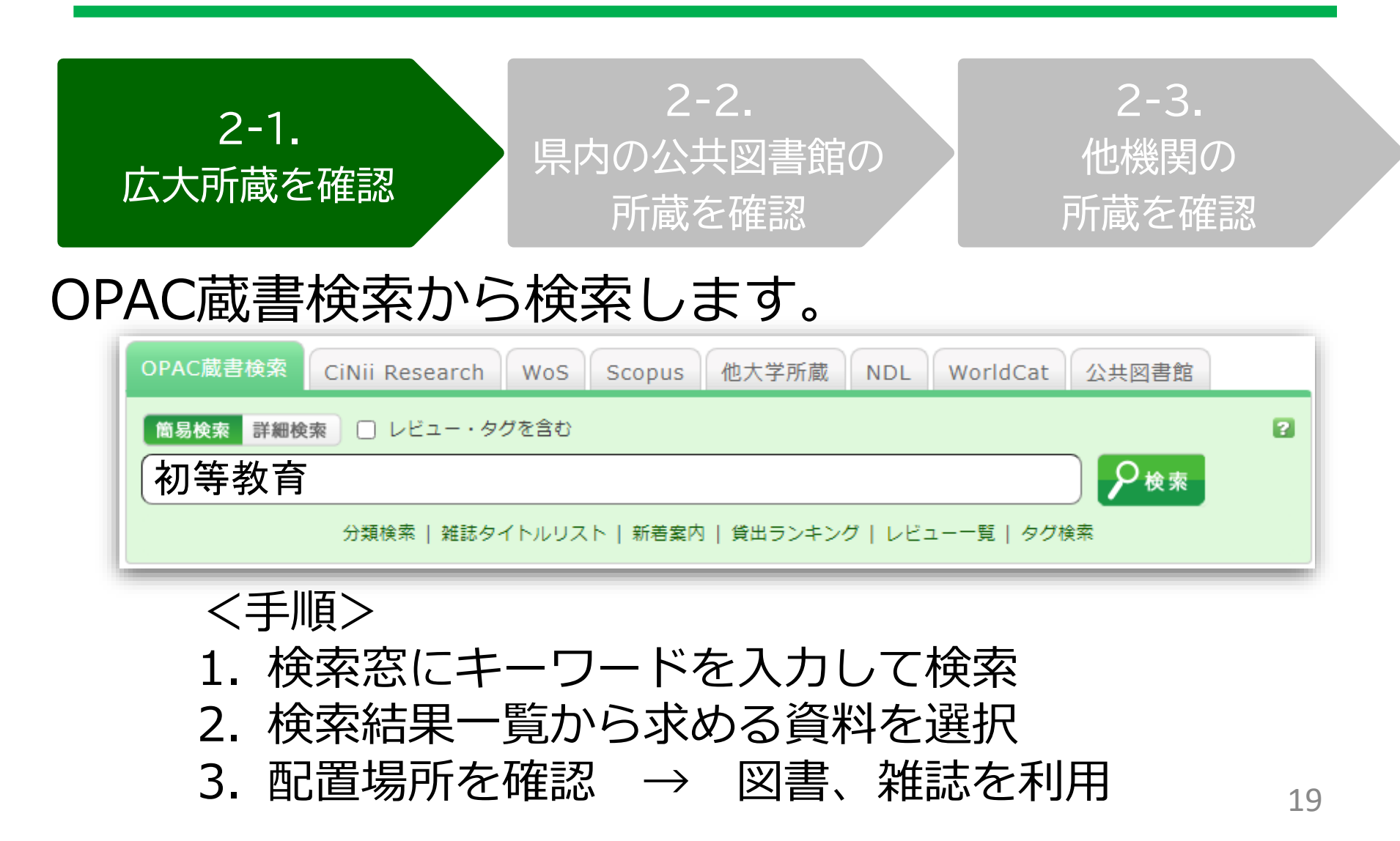

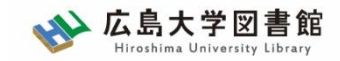

### 検索結果が多すぎる場合…

1.図書の利用

#### 「絞り込み検索」や、「詳細検索」機能を使うと便利です。

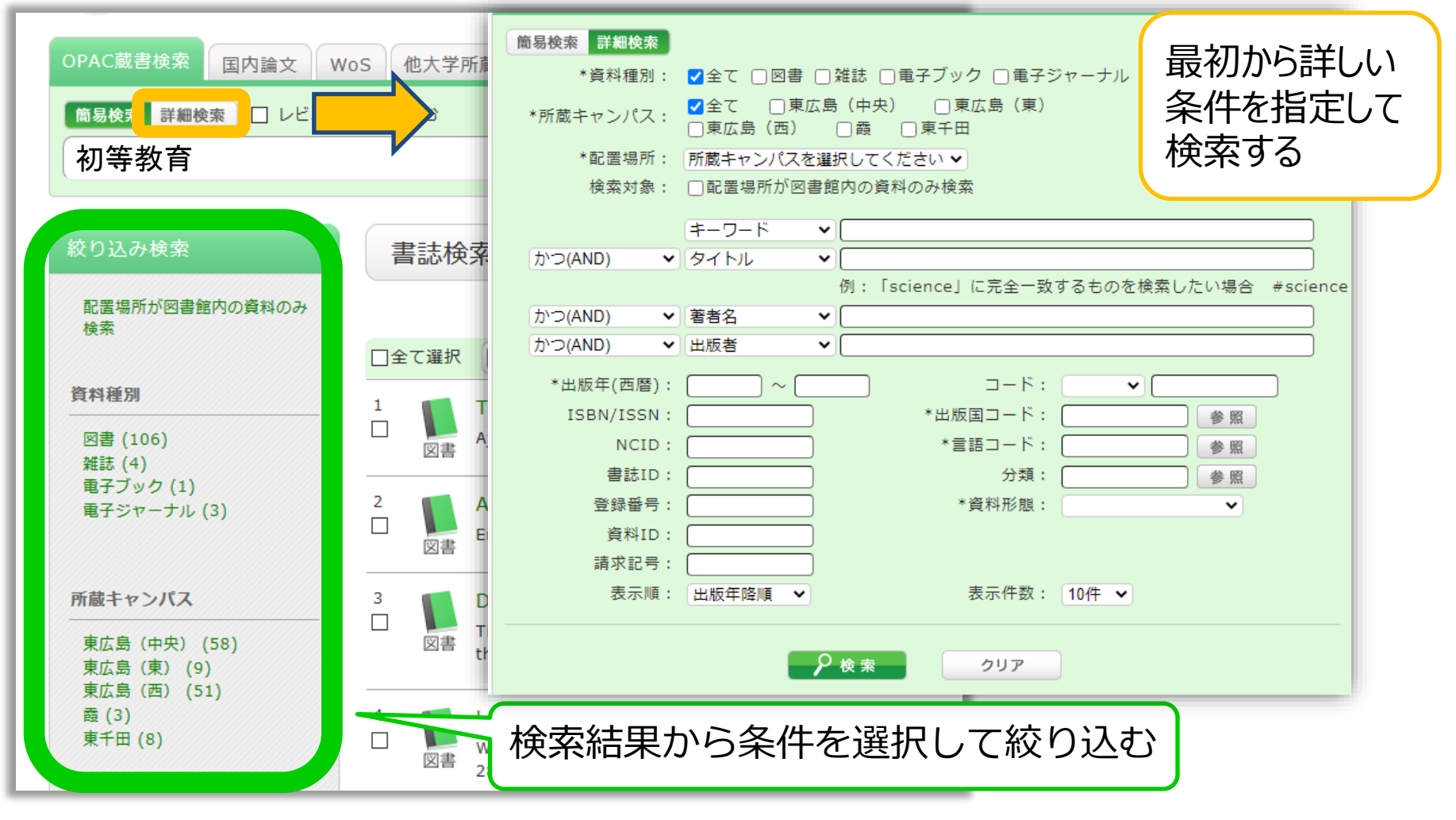

| 1. 図書の利用<br>書誌詳細 5件目を表示(全9件)                                                                                                    |    |             |                           |     |                     |            | 🔒 印 刷 |       |                |
|----------------------------------------------------------------------------------------------------|----|-------------|---------------------------|-----|---------------------|------------|-------|-------|----------------|
| <ul> <li>▲検索結果-覧へ戻る 次の書誌</li> <li>● 「「「「」」」」」</li> <li>● 「「」」」」</li> <li>● 「「」」」」</li> <li>● 「「」」」」</li> <li>● 「「」」」」</li> <li>● 「」」」</li> <li>● 「」」</li> <li>● 「」」</li> <li>● 「」</li> <li>● 「」」</li> <li>● 「」</li> <li>● 「」</li> <li>● ● ● ● ● ● ● ● ● ● ●</li></ul> |    |             |                           |     |                     |            |       |       |                |
| 所蔵一覧 1件~3件(全3件)<br>配架場所をクリックすると詳細をみることができます。                                                                                                    |    |             |                           |     |                     |            |       |       |                |
| No.                                                                                                    | 卷号 | 所蔵キャン<br>パス | 配置場所                      | 文庫名 | 請求記号                | 資料ID       | 状態    | 返却予定日 | 予約             |
| 0001                                                                                                    |    | 東広島<br>(中央) | <u>中央図書</u><br><u>館2階</u> |     | <u>375.89/Ko-93</u> | 0130514760 |       |       | 0件<br>予約·取寄    |
| 0002                                                                                                    |    | 東広島<br>(中央) | <u>教・英語</u><br><u>文化</u>  |     | <u>375.89/Ko-93</u> | 2030425531 | 研究室   |       | 0件             |
| 0003                                                                                                    |    | 東広島<br>(中央) | <u>教・日本</u><br>語教育学       |     | <u>375.89/Ko-93</u> | 2030426592 | 研究室   |       | <mark>0</mark> |

#### 1. 図書の利用

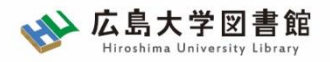

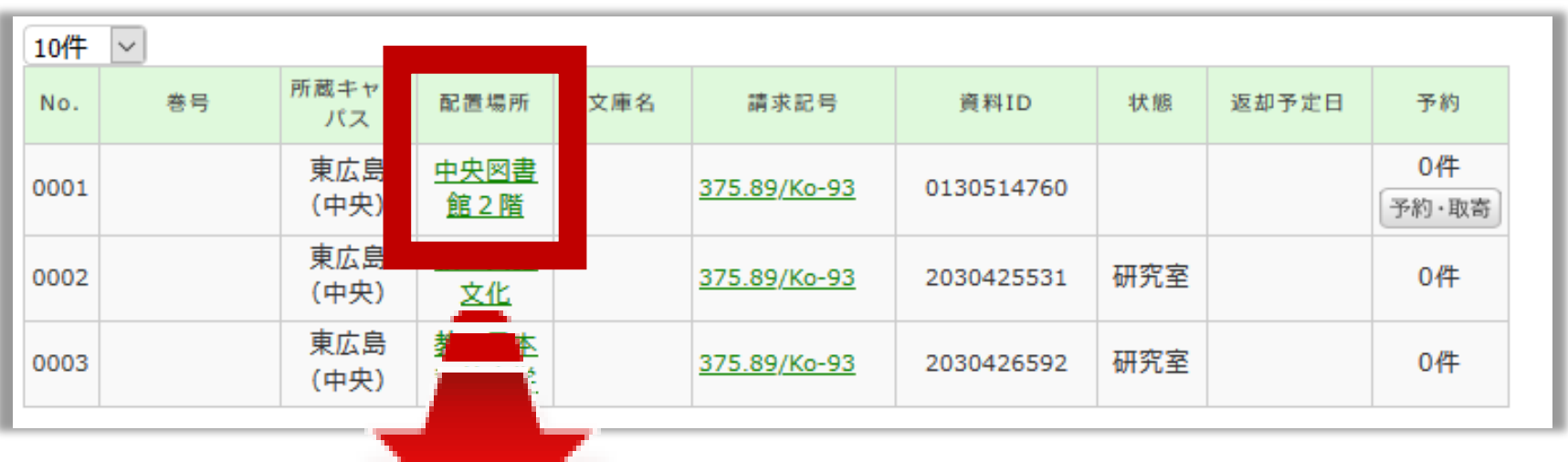

#### 詳細画面:案内文やマップなど

#### 東広島キャンパス中央図書館2階

Central Lib. / 2F (Central Library at Higashi Hiroshima Campus)

和書(日本語・中国語・朝鮮語)と洋書(その他の外国語)で場所が分かれており、それぞれの中で請求記号の順に並んでいます。不明な点は図書館職員 までお尋ねください。

Materials are arranged by the call number in each section of Japanese, Chinese and Korean books and the other foreign languages books. If you have any questions, to ask a library staff.

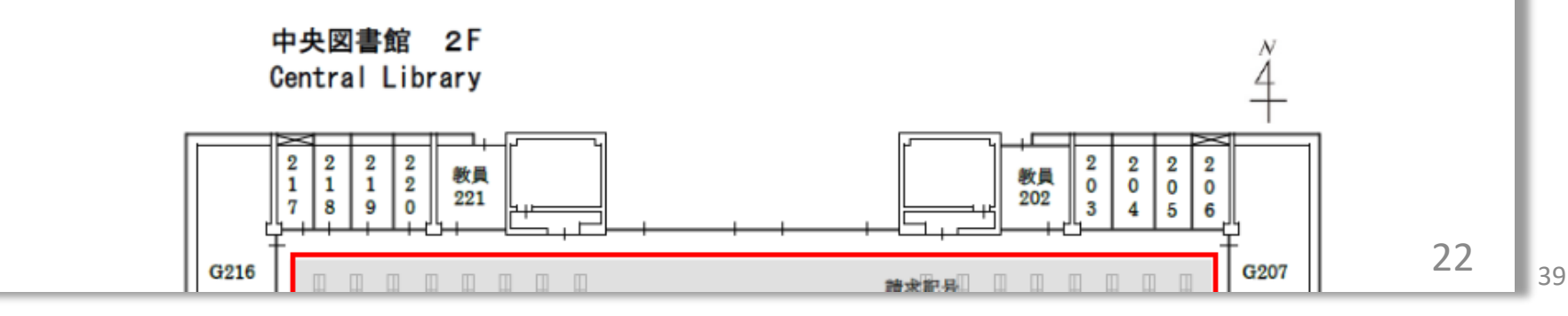

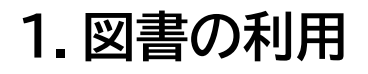

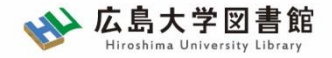

23

### 1-1.図書の利用:広大所蔵資料

#### 状態が「研究室」の資料の場合

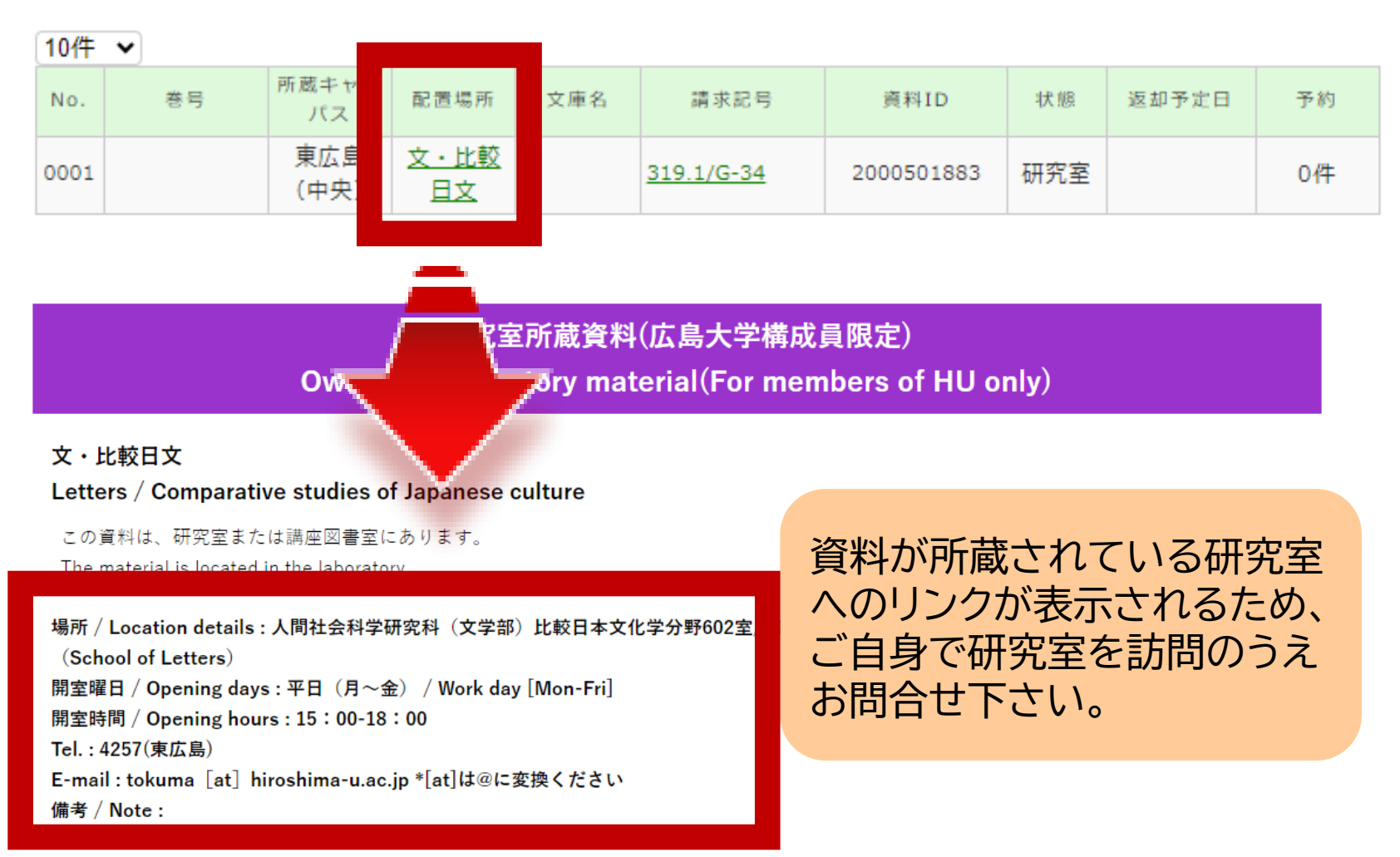

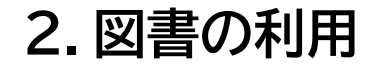

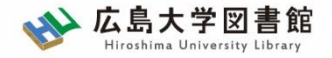

### 2-1.図書の利用:広大所蔵資料

#### <u>所蔵キャンパスが「東広島」でない資料の場合</u>

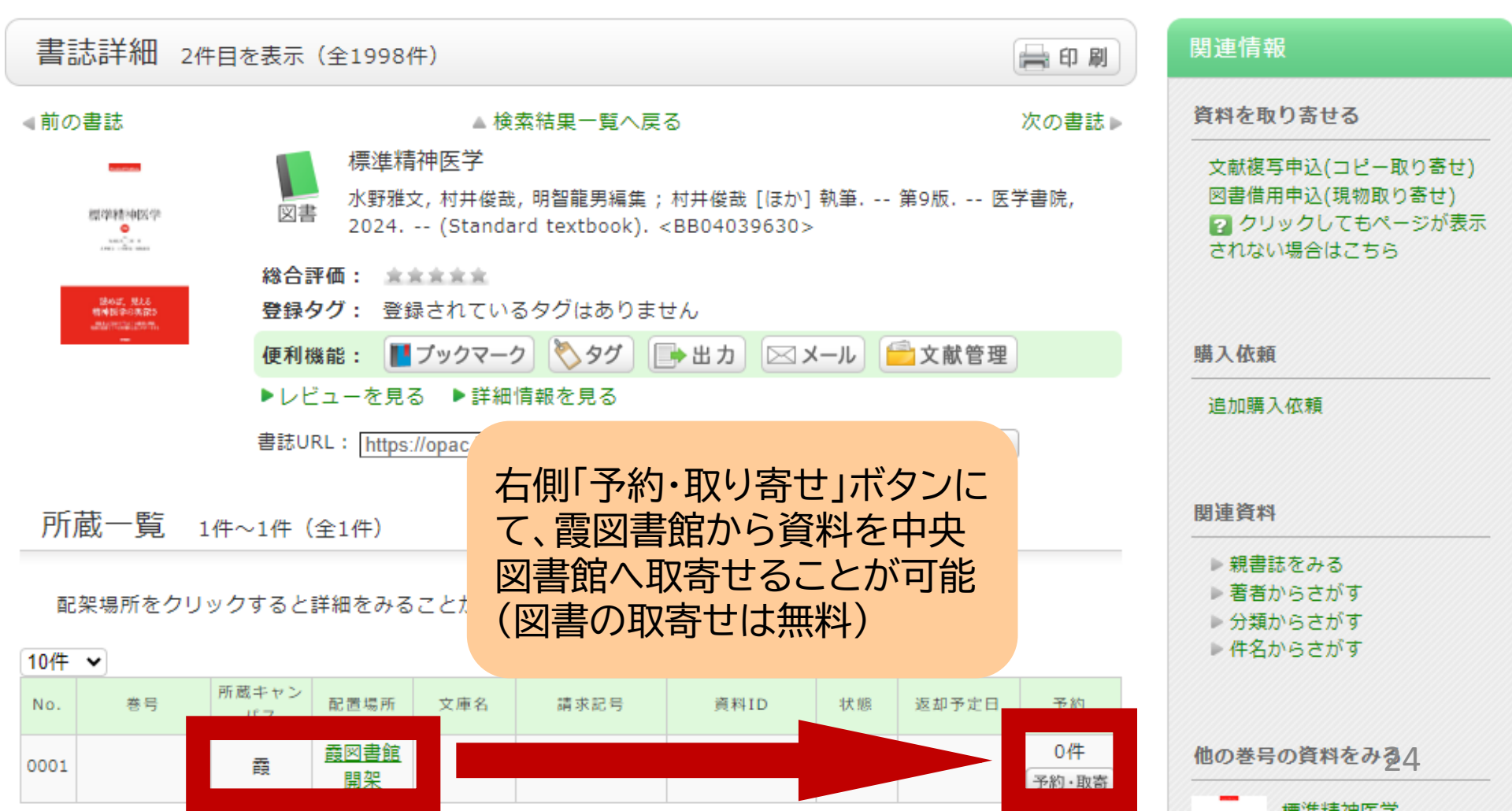

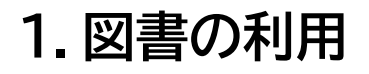

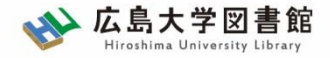

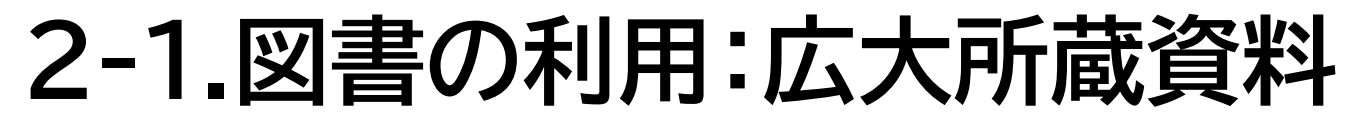

#### <u>所蔵キャンパスが「東広島」でなく、状態が「研究室」</u> の場合

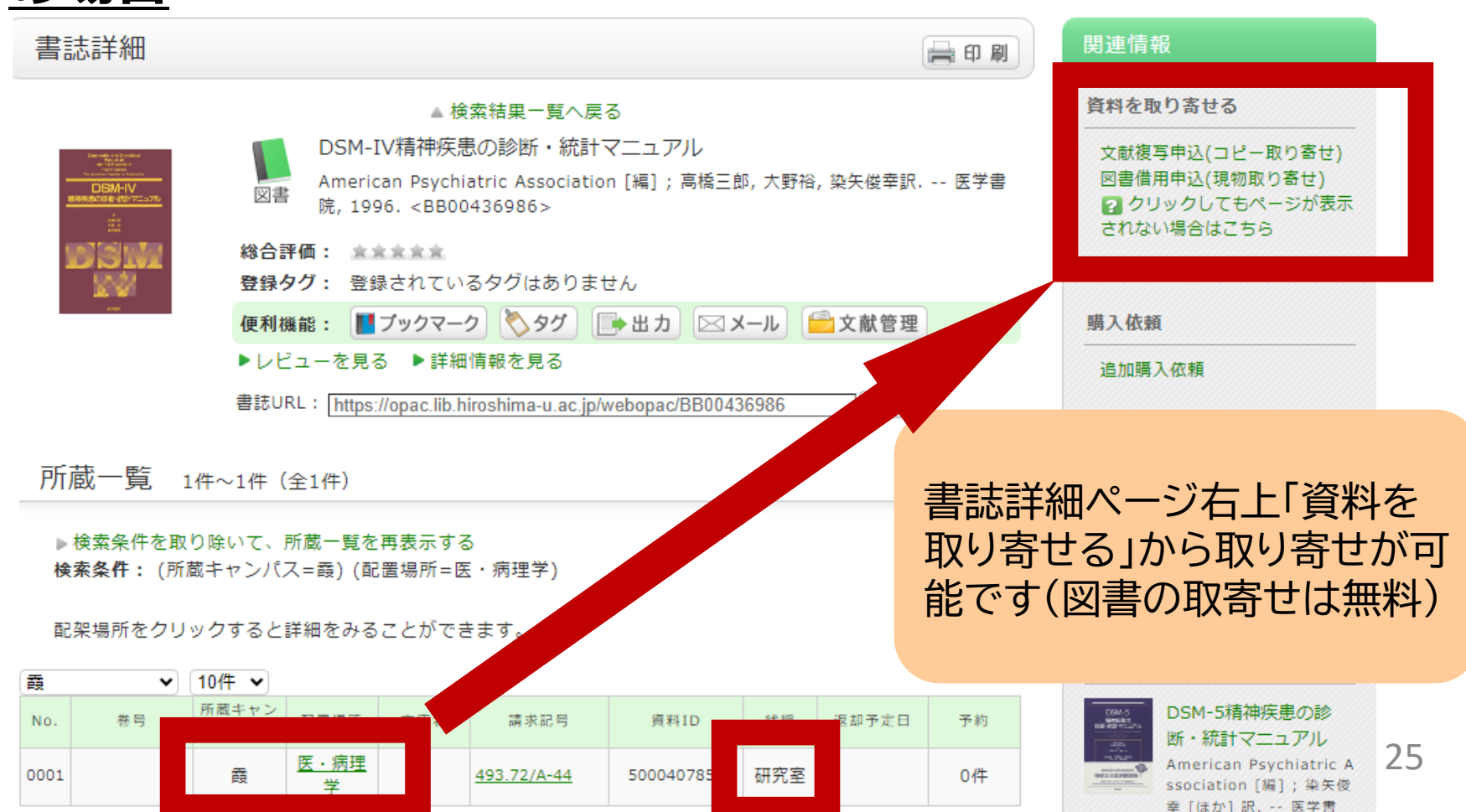

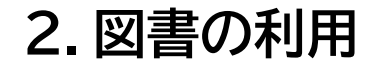

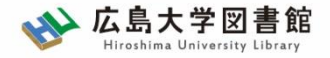

### 2-1.図書の利用:広大所蔵資料

#### <u>まとめ:どこにあり、どうやって入手可能かの確認を!</u>

|                                      | 図書館にある                                | 図書館にない<br>=研究室や講座図書室等                            |
|--------------------------------------|---------------------------------------|--------------------------------------------------|
| 東広島キャンパスにある                          | 配置場所を確認のうえ、<br>図書館で資料を入手<br>※開閉時間に注意! | 配置場所をクリックし、<br>場所、開室時間をチェッ<br>クして訪問<br>※開閉日時に注意! |
| 東広島キャンパスにない<br>=霞・東千田キャンパス<br>から取り寄せ | 書誌詳細画面で「予約・<br>取寄」をクリックして入手           | 書誌詳細ページ右上「資<br>料を取り寄せる」から取<br>り寄せ                |

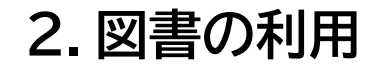

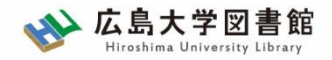

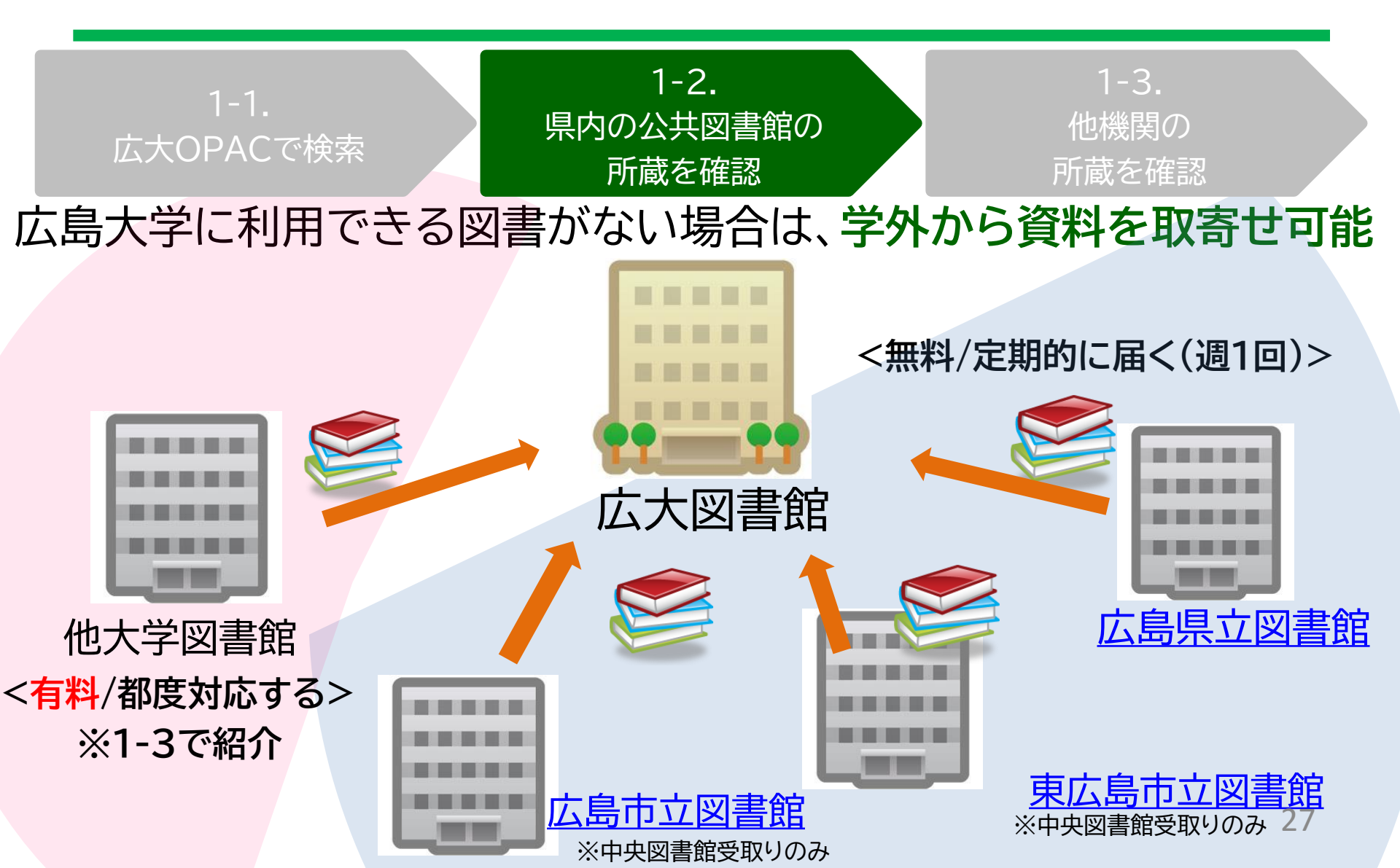

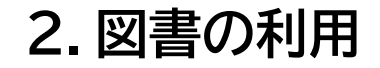

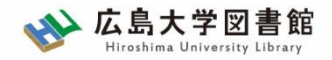

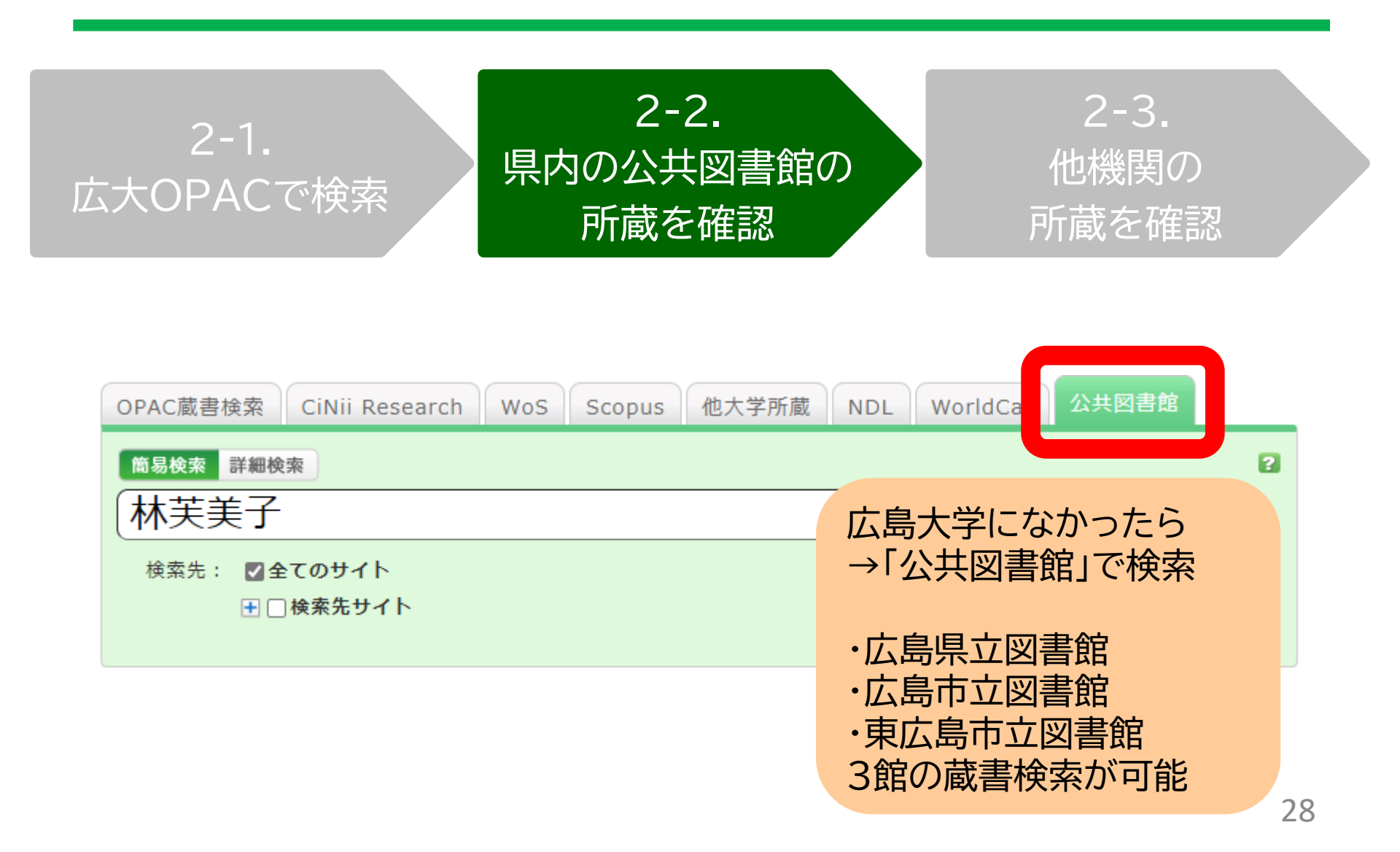

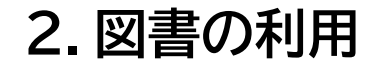

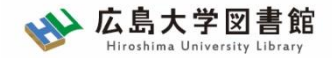

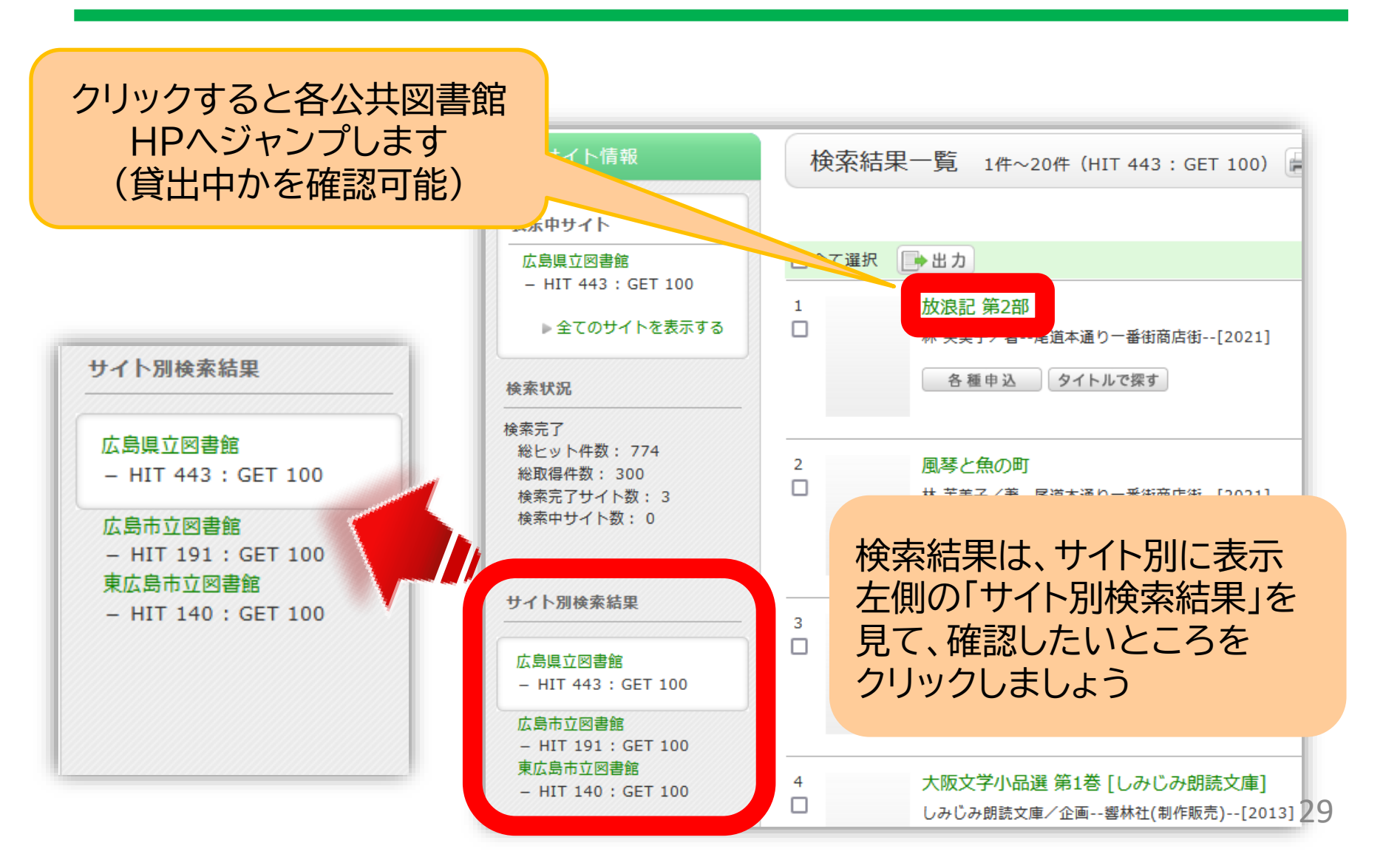

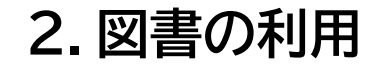

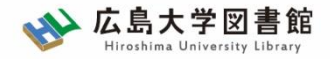

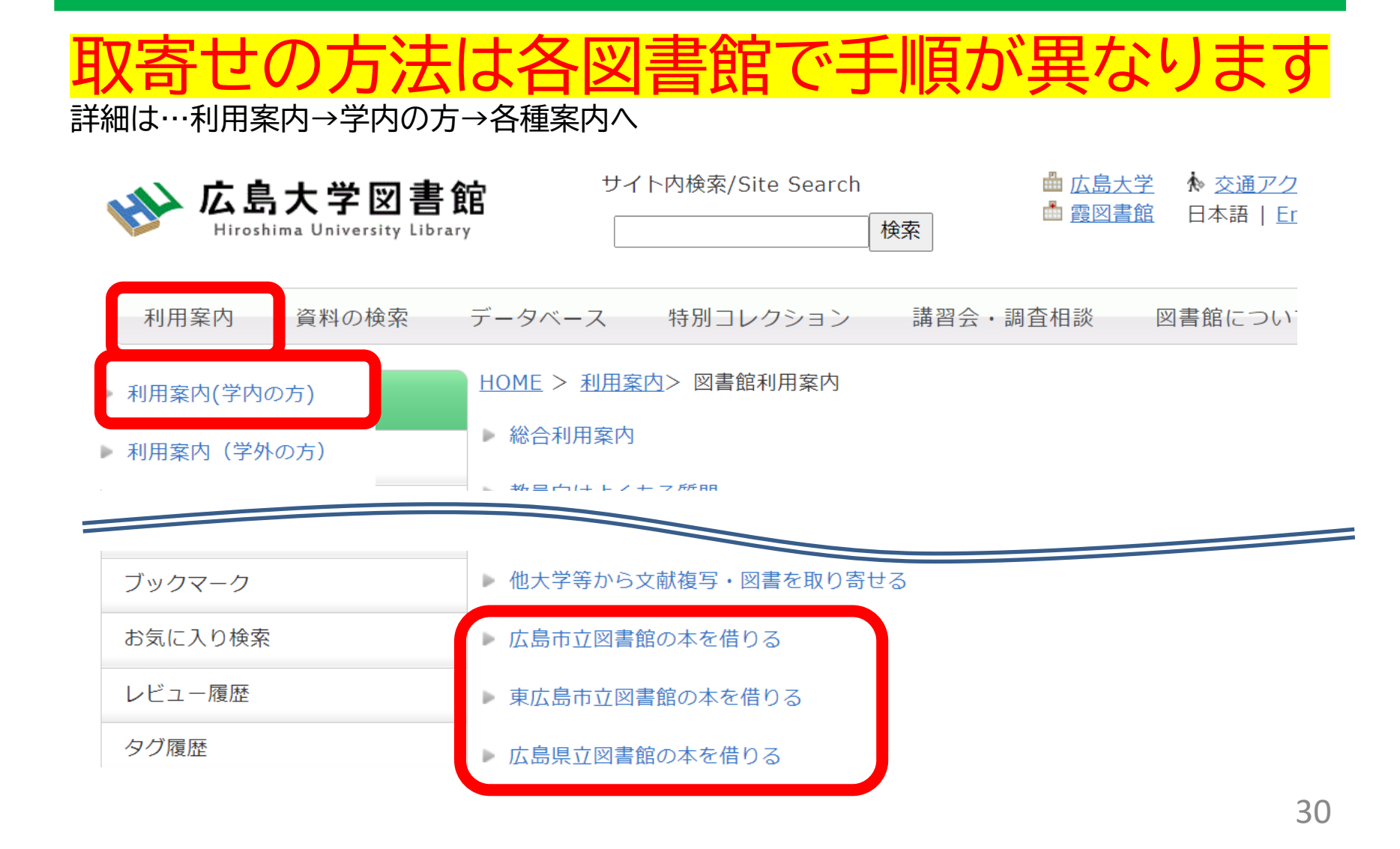

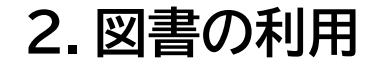

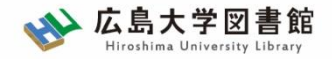

|       | 広島<br>県立図書館                          | 広島<br>市立図書館          | 東広島<br>市立図書館          |
|-------|--------------------------------------|----------------------|-----------------------|
| 利用カード | <mark>必要</mark><br>(電子申請・郵送でも<br>可能) | 不要                   | 必要                    |
| 受取場所  | 中央·西·霞·<br>東千田                       | 中央図書館のみ              | 中央図書館のみ               |
| 冊数    | 10冊まで                                | 5冊まで                 | 図書・雑誌10冊まで<br>視聴覚資料3点 |
| 期間    | 連絡メール<br>到着日~21日間<br>・1回延長可          | 到着後2週間<br>・延長不可      | 1か月程度<br>・延長不可        |
| 申込    | 広島県立図書館<br>HPから                      | 広島大学図書館<br>HPに専用フォーム | 東広島市立図書館<br>HPから 31   |

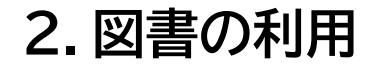

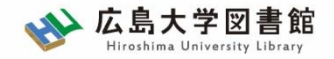

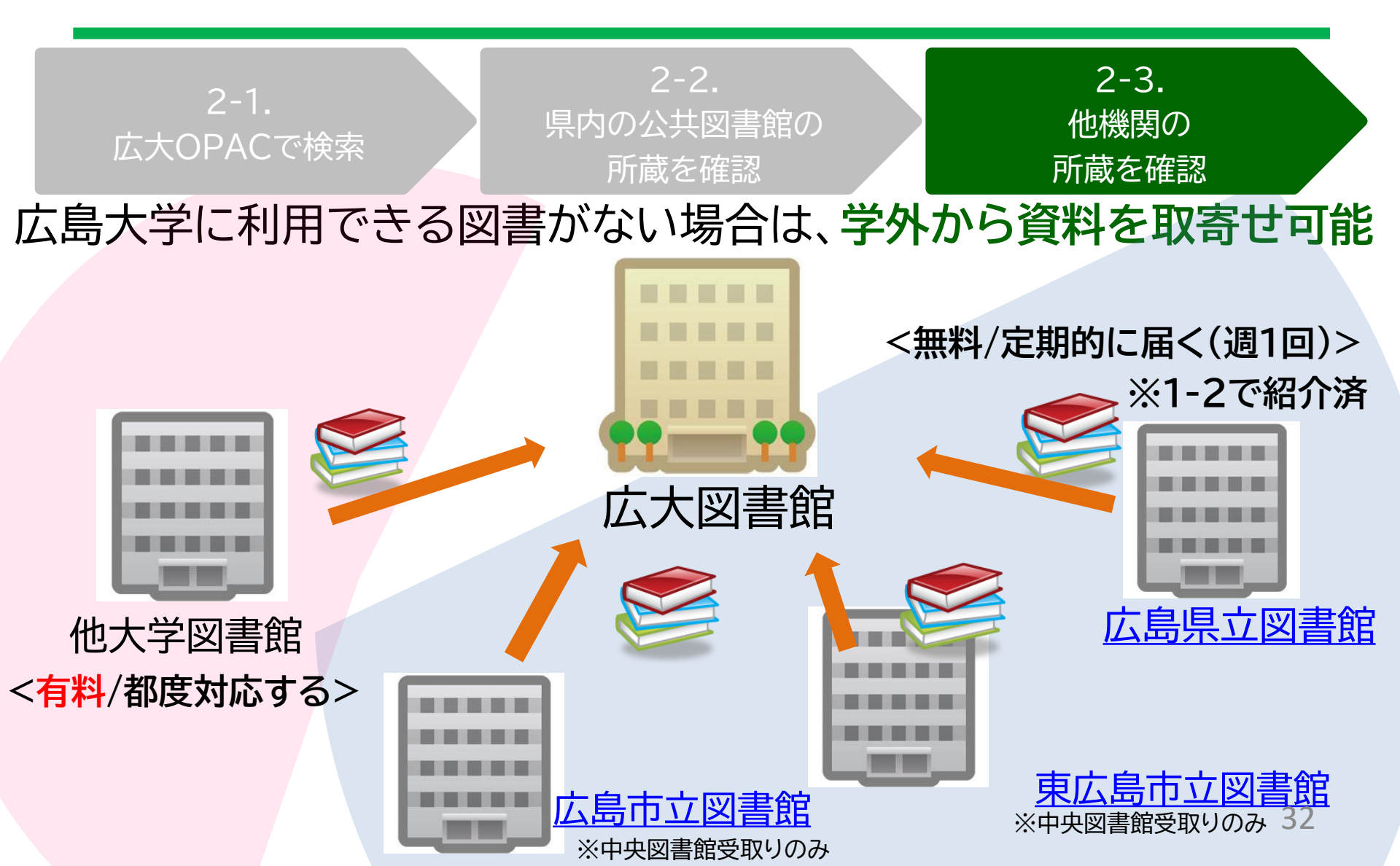

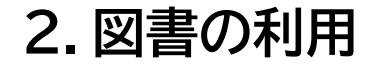

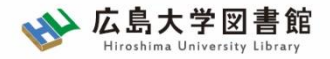

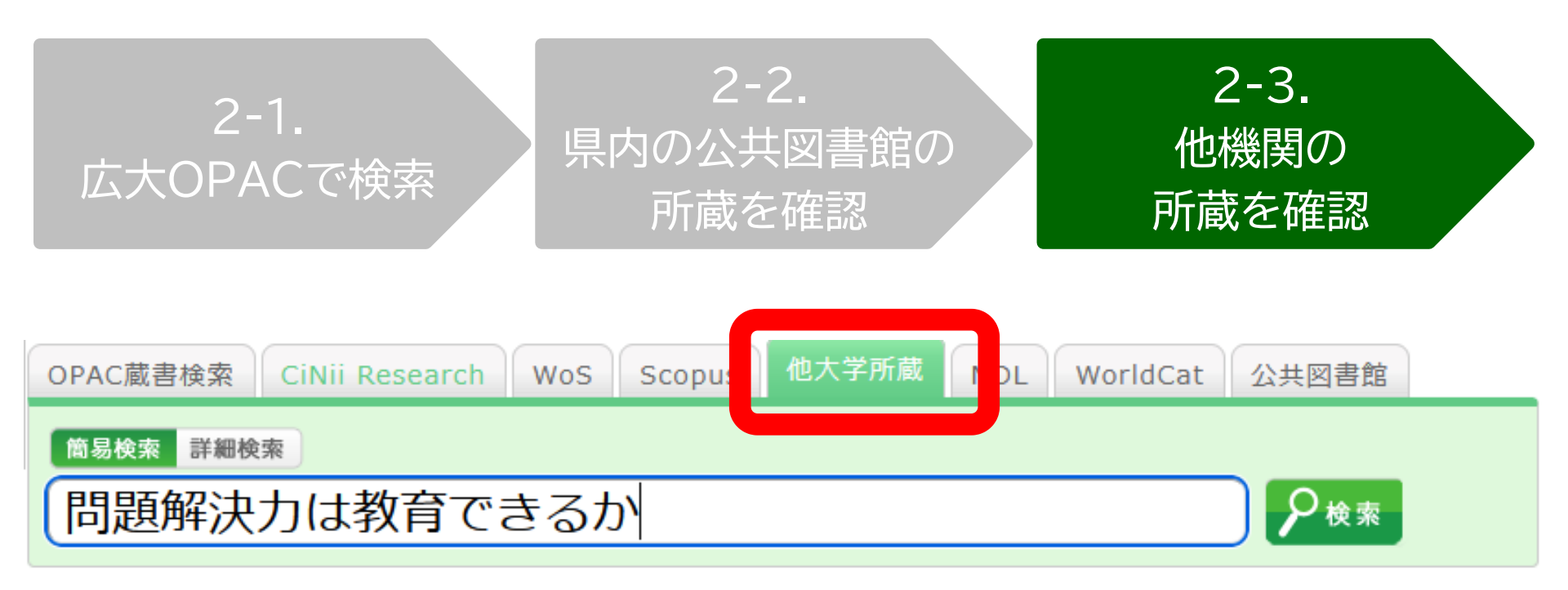

広島大学にも、県内公共図書館にもなかったら →「他大学所蔵」で検索

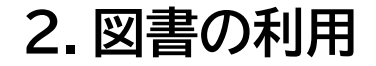

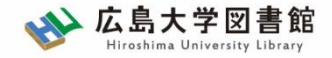

| 問題解決力は教育できるか:英語文学・映画・文化研究からの新たな視線<br>▲本賢二編著 大阪教育大学米文学研究室, 2019.2. <bb28066673></bb28066673> |                                                                     |                |    |            |        | Amazon<br>Google Books<br>WorldCat |
|---------------------------------------------------------------------------------------------|---------------------------------------------------------------------|----------------|----|------------|--------|------------------------------------|
| 便利機能: 🕞 出力 🖂 メール 💼 文献管理                                                                     |                                                                     |                |    |            |        | NDLSearch<br>CiNii Books           |
| <ul> <li>▶詳細情報を見る</li> </ul>                                                                |                                                                     |                |    |            |        | カーリル                               |
|                                                                                             | 書誌URL: https://opac.lib.hiroshima-u.ac.jp/webopac/NII/BB28066673 選択 |                |    |            |        |                                    |
| 所                                                                                           | 蔵一覧 1件~7件                                                           | 他機関から取り寄せる     |    |            |        |                                    |
| 酒                                                                                           | 架場所をクリックする                                                          | 図書借用申込(現物取り寄せ) |    |            |        |                                    |
| 10件                                                                                         | $\sim$                                                              |                |    |            |        |                                    |
| No.                                                                                         | 組織名                                                                 | 配置コード          | 卷号 | 請求記号       | 「図書借用由 | 込ェボタンを                             |
| 0001                                                                                        | 大阪大谷大                                                               |                |    | 930.2/HAS  |        |                                    |
| 0002                                                                                        | 奈教大                                                                 |                |    | 930.29  21 | シリッシ   |                                    |
| 0003                                                                                        | 東北大                                                                 | 本館             |    |            |        |                                    |

※職員が確認の上、学内所蔵を確認した場合は謝絶(キャンセル)となります。 何か気になることがありましたら図書館にもご相談ください。

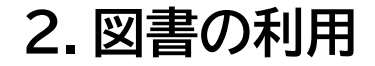

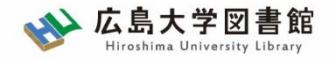

#### 所要時間:平均7~14日間くらい 費用:往復の郵送料

※依頼館次第で「館内利用」となります(その旨は確認します)。

|      | 依頼先区分                          |                                                           |                                                           |  |  |
|------|--------------------------------|-----------------------------------------------------------|-----------------------------------------------------------|--|--|
|      | 学内のみ                           | 学外(国内のみ)                                                  | 海外まで                                                      |  |  |
| 手配範囲 | 学内で入手できなければキ<br>ャンセルします。       | 学内で入手不可の場合、国<br>内機関から手配します。 国<br>内機関に所蔵がなければキャ<br>ンセルします。 | 学内および国内での手配を<br>優先して行い、国内機関から<br>入手できない場合は、海外手<br>配を行います。 |  |  |
| 所要時間 | 3-4営業日(各図書館所蔵)<br>1-2週間(研究室所蔵) | 1-2週間                                                     | 10日~数か月                                                   |  |  |
| 経費   | 無料                             | 往復の郵送料<br>(1,200円-2,000円程度)                               | 1冊<br>5,000円-10,000円以上                                    |  |  |

※経費の支払い方法は「現金(釣銭無)」「クレジット」「電子マネー」など ※ただし、<u>生協電子マネーMYpleは使用できません</u>。

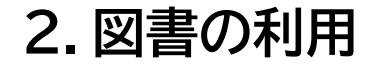

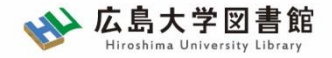

#### 資料取寄せの詳細は…利用案内→学内の方→各種案内へ

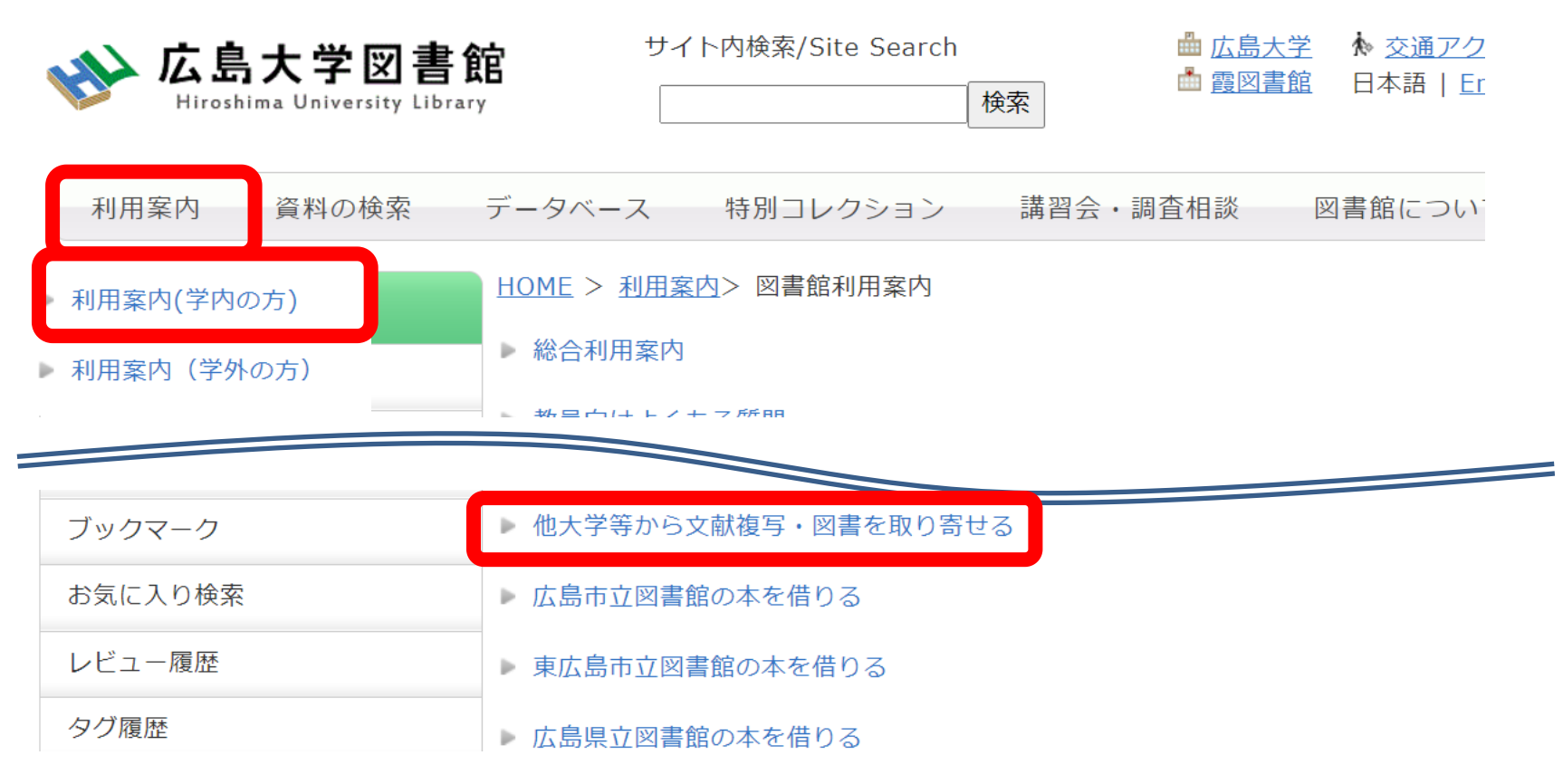
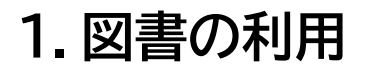

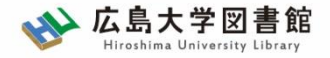

図書の利用:まとめ

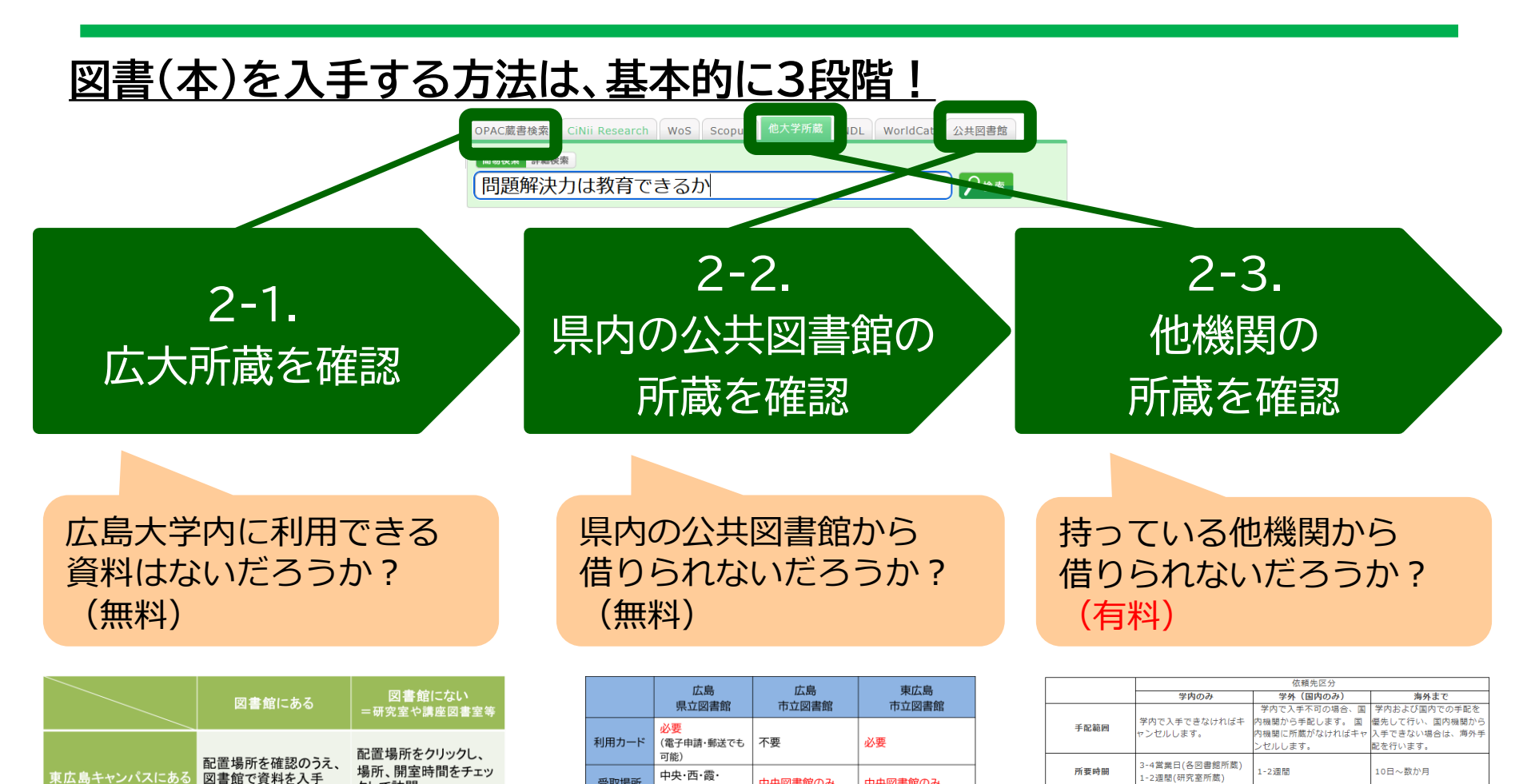

中央図書館のみ

5冊まで

到着後2週間

広島大学図書館

HPに専用フォーム

·延長不可

中央図書館のみ

視聴覚資料3点

東広島市立図書館

1か月程度

·延長不可

HPから

図書・雑誌10冊まで

受取場所

冊数

期間

申込

東千田

10冊まで

連絡メール

·1回延長可

HPから

到着日~21日間

広島県立図書館

クして訪問

り寄せ

※開閉間時間に注意!

書誌詳細ページ右上「資

料を取り寄せる」から取

※開閉間時間に注意!

書誌詳細画面で「予約

取寄」をクリックして入手

東広島キャンパスにない

= 霞・東千田キャンパス から取り寄せ

5,000円-10,000円以上

m

往復の郵送料

(1.200円-2.000円程度)

無料

経費

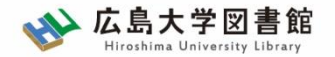

38

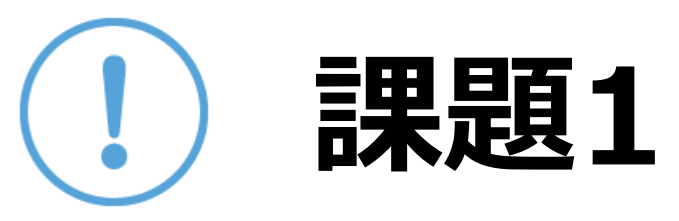

## 以下の図書を入手したい。

適切な入手方法を選択してください。

- その子は、なにを描こうとしたのか? 岡田京子著、東洋館出版社 2020.7
- 2. 小学校図画工作の基礎 : 造形的な見方や考え方を働かせる 学び、樋口一成著、萌文書林 2020.1
- *3. Conversation pieces : community and communication in modern art*, Grant H. Kester, University of California Press, c2004

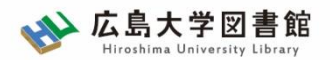

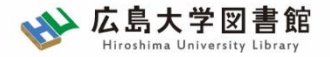

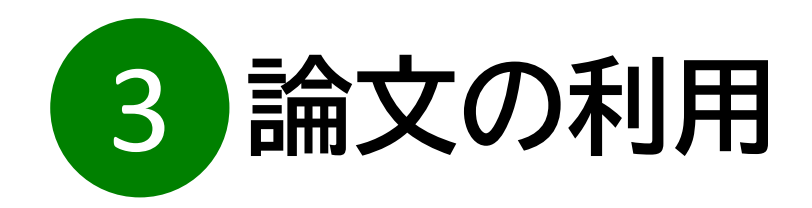

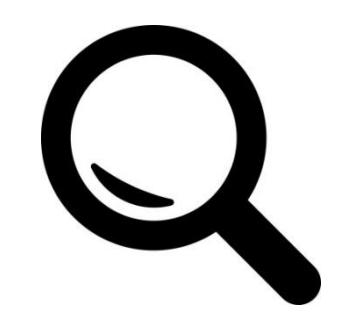

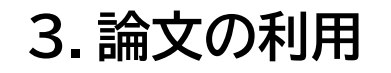

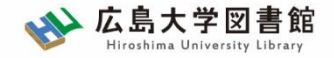

論文の利用:基本

### <u>※論文とは?…雑誌などに公表される記事の一つ</u> ※雑誌とは?…定期的に発刊される「逐次刊行物」(『文藝春秋』など)

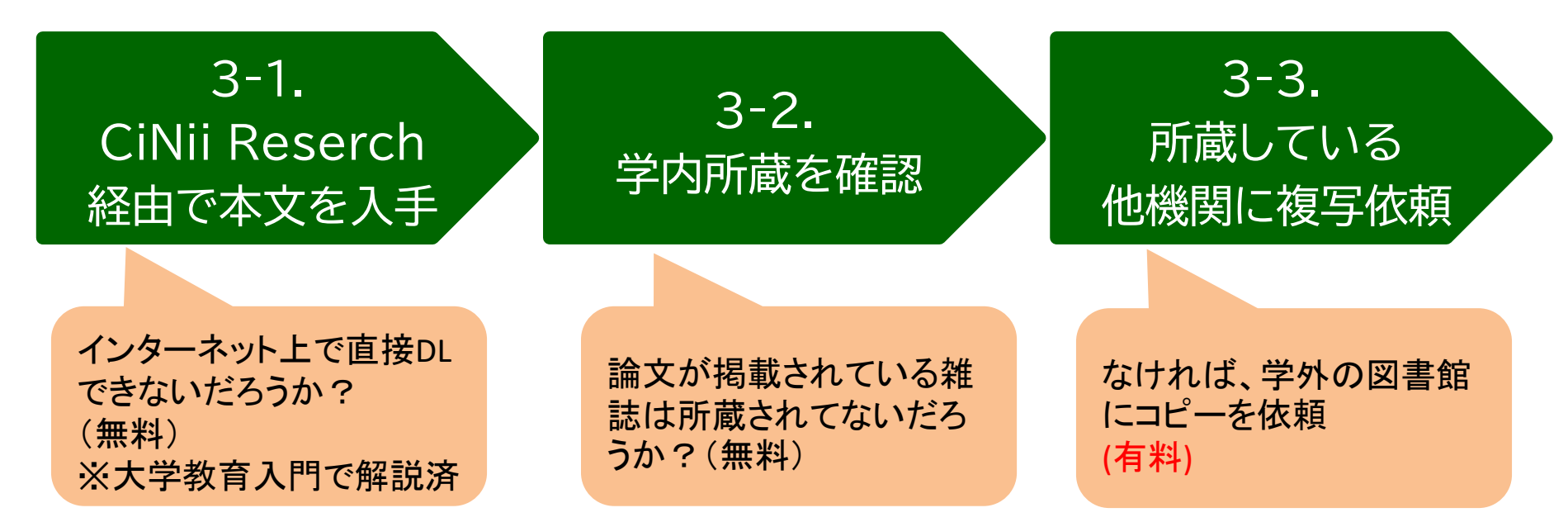

<u>図書同様、論文を入手する方法も基本的に3段階!</u>

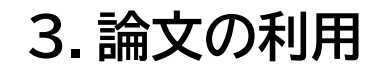

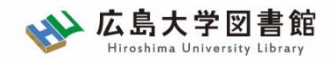

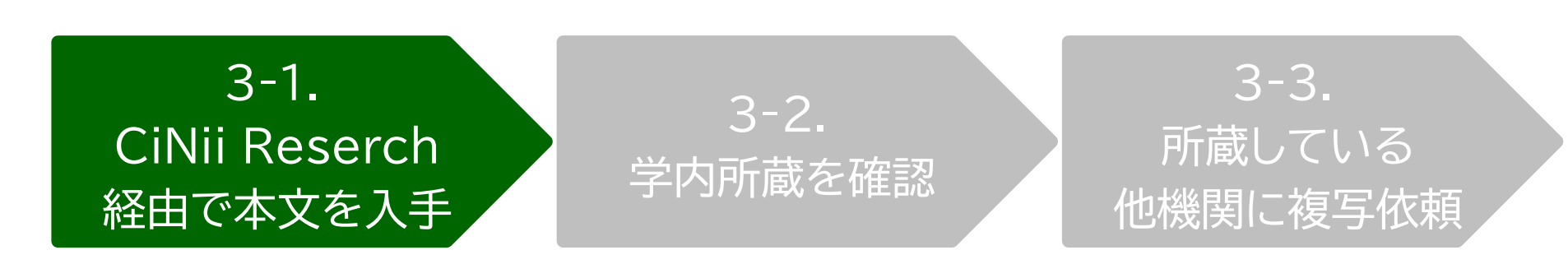

# CiNii Researchとは?

日本国内の論文、研究データ、研究プロジェクト情報 など検索可能

無料公開データベース

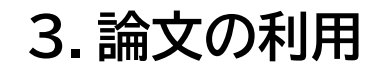

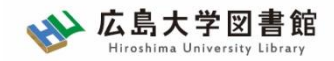

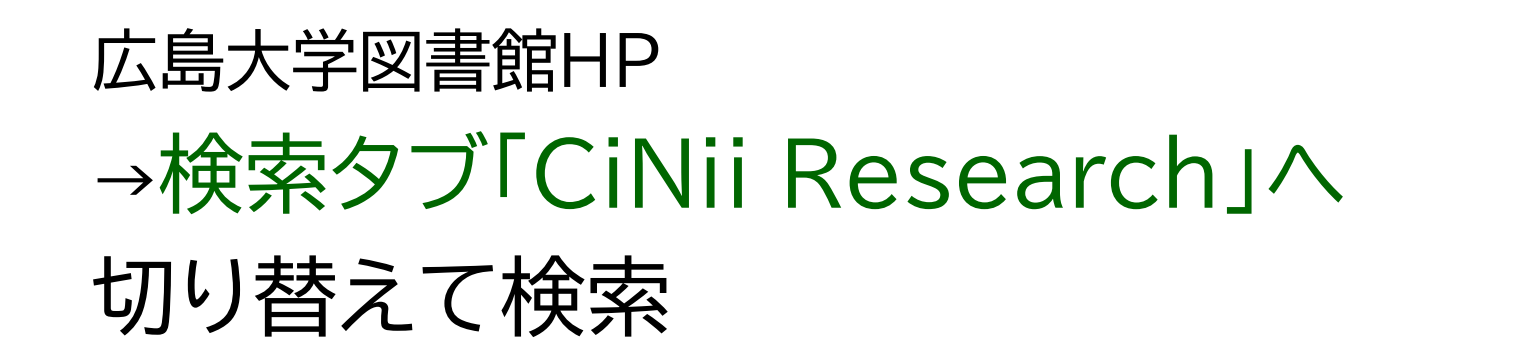

| OPAC蔵書検索 | CiNii Research | WoS Scopus | 他大学所蔵 | NDL | WorldCat | 公共図書館等      |
|----------|----------------|------------|-------|-----|----------|-------------|
| 日本国内     | 発行論文・砧         | 用究データ他     | を探す   |     |          | <b>2</b> 検索 |

テキストを入れずに「検索」を押すと CiNii Researchトップページへ遷移します

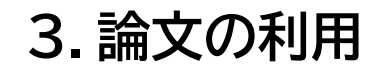

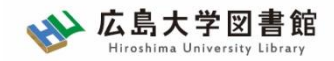

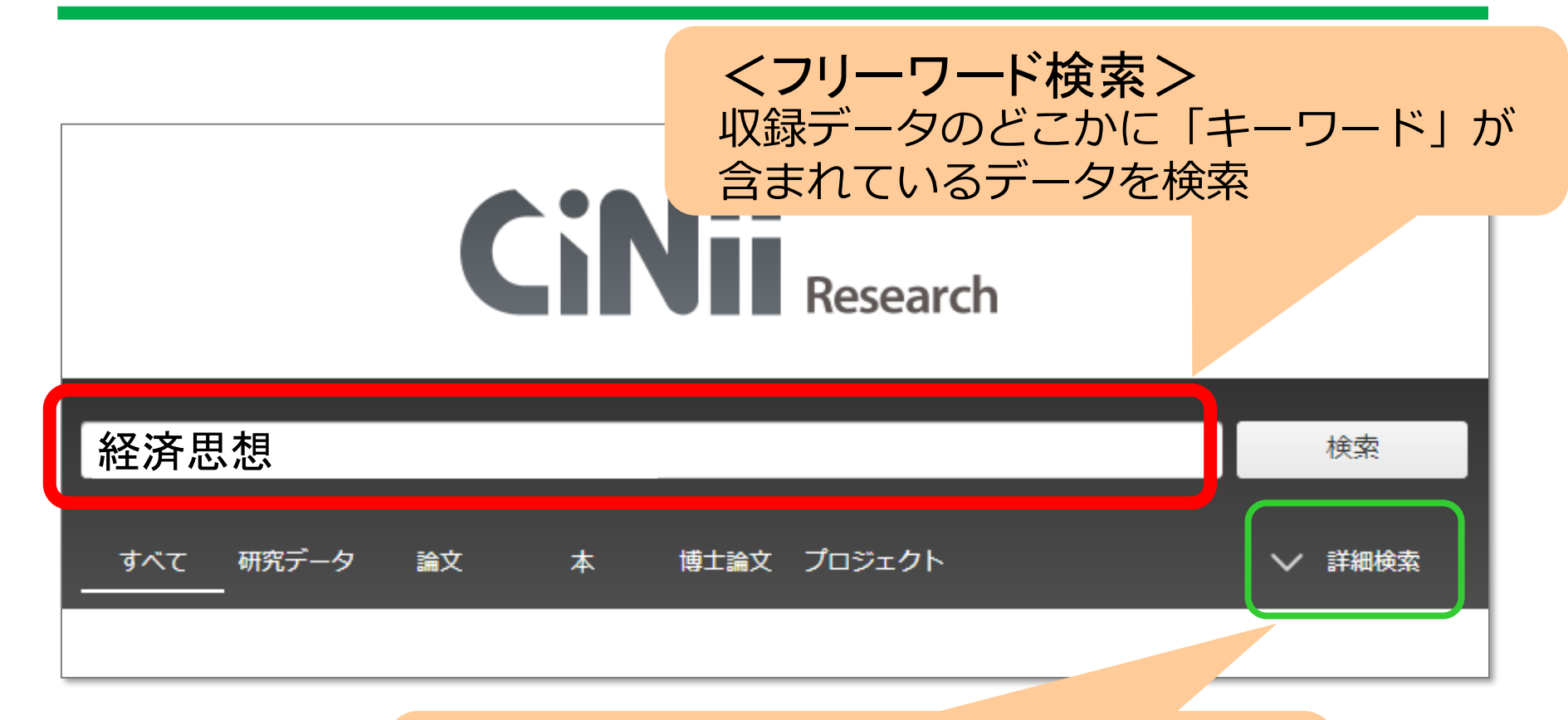

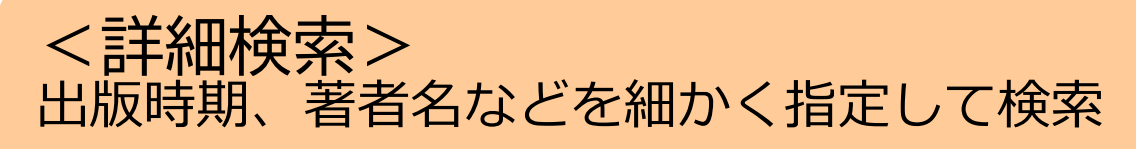

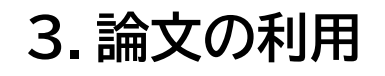

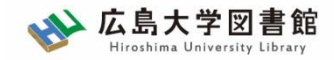

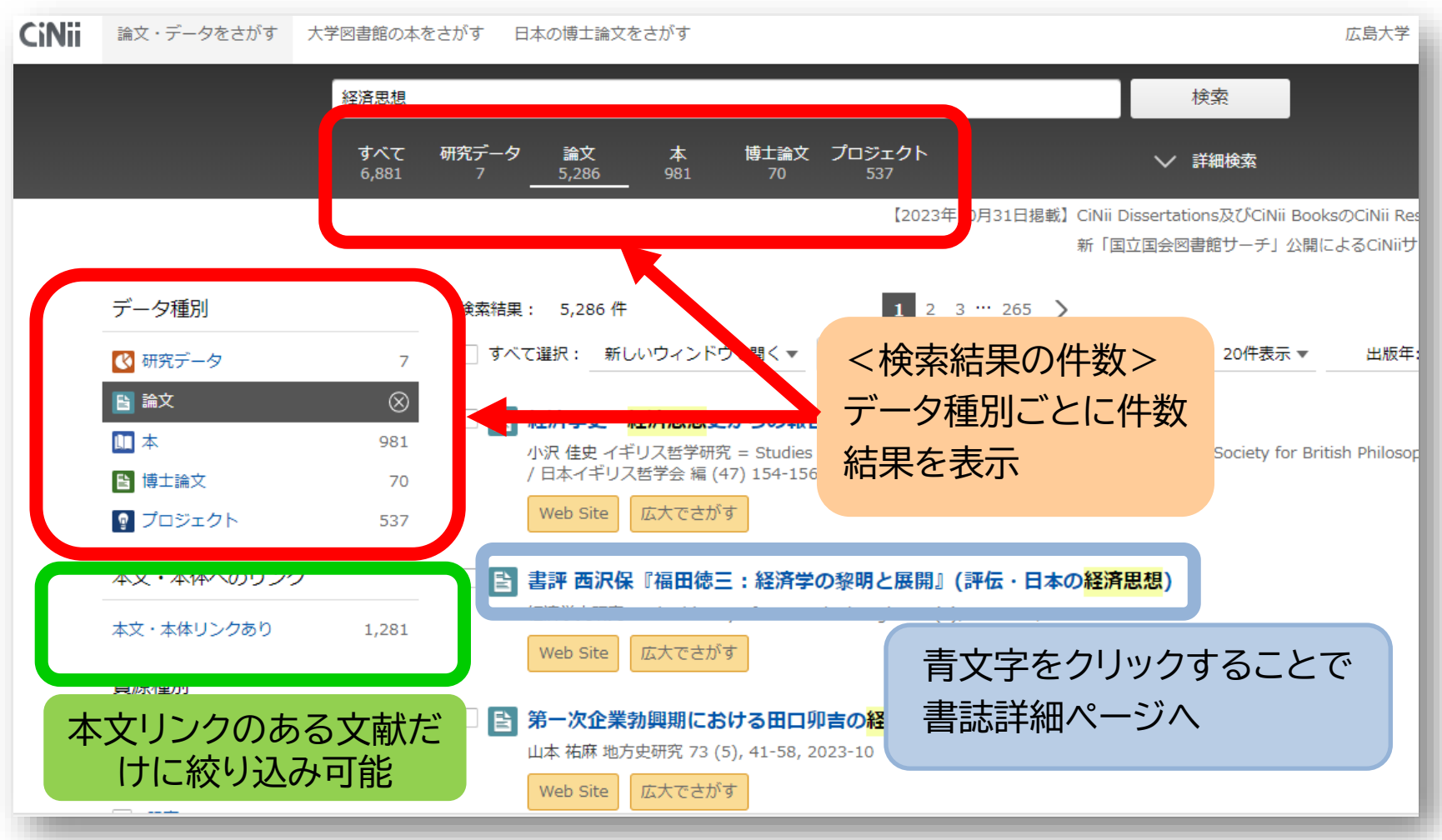

### 3. 論文の利用

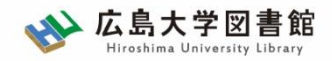

# 3-1.論文の利用: CiNii Research

### アレキサンダー・リュストウの経済思想:「強い国家」概念とカール・シュミットの「全( との比較分析

黒川, 洋行 経済系:関東学院大学経済経営学会研究論集 288 12-32, 2023-09

アレキサンダー・リュストウは,ヴァルター・オイケンやヴィルヘルム・レプケらと並び,ドイツのオルド自由主動の1人である。かれは,1932年の社会政策学会ドレスデン大会において,当時の議会制民主主義における多元性の ともに,リベラルな介入主義とその主体たる「強い国家」の概念を提唱した。これにより,ドイツで最初のネオリ/ フェストが提示されたとされる。ただし,こ…

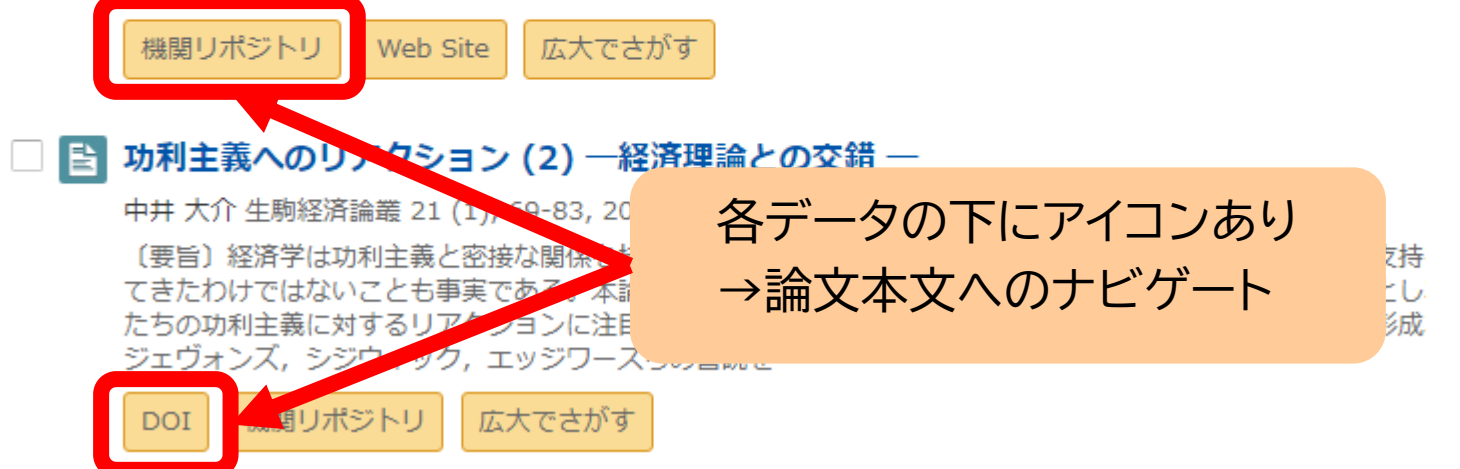

※機関リポジトリ・・・各大学が作る研究成果データベース
 ※DOI・・・リンク切れの起きない特殊なURL

 (いずれの場合も、ほぼ確実に論文にアクセス可能なサイトにつながる)

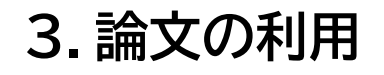

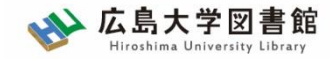

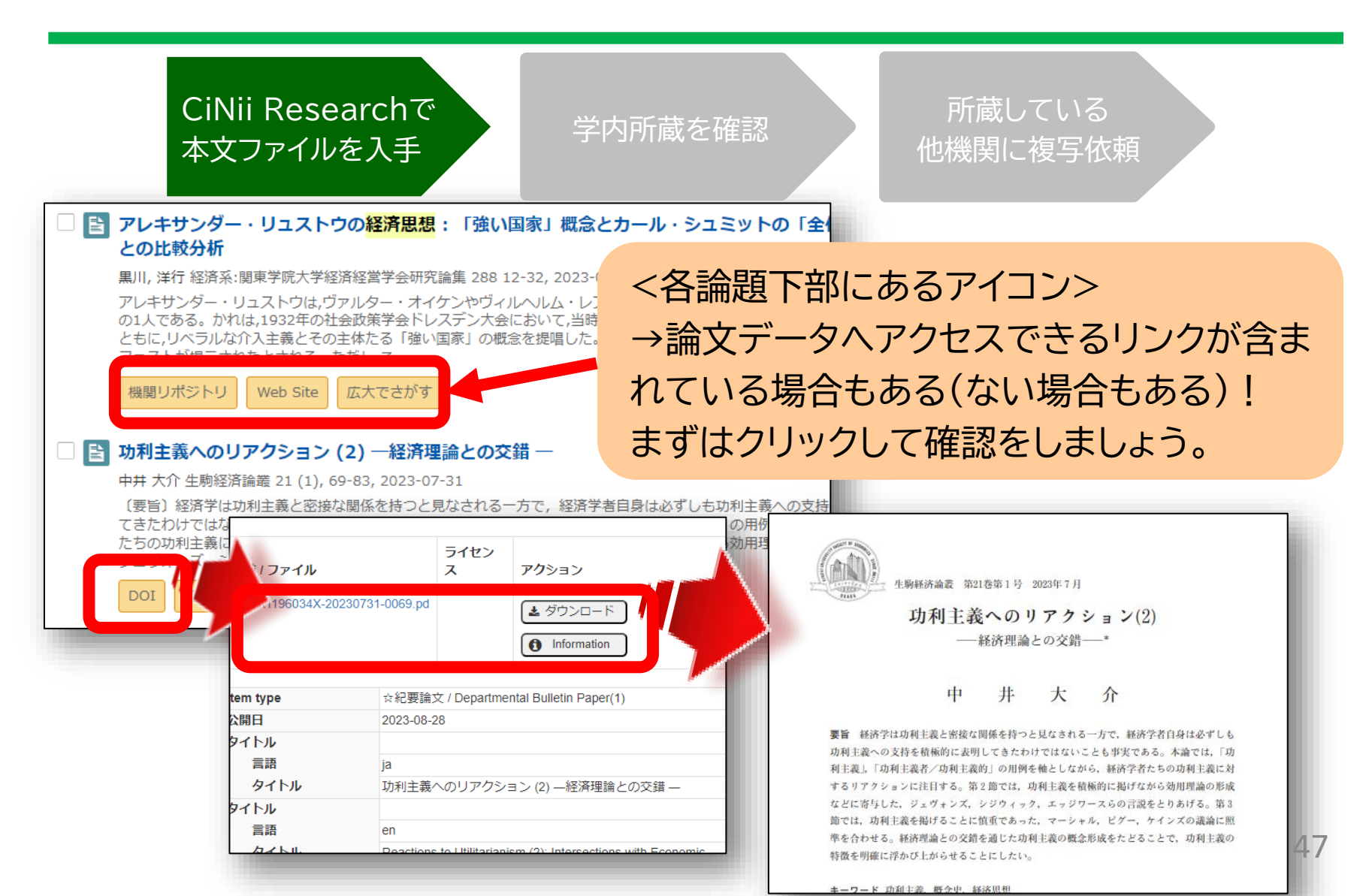

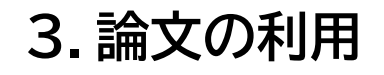

広大でさがす

Find it @広大

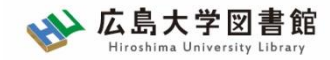

# 3-1.論文の利用: CiNii Research

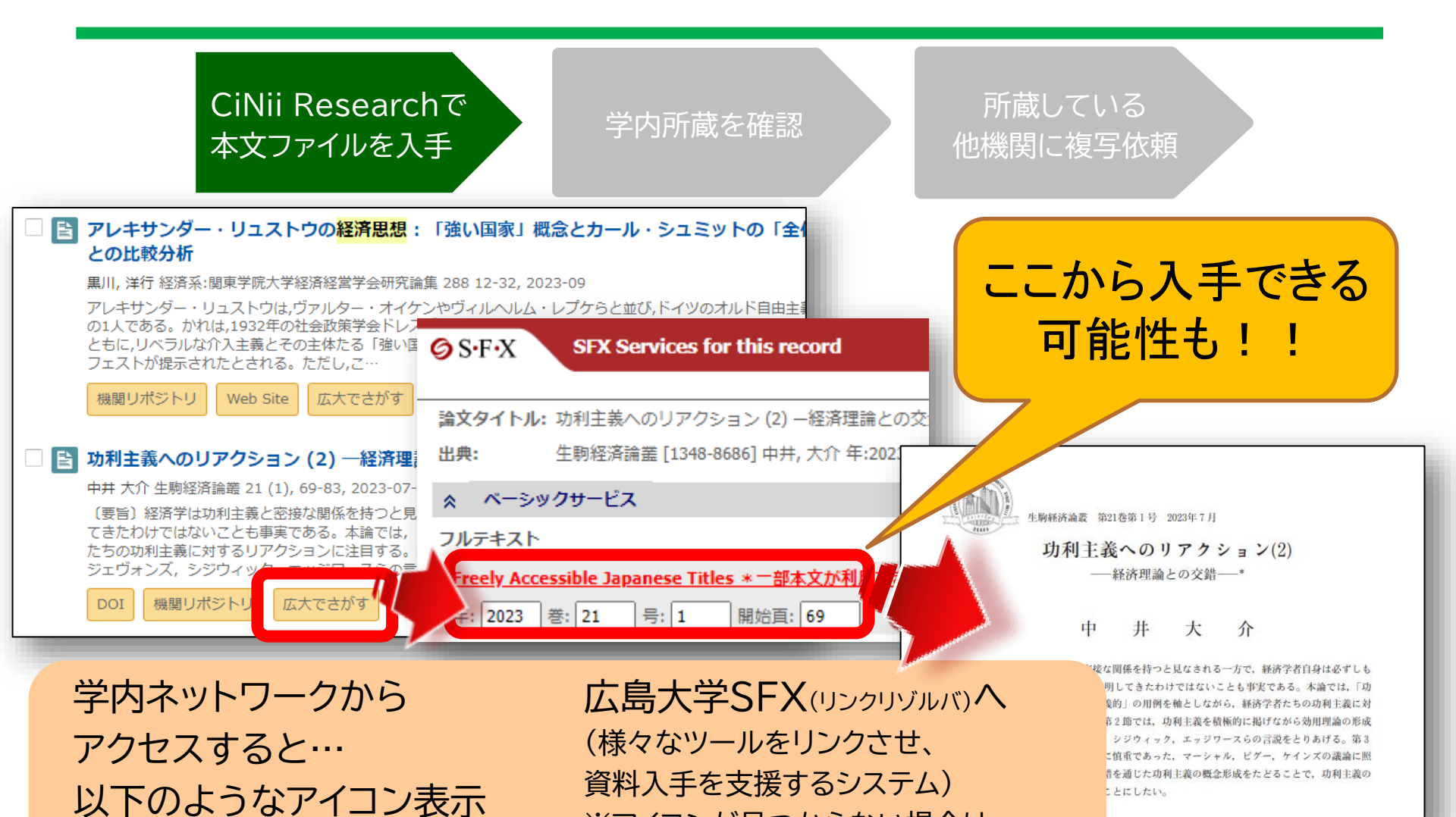

※アイコンが見つからない場合は

論文タイトルをクリック

48

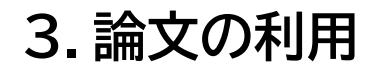

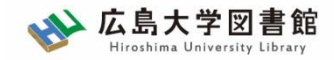

49

## 3-1.論文の利用: SFXについて

| <ul> <li>● S・F・X SFX Services for this record</li> <li>論文タイトル: 功利主義へのリアクション (2) -経済理論との交錯 -</li> <li>出典: 生駒経済論叢 [1348-8686] 中井, 大介 年:2023 巻:21 号:1 ページ:69 -83</li> </ul> | 関連しそうな情報は<br>まずクリックしてみよう!          |
|----------------------------------------------------------------------------------------------------|------------------------------------|
| ☆ ペーシックサービス<br>フルテキスト<br>Freely Accessible Japanese Titles ★ 一部本文が利田できない場合があります。 でつルテキ1                                                                                  |                                    |
| 年:     2023 巻:     21     号:     1     開始頁:     69     60       所蔵情報                                                                                                    | 2-1.広島大学が契約する<br>電子ジャーナル掲載の有無<br>か |
| 広島大学蔵書検索     で所蔵を確認       1件みつかりました。       生駒経済論叢       所蔵館     配架場所       所蔵館     配架場所       東広島(中央)     社研・資料室(経)       1-5<2003-2008>                                 | 2-2.広島大学の所蔵の有無<br>す                |
| <u>CiNii Books</u> で所蔵を確認<br>1件, 見つかりました<br>■ 生駒経済論叢 (90館で所蔵)                                                                                                    | れ<br>2-3.他大学の所蔵の有無<br>良            |
| OCLC WorldCat ® Service (5) で所蔵を確認       G0         国立国会図書館サーチ       で所蔵を確認       G0         他大学・他キャンパスへの文献申込       文献複写・図書借用       を申し込む       G0                       | 2-3.取り寄せの申込 ▼                      |

※機関リポジトリ等、契約していなくても無料で見れる論文はここに表示されない (オレンジ色の「機関リポジトリ」や「DOI」より入手)

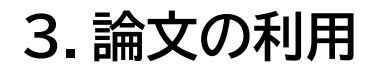

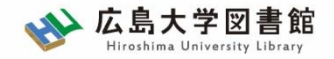

## 3-2.論文の利用:学内所蔵雑誌

| CiNii Researchで<br>本文ファイルを入手<br>世初                                                                                                    | 所蔵している<br>機関に複写依頼                   |
|----------------------------------------------------------------------------------------------------|-------------------------------------|
| 論文タイトル: 功利主義へのリアクション (2) -経済理論との交錯 -<br>出典:<br>生駒経済論業 [1348-8686] 中井, 大介 年:2023 巻:21 号:1 ページ:69 -83                                                                                            |                                     |
| ★ ハーシックリュービス<br>フルテキスト<br><u>Freely Accessible Japanese Titles * 一部本文が利用できない場合があります。</u> でフルテキストを見る<br>年: 2023 巻: 21 号: 1 開始頁: 69 <b>60</b><br>所蔵情報                                            | ここに表示される<br>雑誌タイトルを使って<br>OPAC検索も可能 |
| 広島大学蔵書検索       で所蔵を確認       €0         1件みつかりました。          生駒経済論叢          所蔵館       配架場所         所蔵館       配架場所         所蔵館       印蔵巻次         東広島(中央)       社研・資料室(経)         1-5<2003-2008> |                                     |
| 広島大学に所蔵があるかチェック可能<br>掲載されている巻号に注意!! <mark>⇒「GO」でOPAC</mark>                                                                                                    | <u>画面へ</u>                          |

| 一副               | 文の利                  | 用              |                                                                                                    |                                                     | 広島大学図<br>Hiroshima University |
|------------------|----------------------|----------------|----------------------------------------------------------------------------------------------------|-----------------------------------------------------|-------------------------------|
| 書                | 誌詳細                  | 1件目を表          | 示(全3件)                                                                                                    |                                                     | 日期                            |
|                  |                      |                |                                                                                                    | ▲ 検索結果一覧へ戻る                                         | 次の書誌                          |
|                  |                      |                | 生駒経済<br>近畿大学<br><sb024< td=""><td>脊論叢<br/>経済学会 1巻1・2号 (2003.10) 近畿大学経済学会, 20<br/>05589&gt;</td><td>03.</td></sb024<> | 脊論叢<br>経済学会 1巻1・2号 (2003.10) 近畿大学経済学会, 20<br>05589> | 03.                           |
|                  |                      | 総登             | 合評価: ★★<br>録タグ: 登録                                                                                                   | *** 雑誌そのものの                                         | 情報                            |
|                  |                      | 便              | 利機能: 📘フ                                                                                                    | /ックマーク 🔊 (雑誌名、出版社、出版年                               | •••)                          |
| _                | 括所蔵-                 | 書<br>一 皆 14    | 誌URL: <u>https://</u><br>牛~1件(全1件                                                                                    | opac.lib.hiroshima-u.ac.jp/webopac/SB02405589 選     | R                             |
|                  |                      | 20 1           | 1                                                                                                    | .,                                                  |                               |
|                  | 架場所をク                | フリックする         | ると詳細をみるこ                                                                                                    | ご<br>ことができます。<br>あるのか?                              |                               |
| 百<br>10/世<br>No. | 架場所をク<br>所蔵キャン<br>パス | フリックする<br>配置場所 | ると詳細をみるこ<br>講求記号                                                                                                    | とができます。<br>巻号 年月次 購読状                               | ·<br>祝<br>雅誌アラ-<br>ト          |

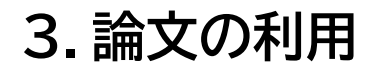

電子ジャーナル(6)

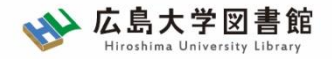

## 3-2.論文の利用:学内所蔵雑誌

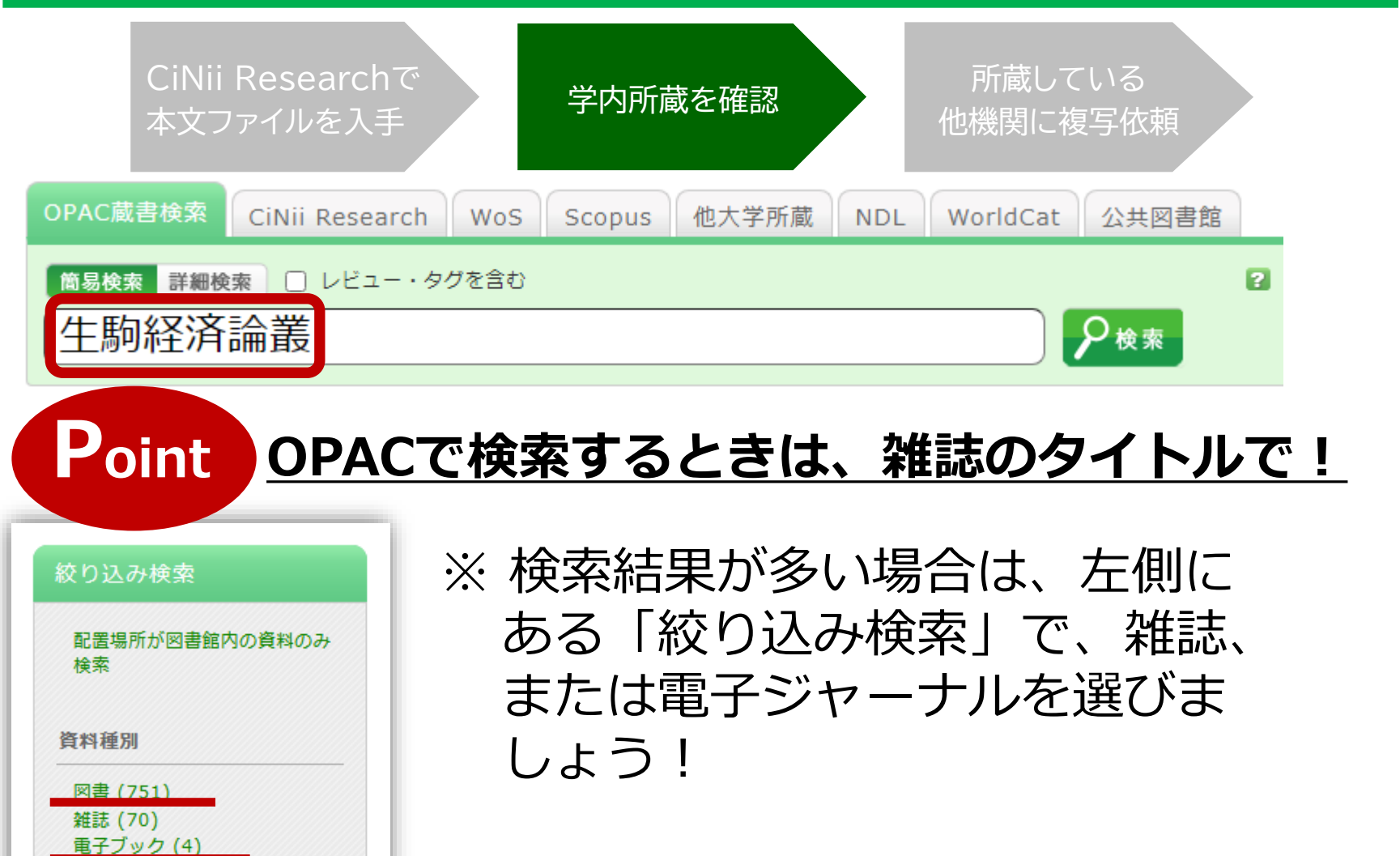

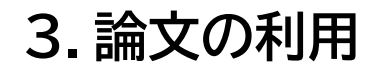

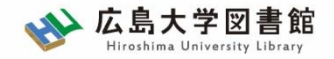

## 3-2.論文の利用:学内所蔵雑誌

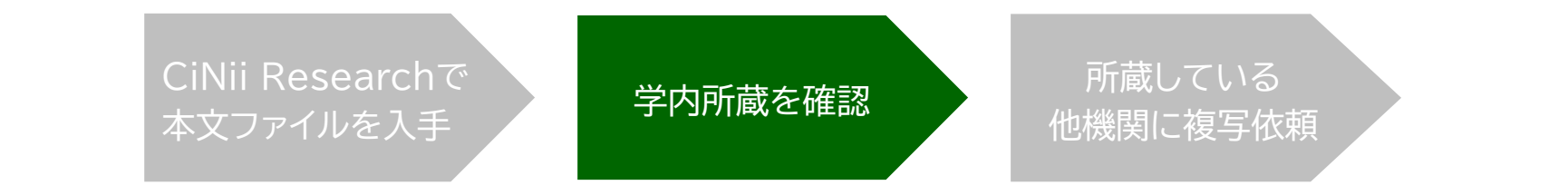

### <u>大学の所蔵には「抜けている雑誌」や「途中で買わなくなった雑誌」も</u>

## 自分の探している巻号・年次が含まれているかを確認する

| 10件  | ~           |                    |                        |                       |                    |            |      |            |
|------|-------------|--------------------|------------------------|-----------------------|--------------------|------------|------|------------|
| No.  | 所蔵キャン<br>パス | 配置場所               | 請求記号                   | 卷号                    |                    | 年月次        | 購読状況 | 雑誌アラー<br>ト |
| 0001 | 東広島<br>(中央) | 中央図書<br>館3階・<br>紀要 |                        | 1-23, 27-28, 30-45    |                    | 1979-2023  |      |            |
| 0002 | 東広島<br>(中央) | 教・国語<br>文化         |                        | 1-13                  |                    | 1979-1991  |      |            |
| 記문   | 7           |                    | 意味                     |                       | 例                  |            |      |            |
| - (  | ハイフン        | /)                 | 結んでいる<br>号は <b>すべて</b> | る数字の間の巻<br><b>「所蔵</b> | 29-50 →2<br>て所蔵がある | 9巻から5<br>5 | 0巻まる | ですべ        |
| , (  | コンマ)        |                    | 記載がない<br><u>欠号</u>     | ∿巻号は                  | 22(1,3-14)<br>所蔵なし | →22巻2      | 2号は  |            |

#### 2. 論文の利用

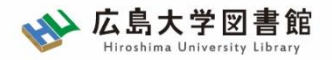

| 10件  | ~           |                    |      |                    |           |      |            |
|------|-------------|--------------------|------|--------------------|-----------|------|------------|
| No.  | 所蔵キャン<br>パス | 配置場所               | 請求記号 | 卷号                 | 年月次       | 購読状況 | 雑誌アラー<br>ト |
| 0001 | 東広島<br>(中央) | 中央図書<br>館3階・<br>紀要 |      | 1-23, 27-28, 30-45 | 1979-2023 |      |            |
| 0002 | 東広島<br>(中央) | 教・国語<br>×1℃        |      | 1-13               | 1979-1991 |      |            |

### 詳細画面:案内文やマップなど

#### 東広島キャンパス中央図書館1階/3階

Central Lib. / 1F or 3F (Central Library at Higashi Hiroshima Campus)

年鑑・白書を除く今年発行分は<u>1F新着雑誌コーナー</u>に,それ以外のバックナンバーなどは<u>3F</u>に,それぞれタイトルの五十音・アルファベット順で並んで います。不明な点は図書館職員までお尋ねください。

Materials published this year, excluding yearbook and white paper, are in the Current Periodicals section on 1F, and the others are on 3F. The materials are arranged by the Japanese syllabary to A-Z order of title in each sections. If you have any questions, to ask a library staff.

#### 中央図書館 3F

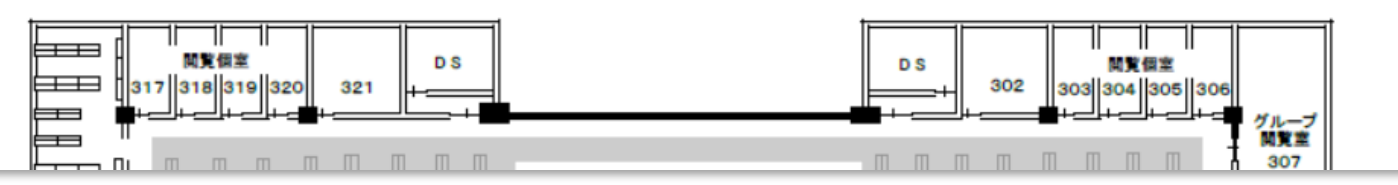

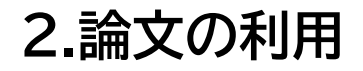

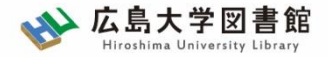

## 2-2.論文の利用:学内所蔵雑誌

### <u>学内雑誌の探し方は、図書と同じ</u>

|                                      | 図書館にある                                | 図書館にない<br>=研究室や講座図書室等                            |
|--------------------------------------|---------------------------------------|--------------------------------------------------|
| 東広島キャンパスにある                          | 配置場所を確認のうえ、<br>図書館で資料を入手<br>※開閉時間に注意! | 配置場所をクリックし、<br>場所、開室時間をチェッ<br>クして訪問<br>※開閉日時に注意! |
| 東広島キャンパスにない<br>=霞・東千田キャンパス<br>から取り寄せ | 書誌詳細ページ右上「<br>取り寄せ                    | 資料を取り寄せる」から                                      |

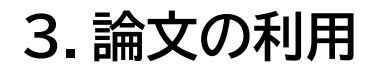

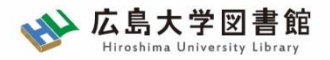

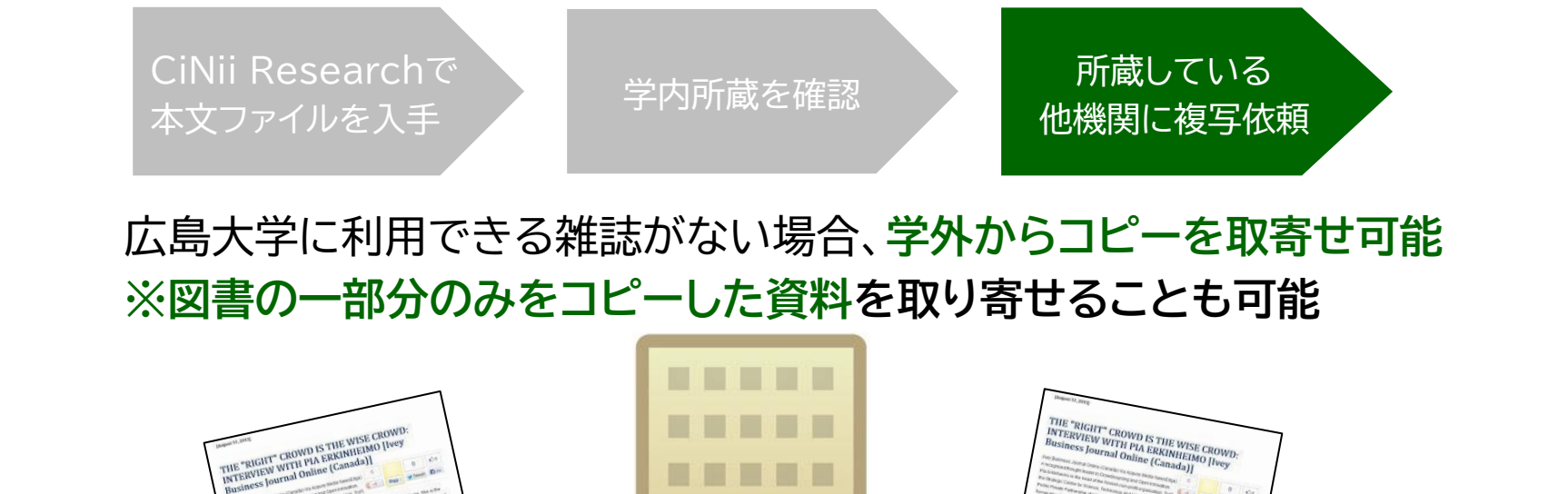

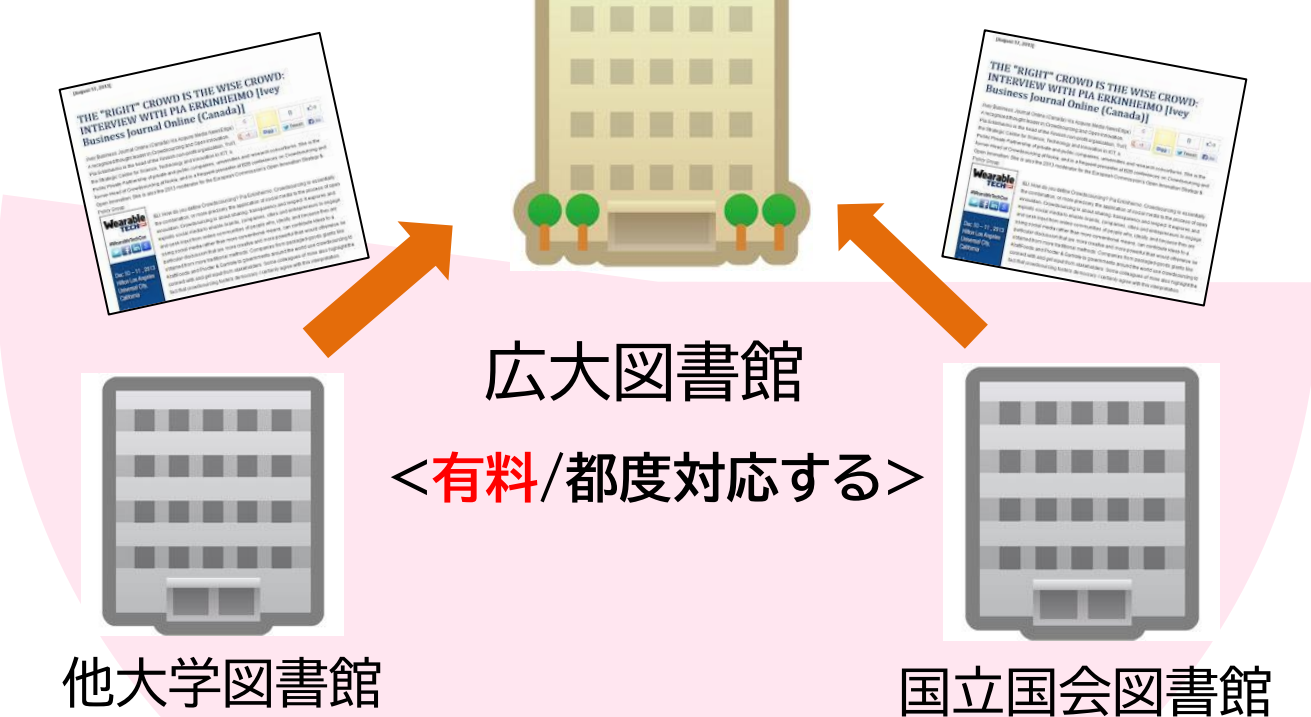

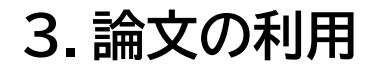

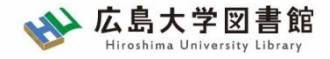

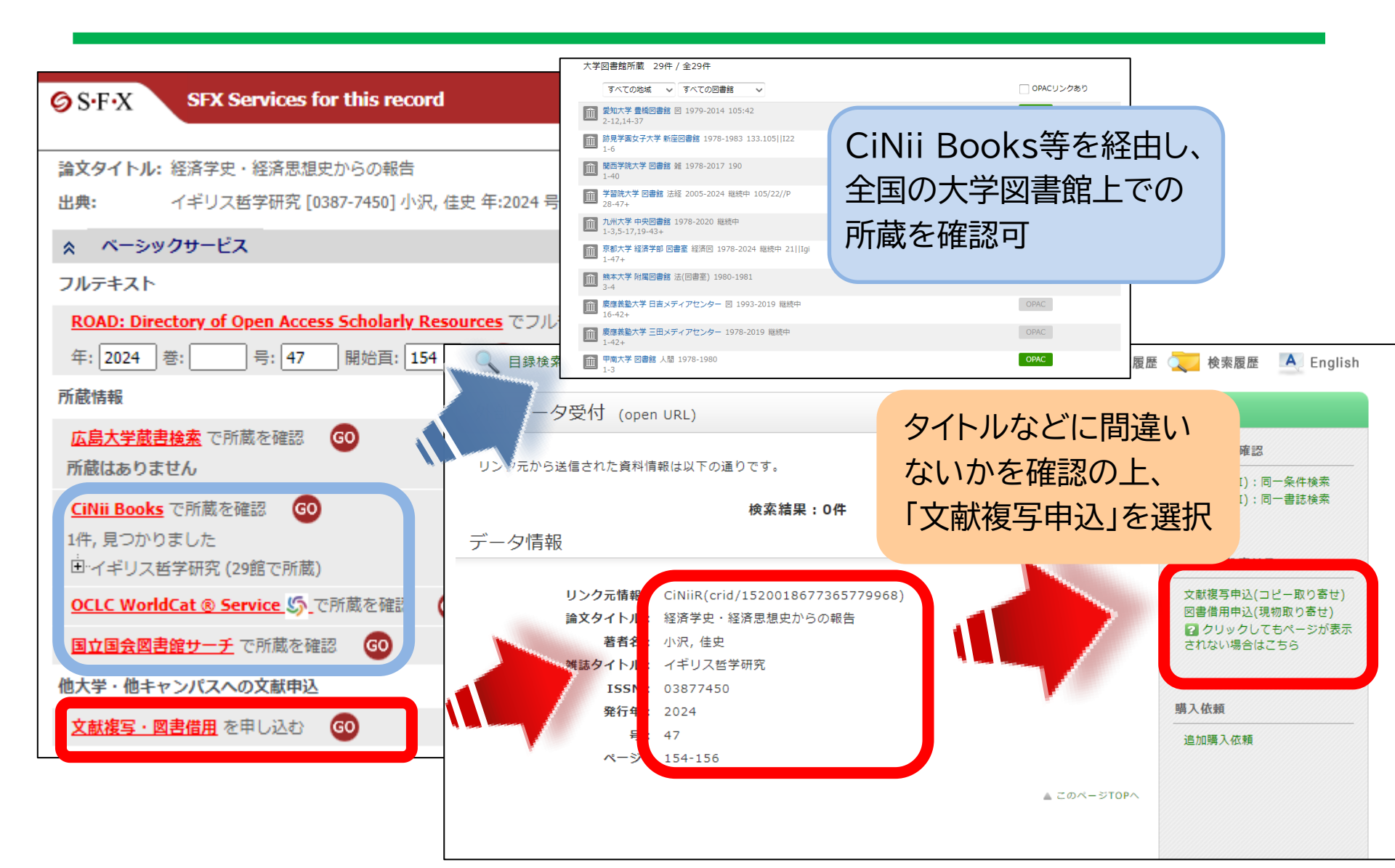

3. 論文の利用

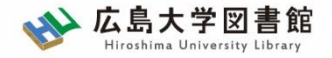

### 所要時間:平均7-14日間くらい 費用:20-70円(一枚当たり)

### ※依頼館が設定するルールに準拠します。

|      | 依頼先区分                                                  |                                                                        |                                                                        |
|------|--------------------------------------------------------|------------------------------------------------------------------------|------------------------------------------------------------------------|
|      | 学内のみ                                                   | 学外(国内のみ)                                                               | 海外まで                                                                   |
| 手配範囲 | 学内・RapidILLで入手で<br>きなければキャンセルしま<br>す。                  | 学内・RapidILLで入手不<br>可の場合、国内機関から手<br>配します。 国内機関に所蔵<br>がなければキャンセルしま<br>す。 | 学内・RapidILLおよび国<br>内での手配を優先して行<br>い、国内機関から入手でき<br>ない場合は、海外手配を行<br>います。 |
| 所要時間 | 3-4営業日(各図書館所<br>蔵・RapidILL)<br>1-2週間(研究室所蔵)            | 1-2週間                                                                  | 10日~数か月                                                                |
| 経費   | 1枚につき<br>(モノクロ)<br>公費10円 / 私費20円<br>(カラー) 50円<br>※送料不要 | 1枚につき<br>35-70円 + 郵送料<br>※モノクロの場合<br>カラー料金はモノクロのおよそ<br>倍額になります。        | 1文献<br>3 ,000円- 6 ,000円                                                |

※経費の支払い方法は「現金(釣銭無)」「クレジット」「電子マネー」など ※ただし、**生協電子マネーMYpleは使用できません**。

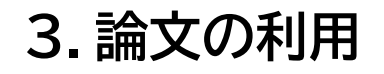

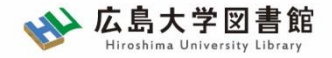

### 資料取寄せの詳細は…利用案内→学内の方→各種案内へ

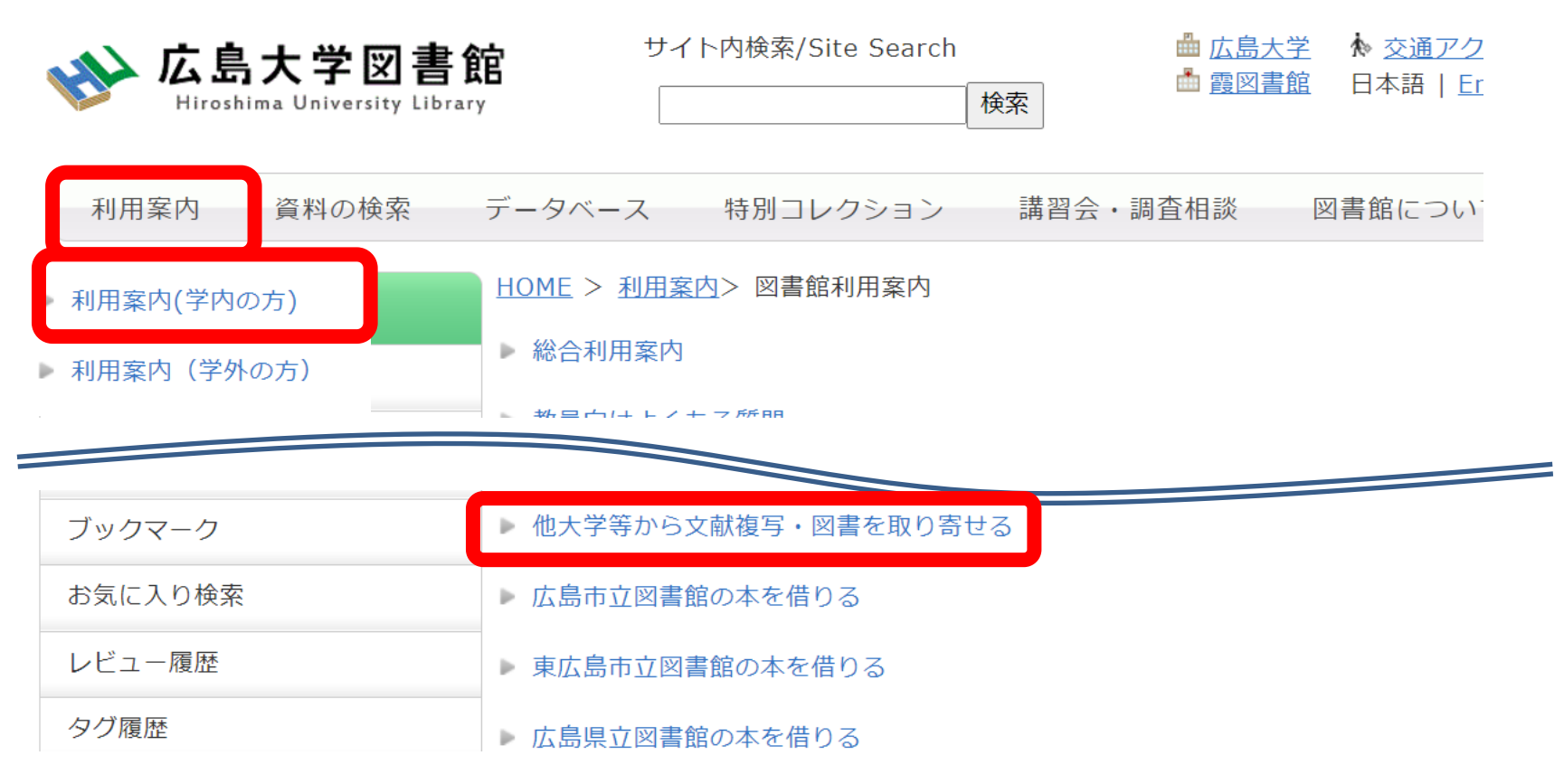

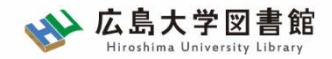

60

## 論文の利用:まとめ

3. 論文の利用

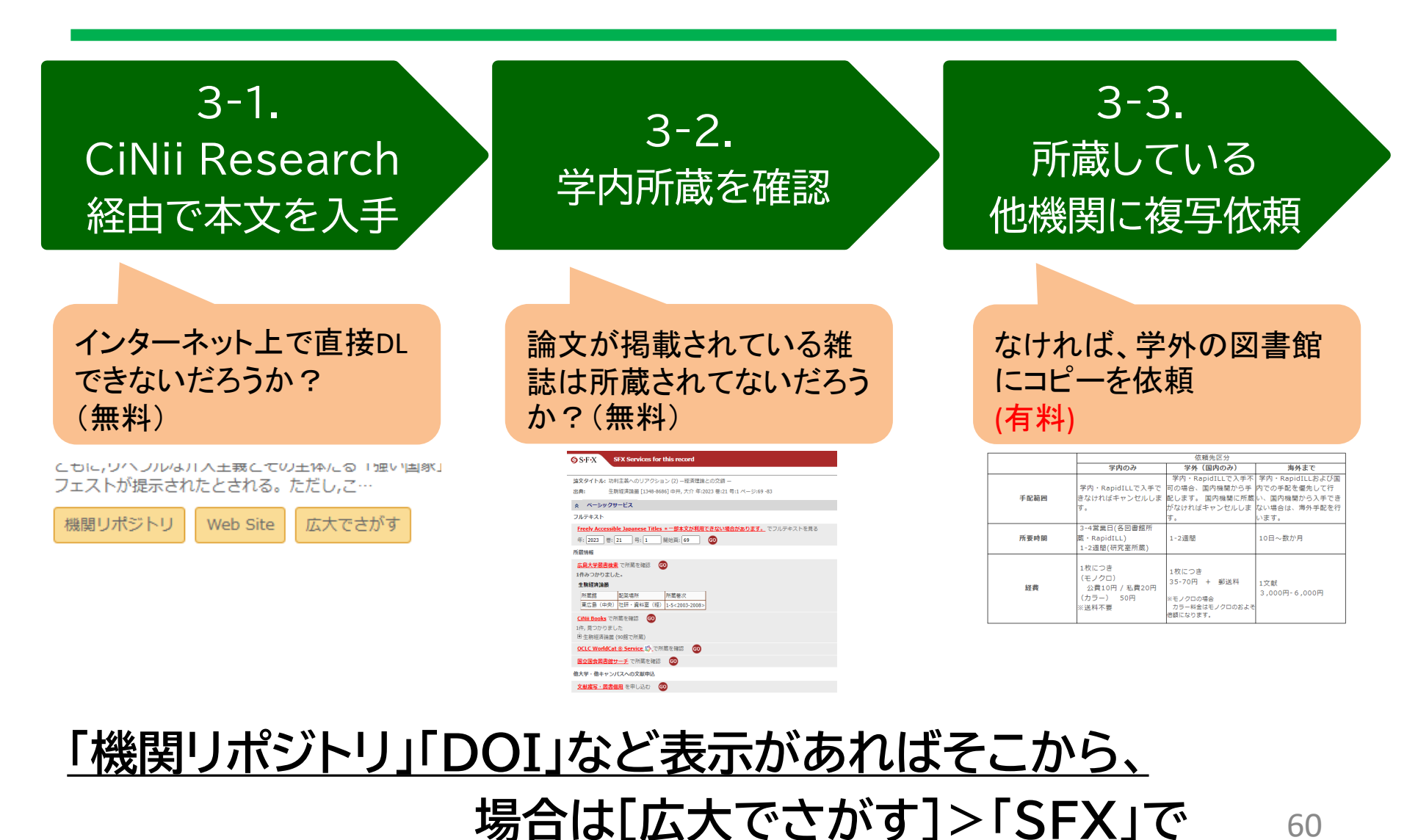

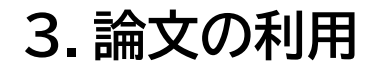

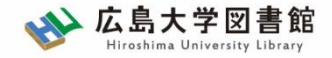

61

論文の利用:まとめ

|                                                                                                    | 関連しそうな情報は<br>まずクリックしてみよう!                     |
|----------------------------------------------------------------------------------------------------|-----------------------------------------------|
| ☆ ベーシックサービス                                                                                                    |                                               |
| フルテキスト<br><u>Freely Accessible Japanese Titles * 一部本文が利用できない場合があります。</u> でフルテキ;<br>年: 2023 巻: 21 号: 1 開始頁: 69 <b>60</b><br>所蔵情報   | <sup>トを</sup> 2-1.広島大学が契約する<br>電子ジャーナル掲載の有無 か |
| 広島大学蔵書検索     で所蔵を確認     GO       1件みつかりました。     生駒経済論叢       所蔵館     配架場所     所蔵巻次       東広島(中央)     社研・資料室(経)     1-5<2003-2008> | 2-2.広島大学の所蔵の有無<br>す                           |
| CiNii Books     で所蔵を確認     GO       1件,見つかりました     日生駒経済論叢 (90館で所蔵)                                                               | 2-3.他大学の所蔵の有無<br>良                            |
| <u> していていていていていていていていていていていていていていていていていていてい</u>                                                                                   |                                               |
| 他大学・他キャンパスへの文献申込<br><u>文献複写・図書借用</u> を申し込む GO                                                                                     | 2-3.取り寄せの申込                                   |

※機関リポジトリ等、契約していなくても無料で見れる論文はここに表示されない (オレンジ色の「機関リポジトリ」や「DOI」より入手)

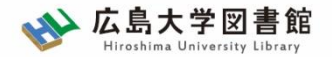

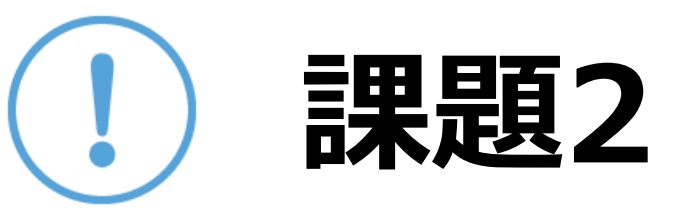

以下の論文を入手したい。

適切な入手方法を選択してください。

- 西影めぐみ(2025)「レッジョ・エミリアの幼児教育におけるアトリエの空間とその変遷:ディアーナ幼児学校とニルデ・イオッティ乳幼児学校の内部空間の比較を中心に」『デザイン理論』 85, pp.76-77
- 佐々木敏幸(2025)「強度行動障害のある生徒への美術活動を介した移行期の教育的支援」『日本美術教育研究論集 = Japanese journal of art education』 58, pp.77-88

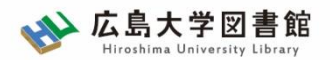

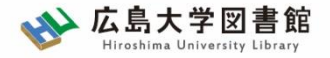

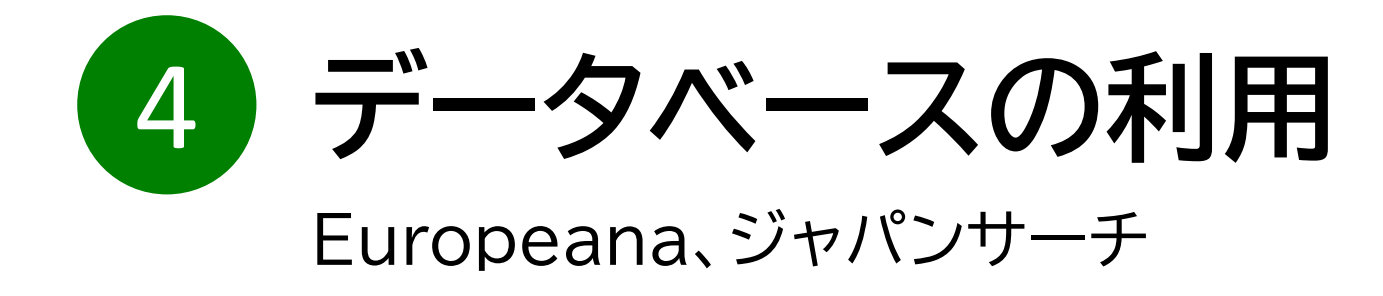

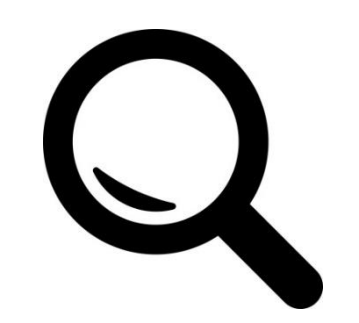

4. データベースの利用

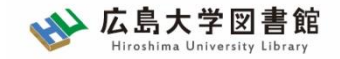

4-1. 西洋美術のデータベース

Europeana(European Commission)

<u>http://www.europeana.eu/</u>

- 欧州連合に属する国の美術作品が中心
- アムステルダム美術館や英国図書館、ルーブル美術館など
- CCが表示されていることもある

Google Arts & Culture (Google)

https://artsandculture.google.com/

- 全世界中の美術作品をインターネット上で閲覧可能なサービス
- オンタリオ美術館、ホワイトハウス、グリフィス大学、イスラム芸術博物館、香港美術館などの作品が所蔵

### <u>今回はEuropeanaを見てみましょう!</u>

4. データベースの利用

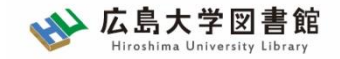

## 4-1. Europeana:アクセス方法

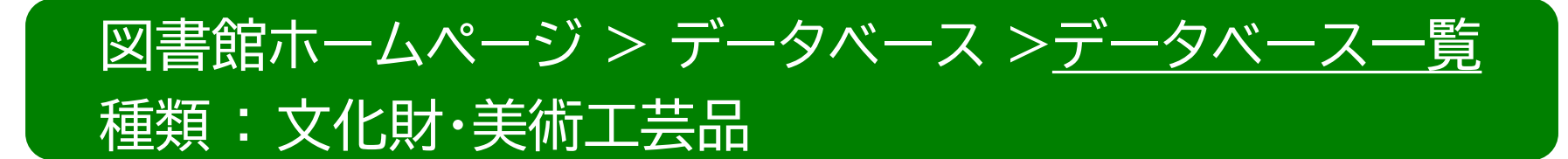

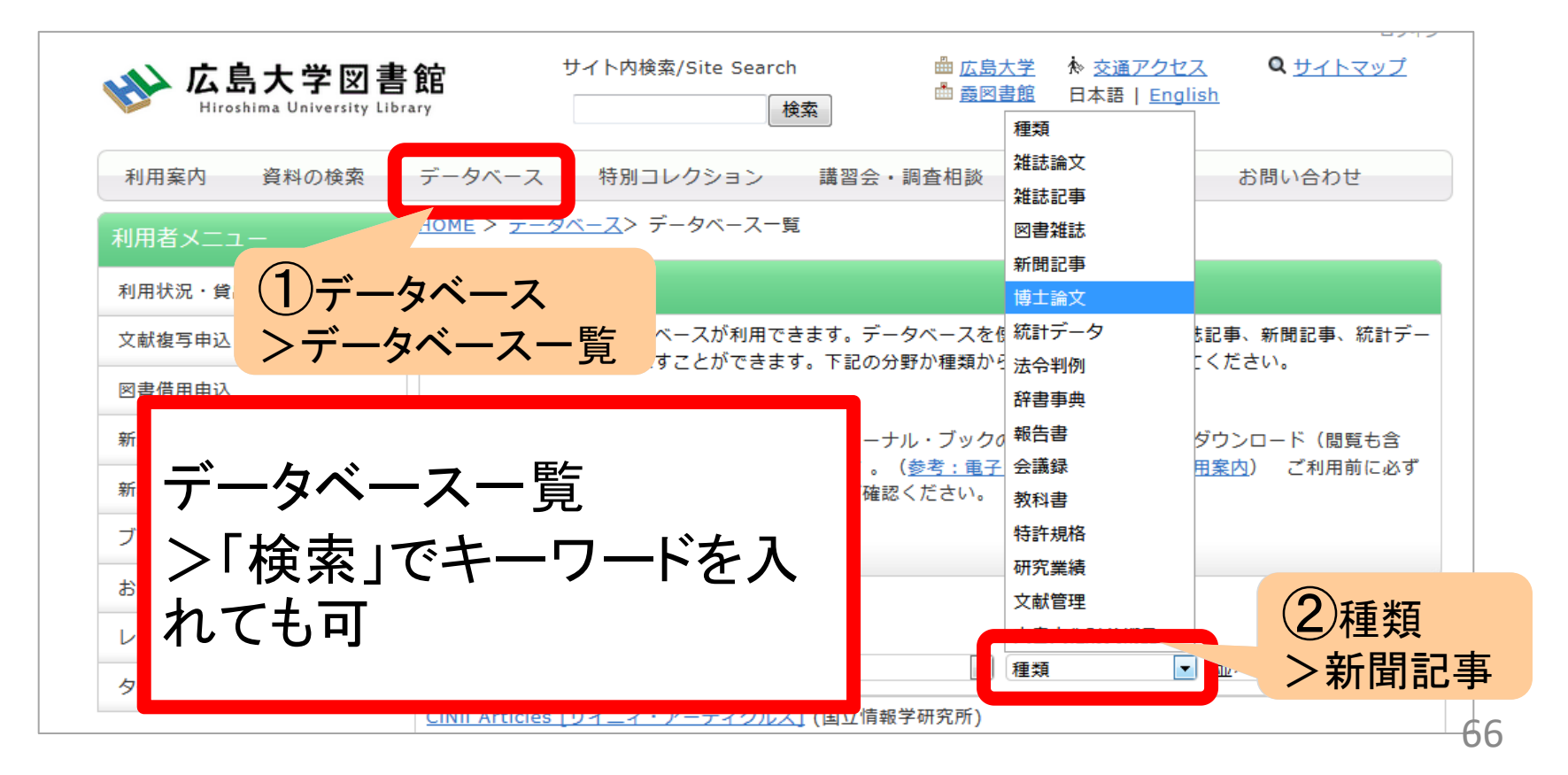

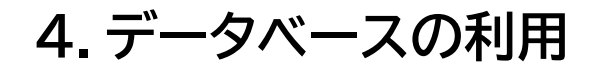

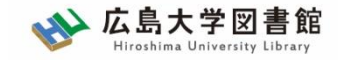

# 4-1. Europeana:検索画面

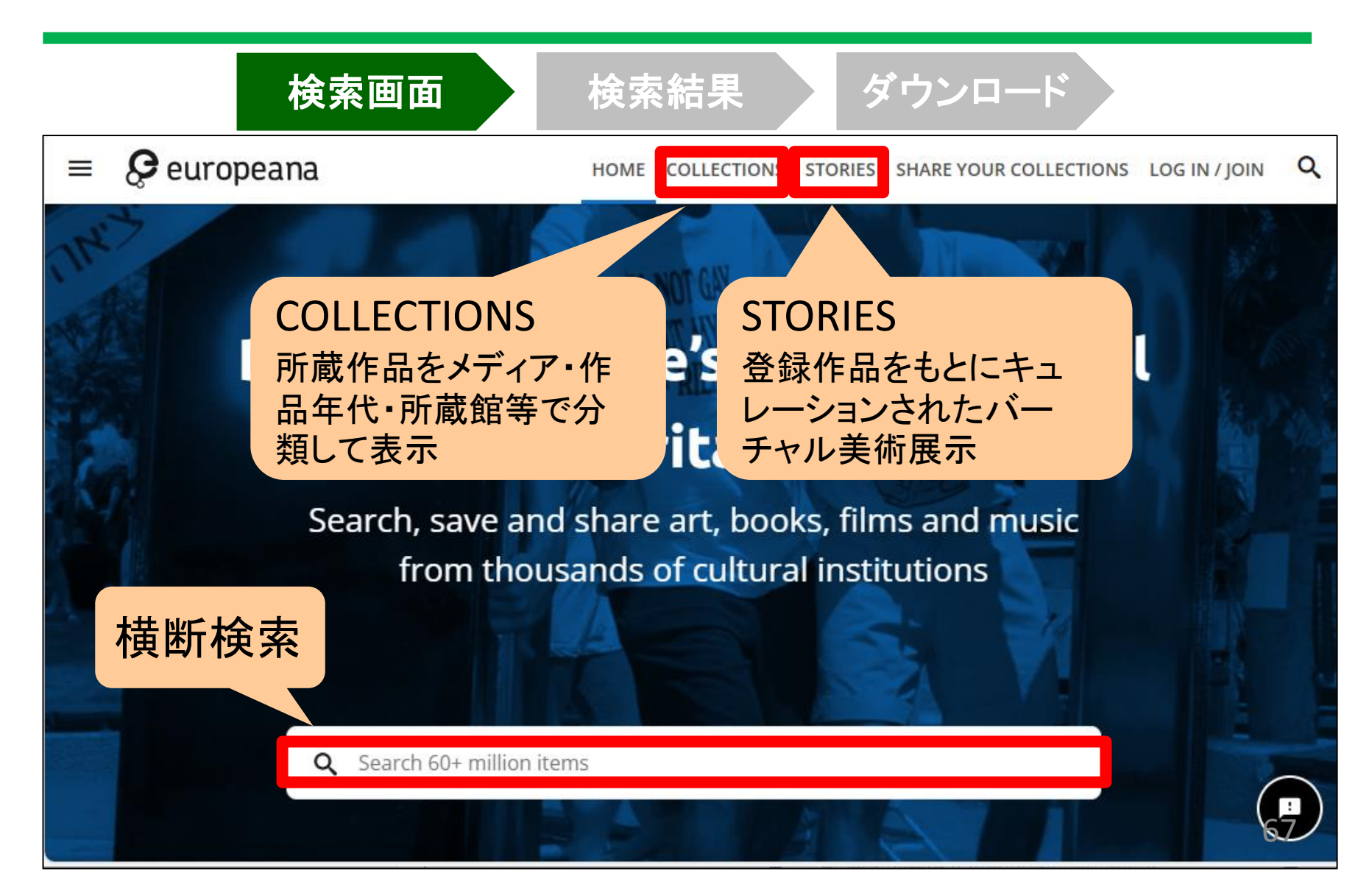

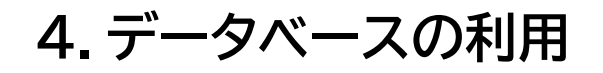

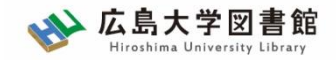

## 4-1. Europeana:結果確認・閲覧

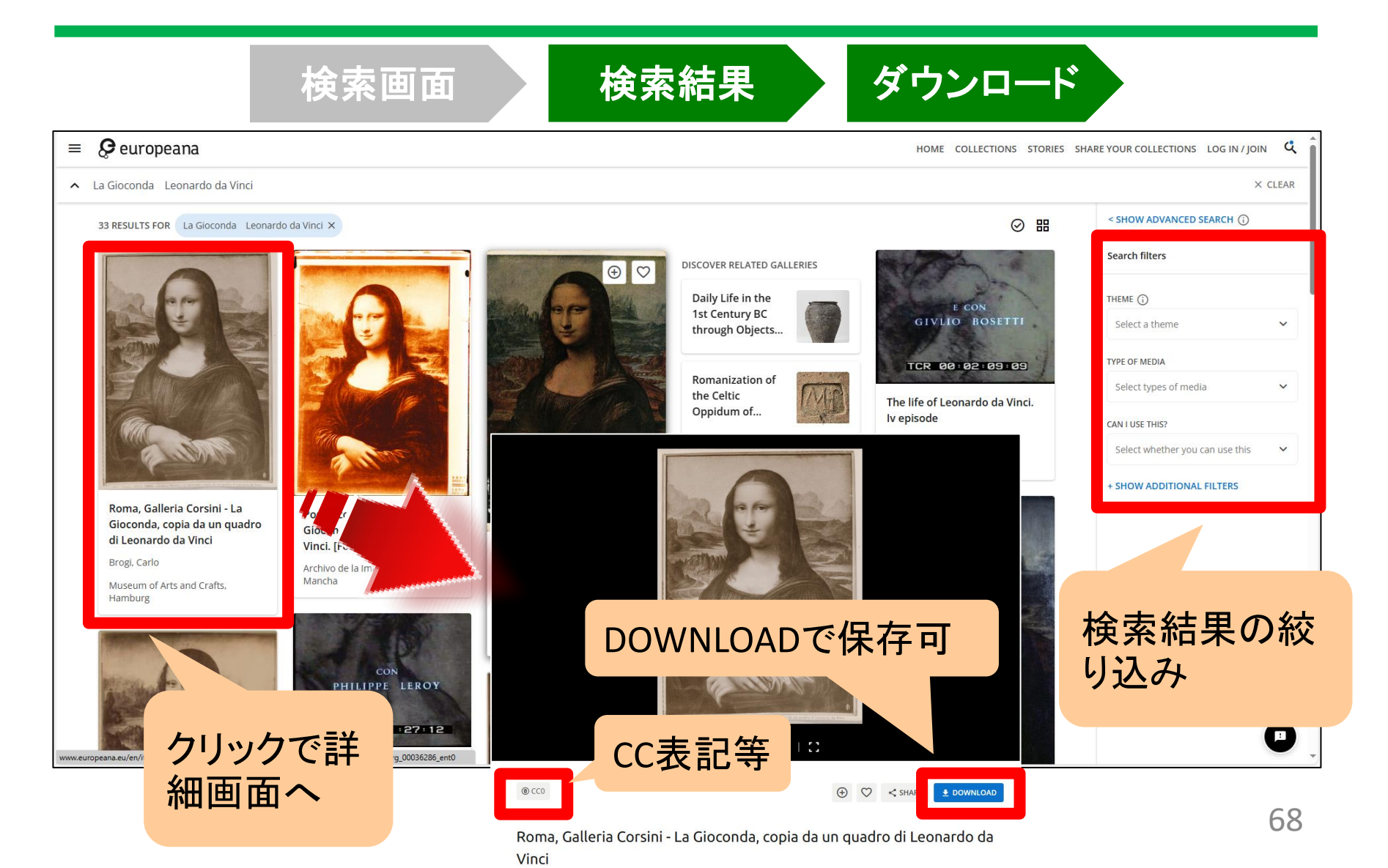

4. データベースの利用

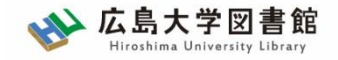

## 4-1. デジタル画像の著作権①

CCライセンス(Creative Commoms Lisence)

https://creativecommons.jp/licenses/

- 作品を公開する作者が「この条件を守れば私の作品を自由に使って構いません。」という意思表示をするためのツール
- 利用者は付与されたライセンス条件の範囲内で再配布やリミックスなど をすることができる

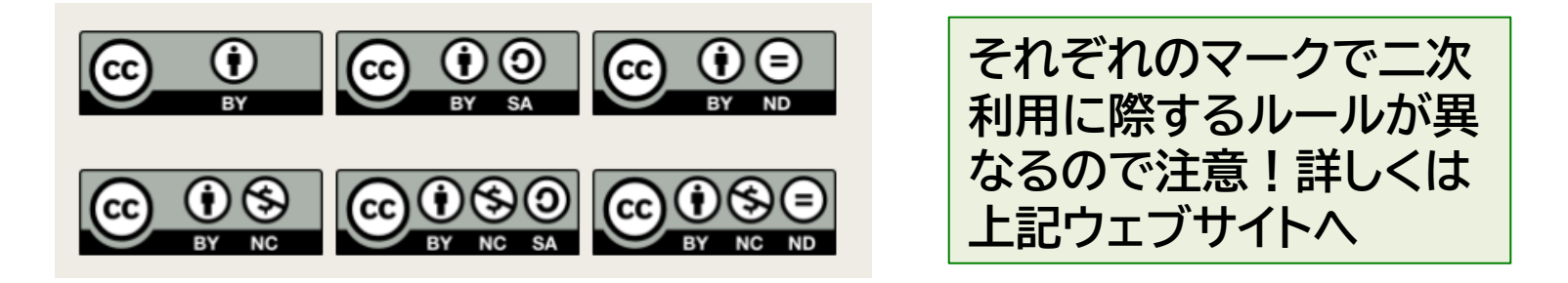

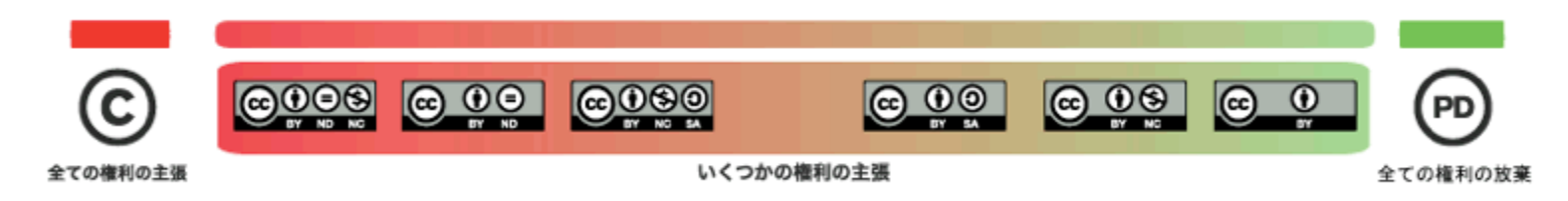

4. データベースの利用

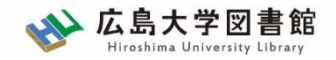

## 4-1. デジタル画像の著作権②

### パブリックドメイン(Public Domain、PD)

https://creativecommons.jp/licenses/

■ あらゆる著作権(copyright)の制約から解放されているため自由に利 用可能であることを占めすもの。ただし、CC0とPDでやや異なる

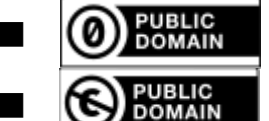

CCO…著作権者が自らすべての権利を放棄したもの

PD…著作権法の規定により、権利が自動的に放棄されたもの

- CCやPDは基本的にはそのまま利用可能…だが、念のため各機関のウェ ブサイトを確認しよう!
  - これらの権利を出しているにも関わらず、特別な手続きをようする場合が稀 にあります。困ったら先生のr図書館へ!
  - 参考:ドミニク・チェン『フリーカルチャーをつくるためのガイドブック:クリエ イティブ・コモンズによる創造の循環』フィルムアート社、2012年。

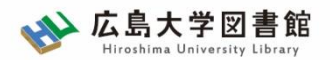

4. データベースの利用

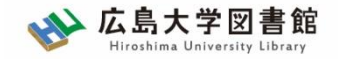

4-2. 日本美術のデータベース

### ジャパンサーチ(国立国会図書館)

https://jpsearch.go.jp/

- 国立国会図書館が中心となり作成された日本文化に関する統合検索型 データベース
- 利用規約は各機関で異なるが、各サイトには詳細画面からアクセス可

nihuBridge(人間文化研究機構)

https://bridge.nihu.jp/

- 人間文化研究機構および連携機関が発信する多様な研究資源を共有・ 活用するための、ポータルサイト
- メタデータのみ記載の場合もあり、必要に応じて確認を!

### <u>今回はジャパンサーチを見てみましょう!</u>
4. データベースの利用

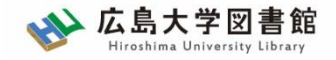

4-2. ジャパンサーチ 検索画面

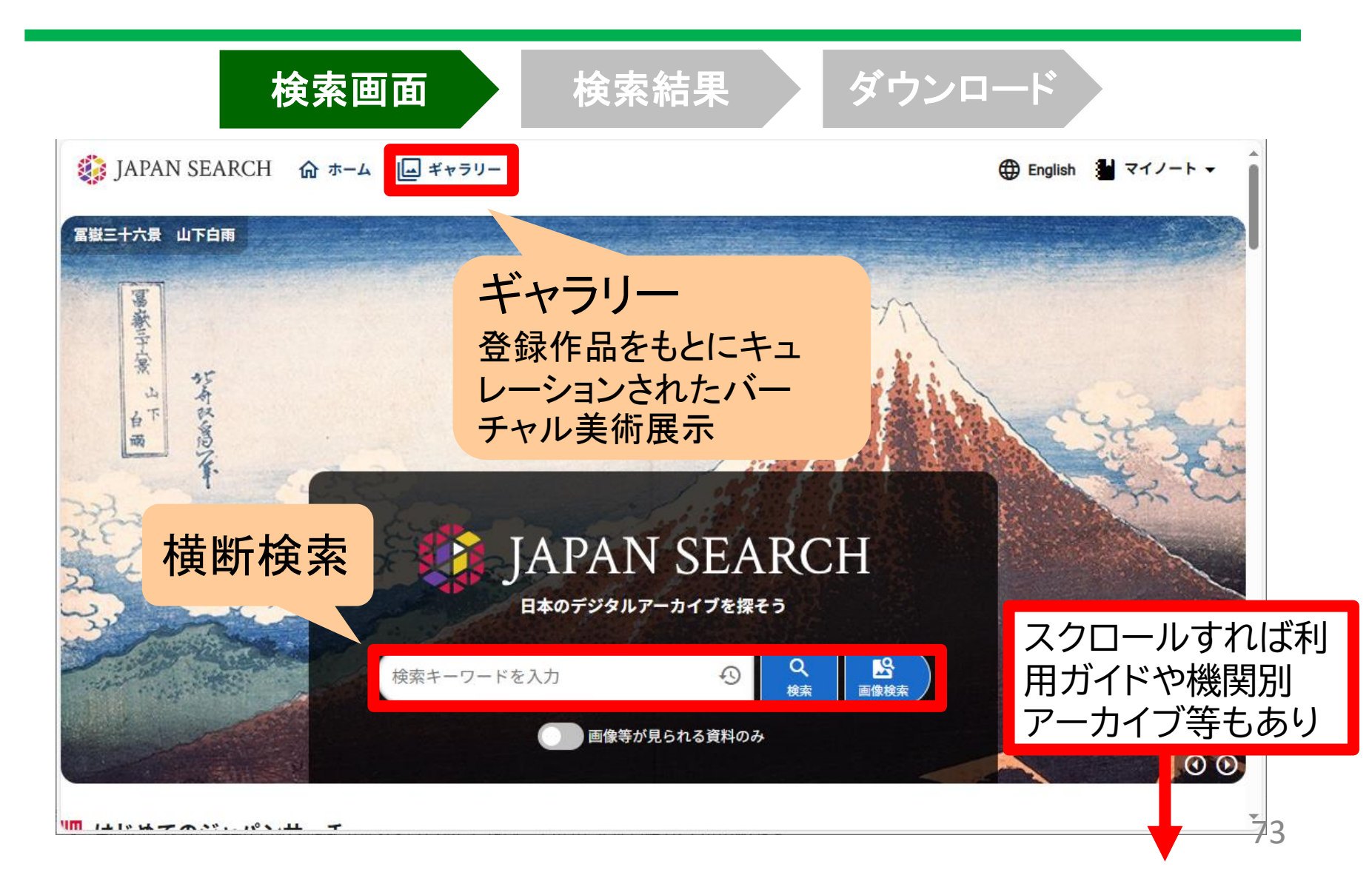

4. データベースの利用

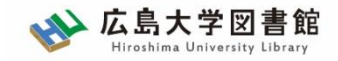

4-2. ジャパンサーチ 結果確認・閲覧

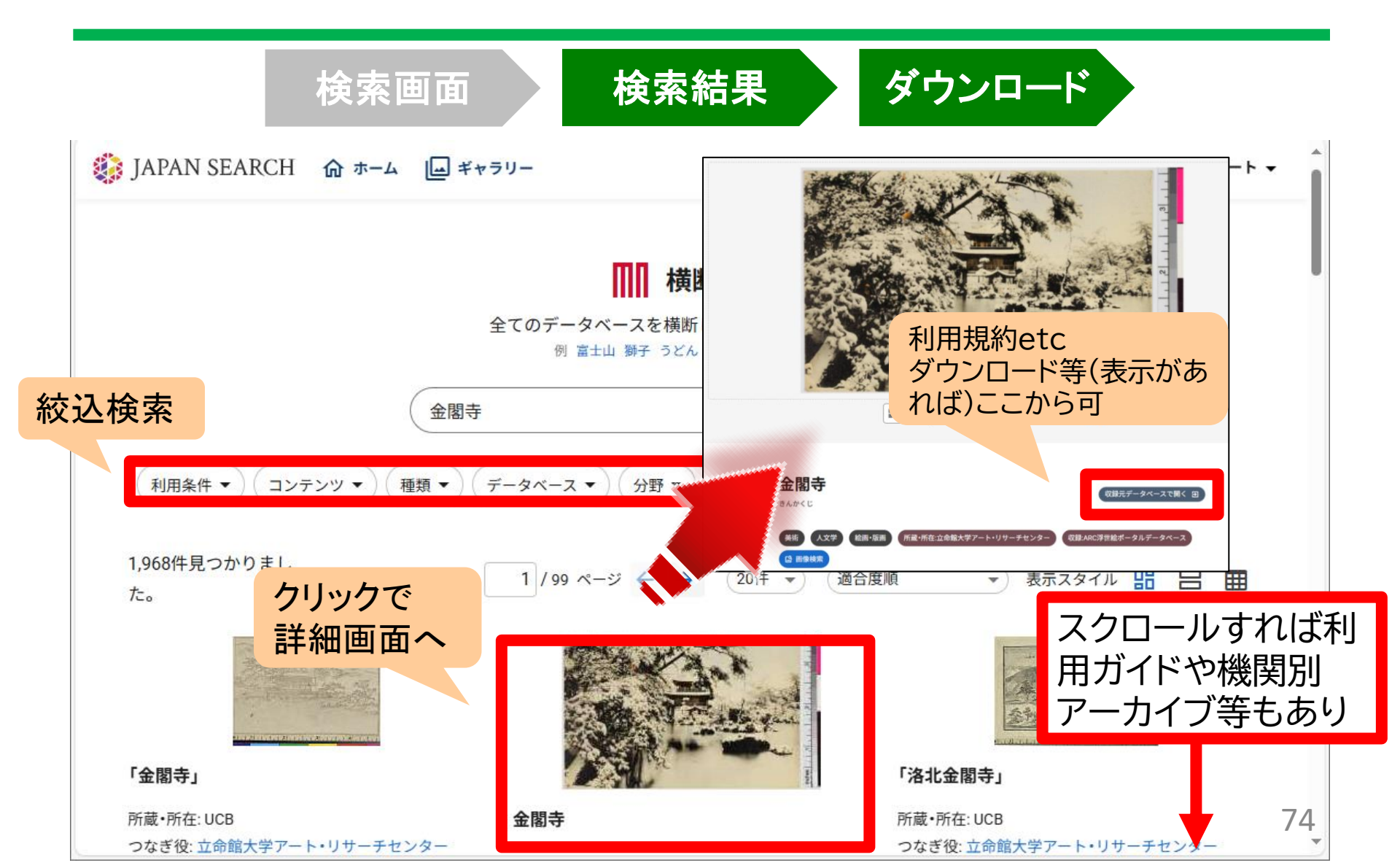

4. データベースの利用

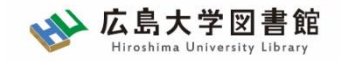

## 4-2. デジタル画像の保存(補足)

### ■ <u>利用規約上はオッケー、だがダウンロードボタンがない場合は</u>… →画像上で右クリック>「名前をつけて画像を保存」してくだい。

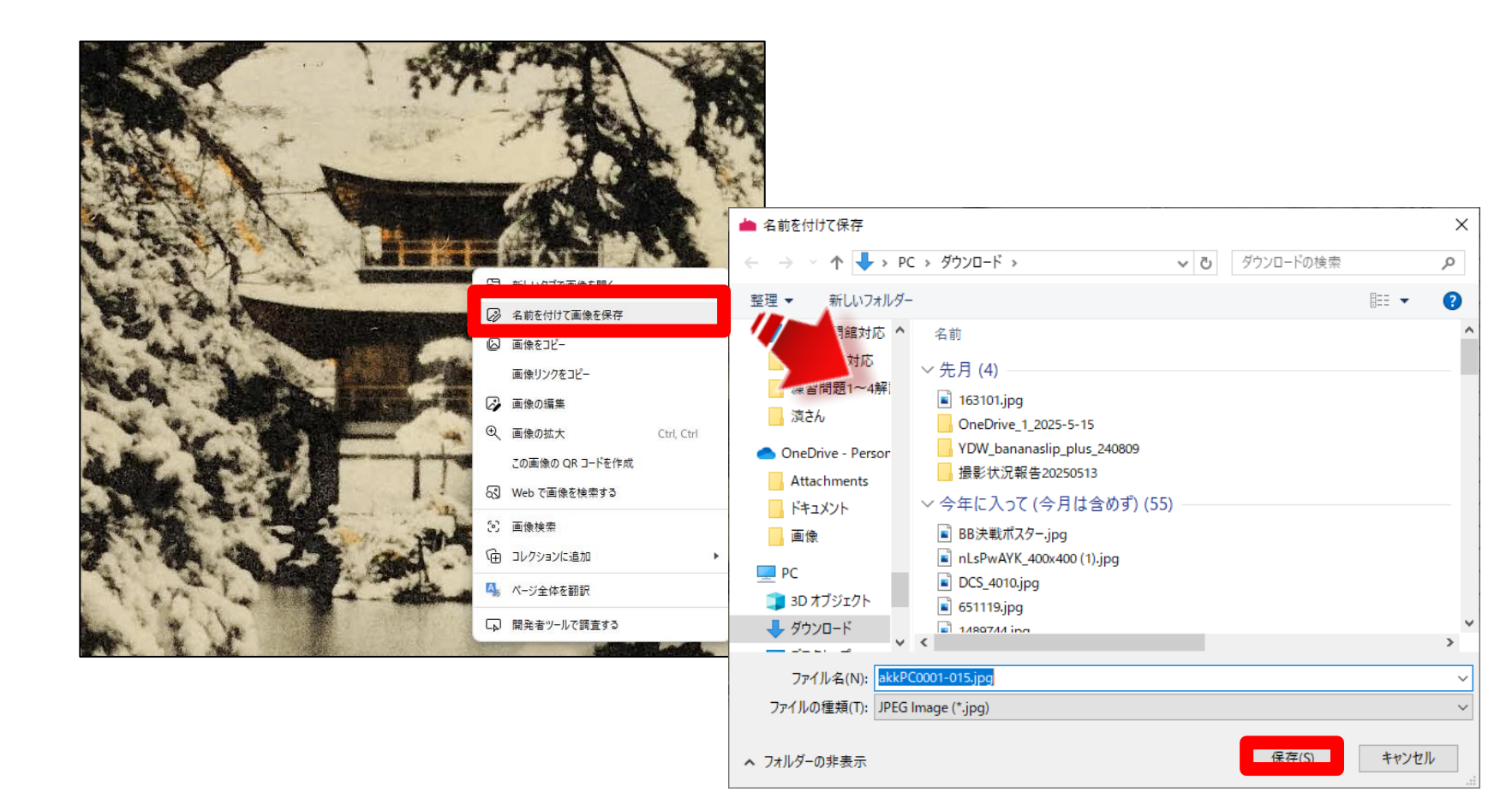

4. データベースの利用

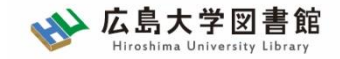

# 補足.その他画像データベース

## <u>その他、実はWikipediaも二次利用がしやすいのでお勧め!</u>

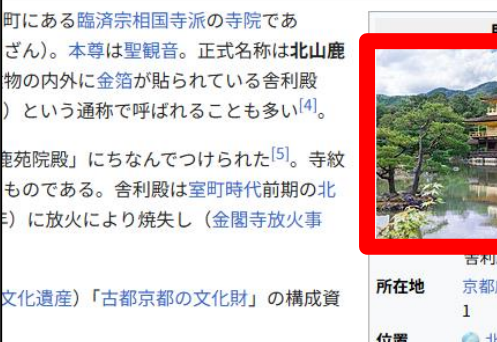

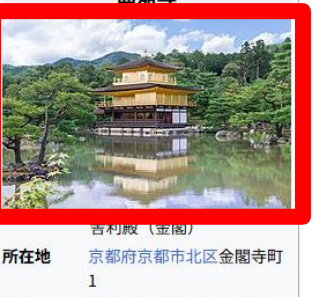

 位置 (→ 北緯35度2分21.85秒 東経135度43分45.71秒
山号 北山(ほくざん)
完派 臨済完相国寺派

ただし、二次利用に際しては「CC BY-SA 4.0」となる ※クレジットの表記、及び二次利用に 際し「CC BY-SA 4.0」の表記義務

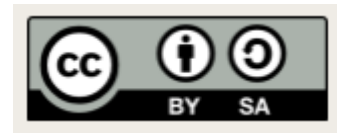

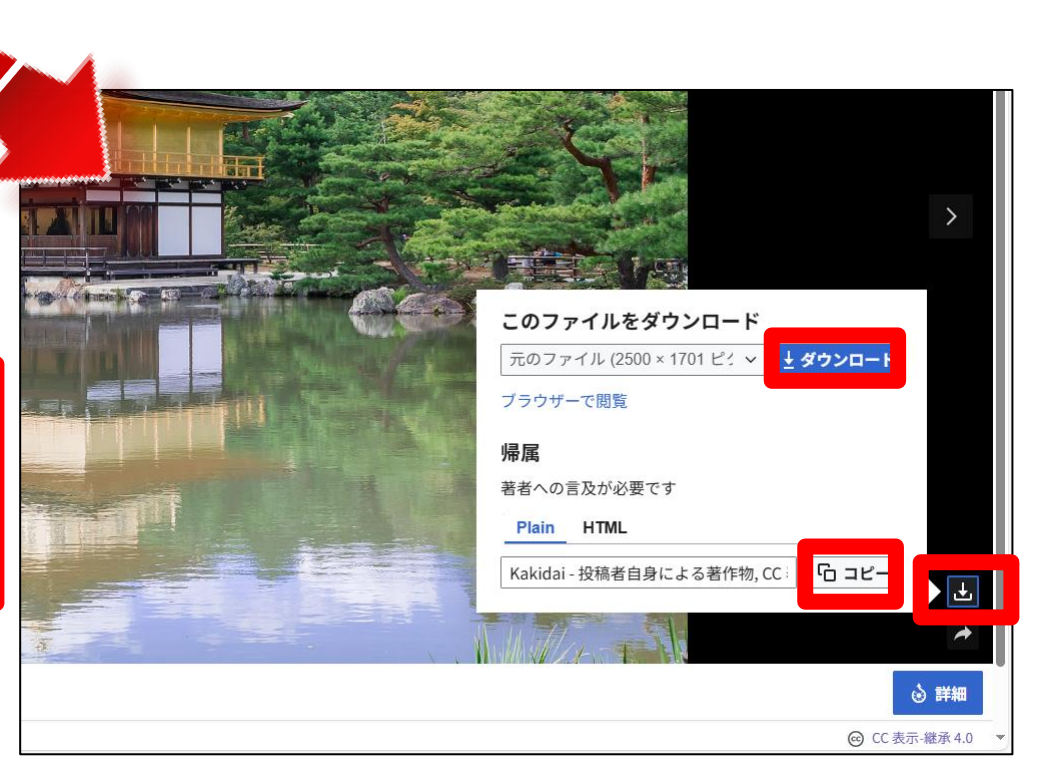

4. データベースの利用

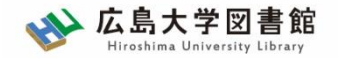

まとめ

#### ■ <u>データベースを扱う際には以下2点を確認すること</u>

- とにかくいろいろクリックしてみよう!必要なサイトにアクセスできるかも
- マニュアルを確認しよう!ウェブサイトの分かりやすい箇所に書いているはず

#### ■ (特に画像、美術品の場合は)権利状態を確認しよう

- CC0、PDの場合は基本的に自由に使用できる
- CCOではない表記があれば、その通りに従って利用可
- 特に表記がない場合は、所蔵機関に都度確認をして下さい

#### ■ 今回は違ったけど…データベースには同時アクセス制限がある場合も

#### 譲り合って利用してください!

| <u>雑誌記事索引データベース ざっさくプラス</u> (皓星社)                                       |  |  |  |  |  |  |
|-------------------------------------------------------------------------|--|--|--|--|--|--|
| 明治~現在までの網羅的な雑誌記事索引データベース                                                |  |  |  |  |  |  |
| 「明治・大正・昭和前期 雑誌記事索引集成」(120巻)、国立国会図書館「雑誌記事索引」(昭和23年〜)、                    |  |  |  |  |  |  |
| 「国立国会図書館デジタルコレクション」、「 <u>Web版日本近代文学館『太陽』</u> 」、「 <u>20 世紀メディア情報データベ</u> |  |  |  |  |  |  |
| <u>ース</u> 」(1945-1949までの占領期の雑誌・新聞記事)、「Fujisan.co.jp」(1万タイトル以上の雑誌目次情     |  |  |  |  |  |  |
|                                                                         |  |  |  |  |  |  |
| 同時接続数 1                                                                 |  |  |  |  |  |  |

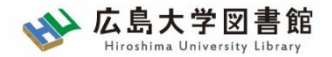

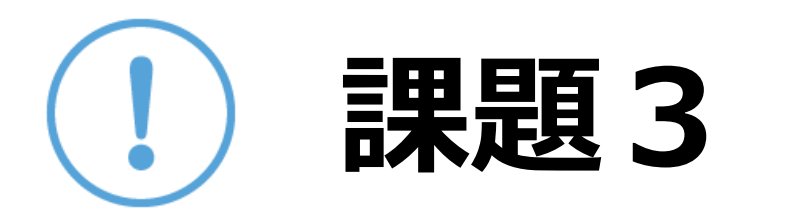

旧広島文理科大学時代の広島大学の写真を入手したい。

ジャパンサーチを用い、昔の広島大学のキャンパス写真をど のように利用できるか、また可能ならどのようにして利用で きるかを述べてください。

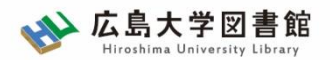

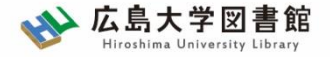

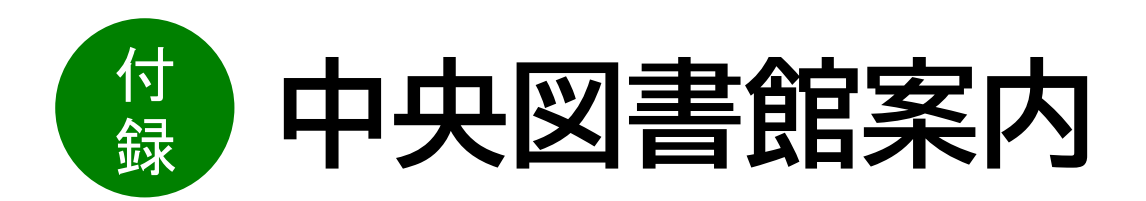

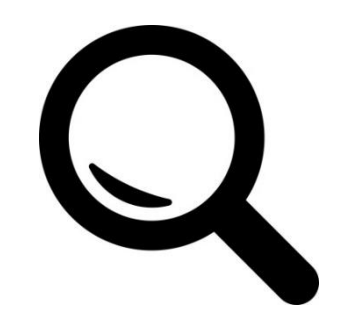

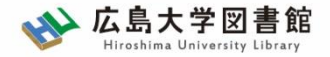

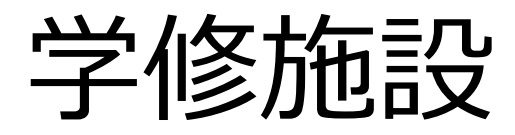

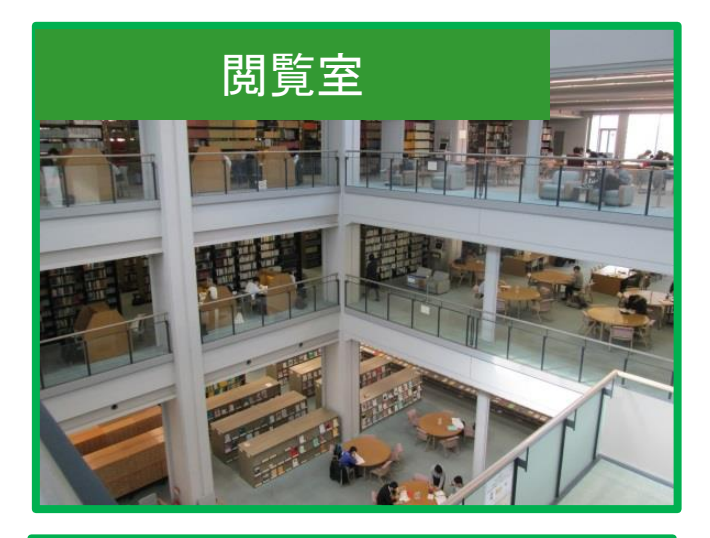

### BIBLAグループ・スペース

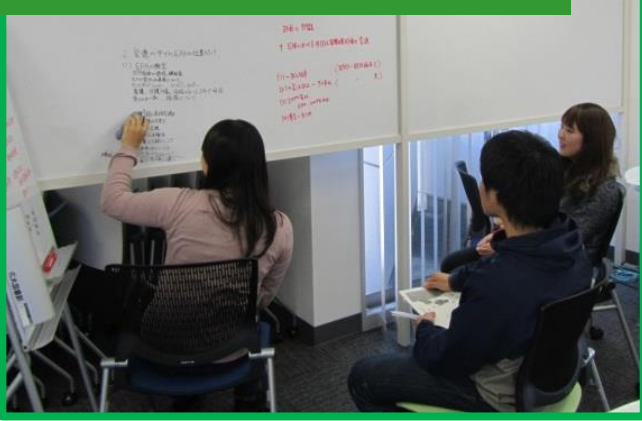

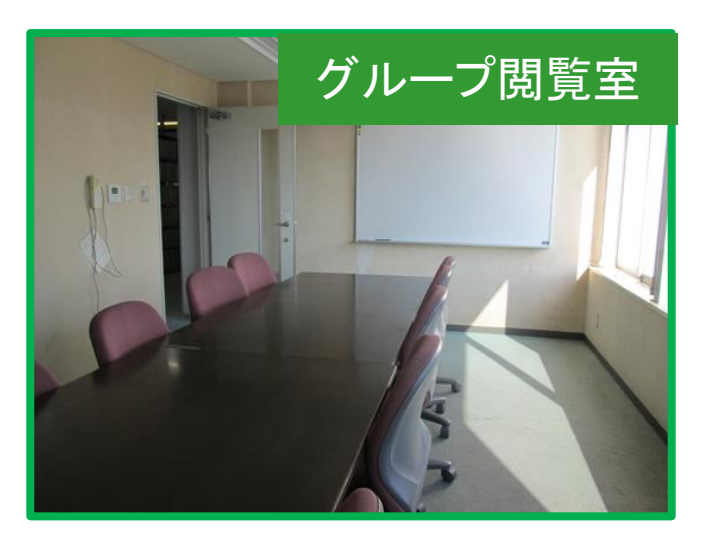

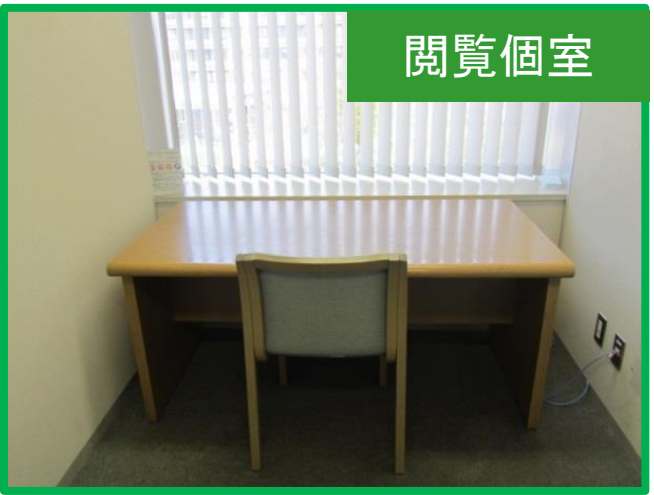

グループ閲覧室は授業での予約優先ですが、空いていれば学生だけでもグループ学習に利用できます。 閲覧個室は、1F個室のカギの貸出機でカギを貸出して利用してください。

## 広島大学 中央図書館マップ

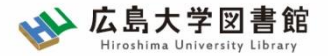

QRコードを読み取ると詳しい説明ページが開きます。

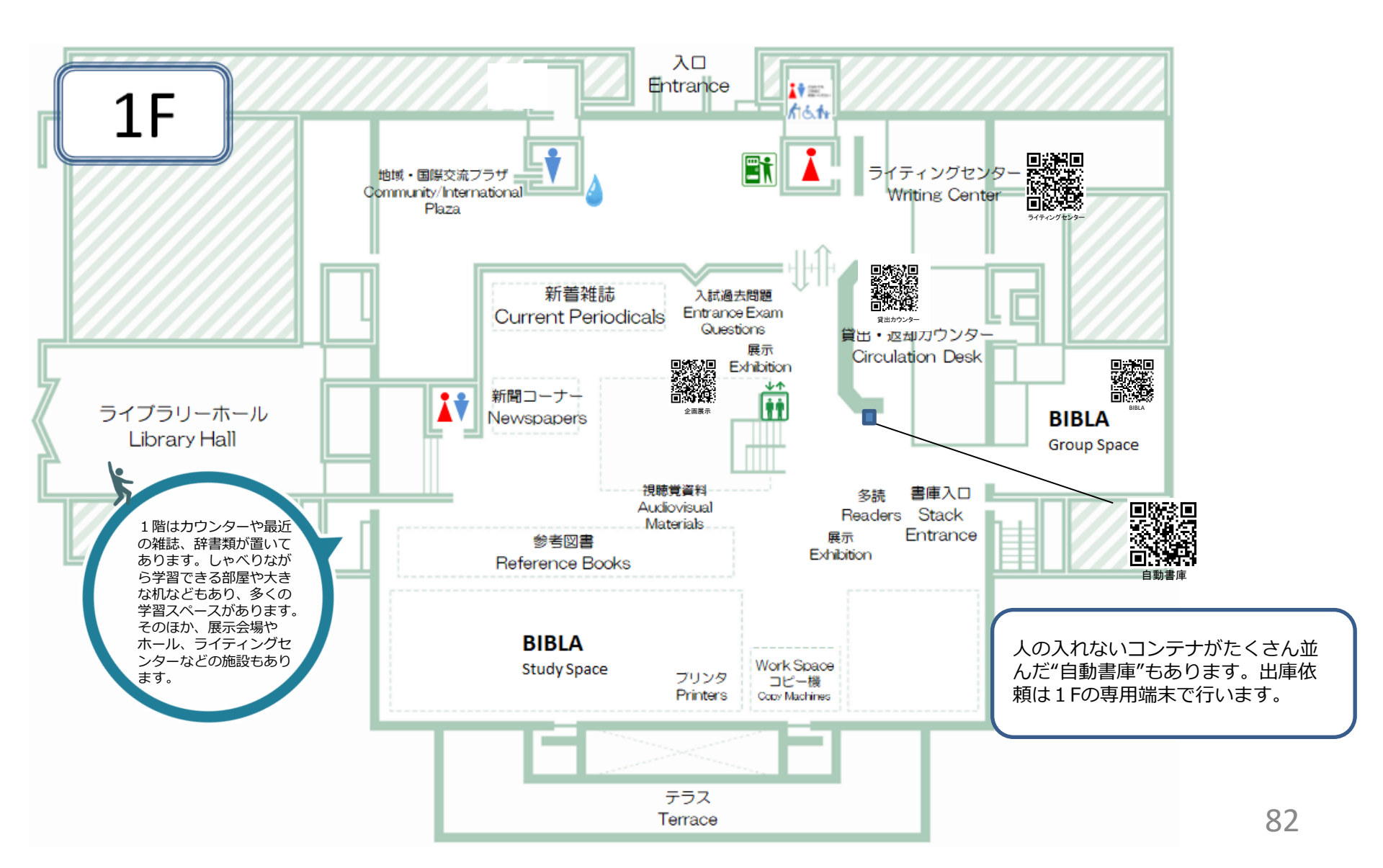

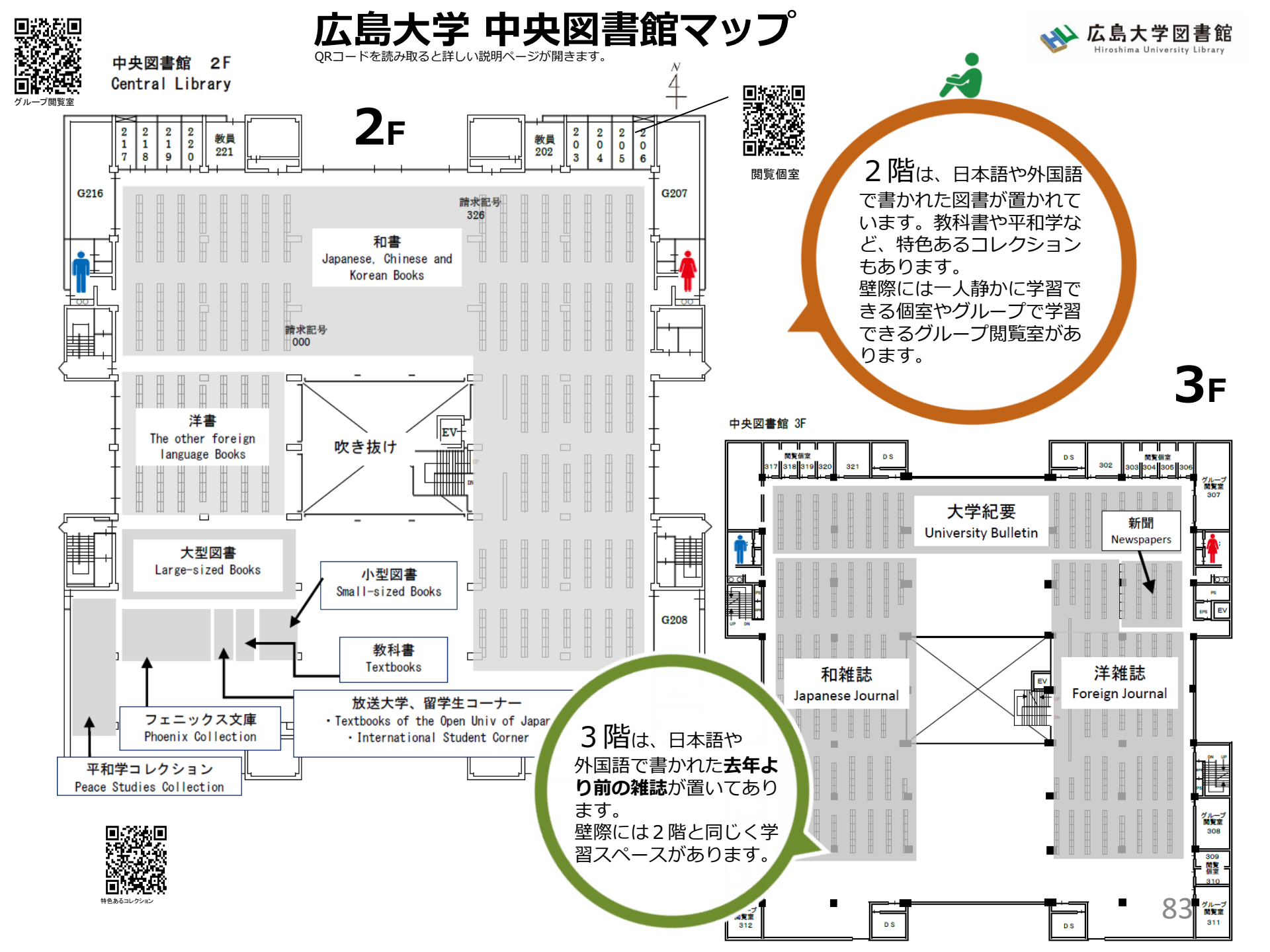

#### 広島大学 中央図書館マップ

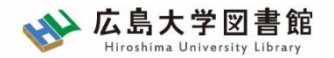

地下2階 B2F

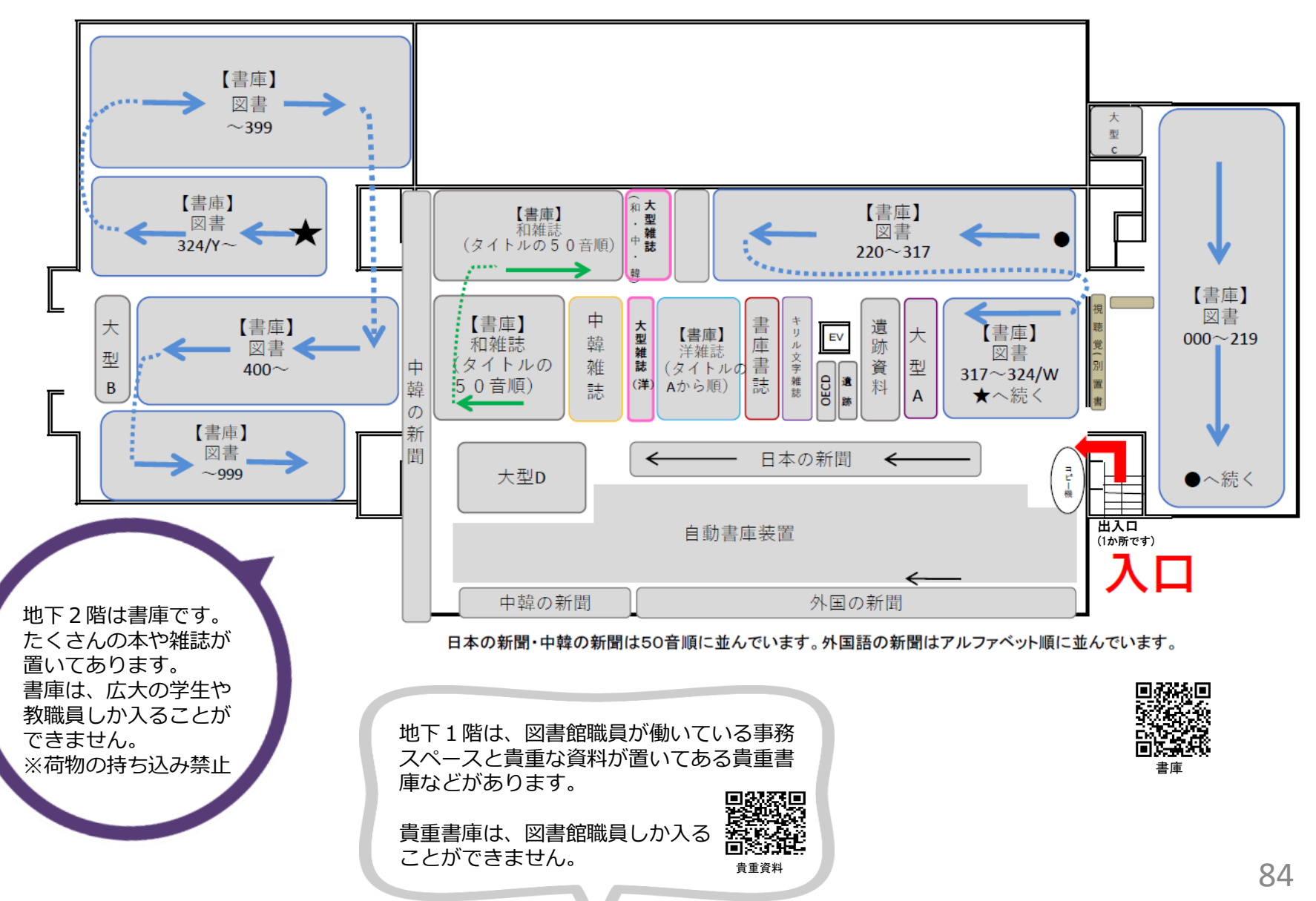

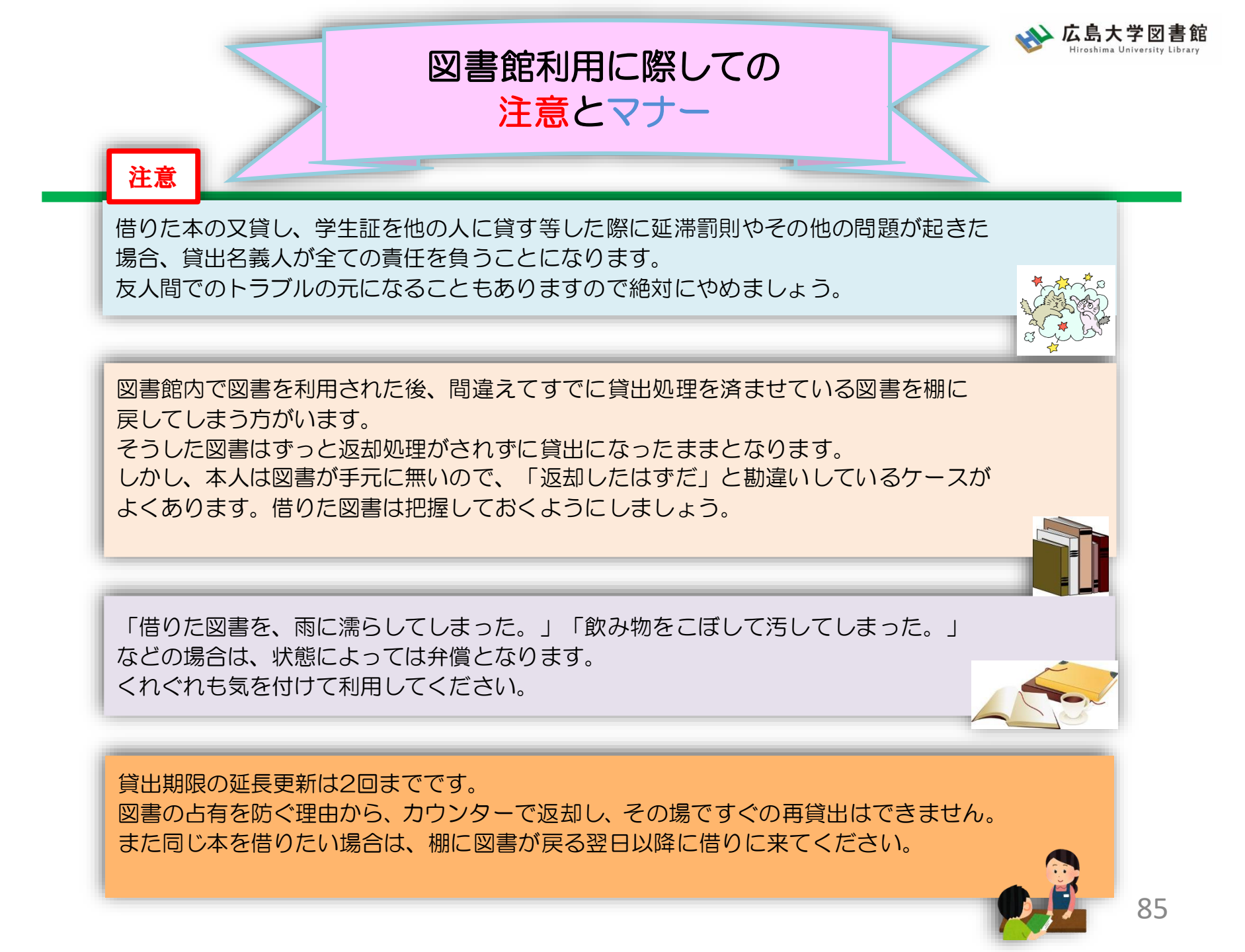

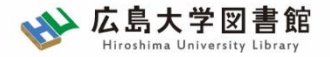

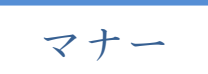

図書への書き込みは厳禁です!! 皆で使うものですので大切に使いましょう。

利用中に貼った付箋等は、必ず返却前に全て取り除いてください。

館内で閲覧した図書や雑誌は、必ず元あった場所へ戻してください。 全く違う場所へ放置すると、本が行方不明になるばかりか、他に利用 されたい方に大変な迷惑となりますので、絶対にやめてください。

以上の事に気を付けて、どんどん図書館を活用してください

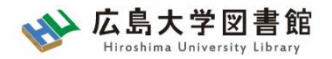

# 質問があれば・・・

- 中央図書館カウンター
- <u>Webレファレンス申込フォーム</u>

| データベース 特別コレクション                                                                          | 講習会・調査相談      | 図書<br>館<br>につい |  |
|------------------------------------------------------------------------------------------|---------------|----------------|--|
| HOME > 講習会・調査相談> 調査相談サ                                                                   | ▶ 図書館講習会      | <i>د</i> ب     |  |
| WEBレファレンス申込                                                                              | • 調査相談サービス(レフ | アレンス)          |  |
| 資料の所在は、あらかじめ、 <u>広島大学蔵書目録検索(OPAC)</u> や、 <u>CiNii Books(大学</u><br>査の上、お申し込みくださるようお願いします。 |               |                |  |

 中央図書館レファレンスサービス主担当 - TEL:082-424-5631

- Mail: tosho-fukyu-wrc@office.hiroshima-u.ac.jp

お気軽におたずねください!

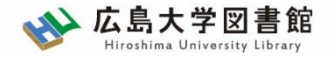

講習会の申込はこちらから

#### <u>HOME</u> > <u>講習会・調査相談</u>> 図書館講習会

#### 図書館講習会

図書館では、文献検索や資料の探し方など、さまざまな講習会を行っています。 学修や研究のために、ぜひお役立てください。

◆ 図書館講習会(授業、ゼミ、学生グループ対象)

教員・学生と図書館員が相談しながらプログラム内容を決めていくオーダーメイド講習会です。 授業の課題に応じた文献の探し方など、学年や分野などに応じたプログラムが可能です。 ※2024年度分の申し込み受付を開始しました。

すぐ上の「◆図書館講習会…」をクリックし、申込フォームからお申し込みください。(2024.3.5)

#### ◆オリエンテーション動画・資料一覧

新しく広島大学へ来られた留学生、大学院生、編入生の方向けの図書館オリエンテーションです。 4月と10月に実施します。

| 動画 *                                                | 視聴時間 | 資料                              | 揭載日       |
|-----------------------------------------------------|------|---------------------------------|-----------|
| 広島大学図書館案内                                           | 10分  | <u>広島大学図書館案</u><br><u>内.pdf</u> | 2024年4月5日 |
| 広大にある資料の探し方                                         | 3分   | <u>広大にある資料の探<br/>し方.pdf</u>     | 2024年4月5日 |
| <u>OPAC &amp; CiNii Research練習問題解説</u><br><u>動画</u> | 7分   | <u>練習問題.docx</u>                | 2024年4月5日 |

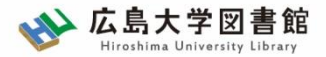

# 課題・アンケートの提出

## 今後の講習会の参考にするため、 <u>実習課題・アンケート</u>の提出をお願いします。

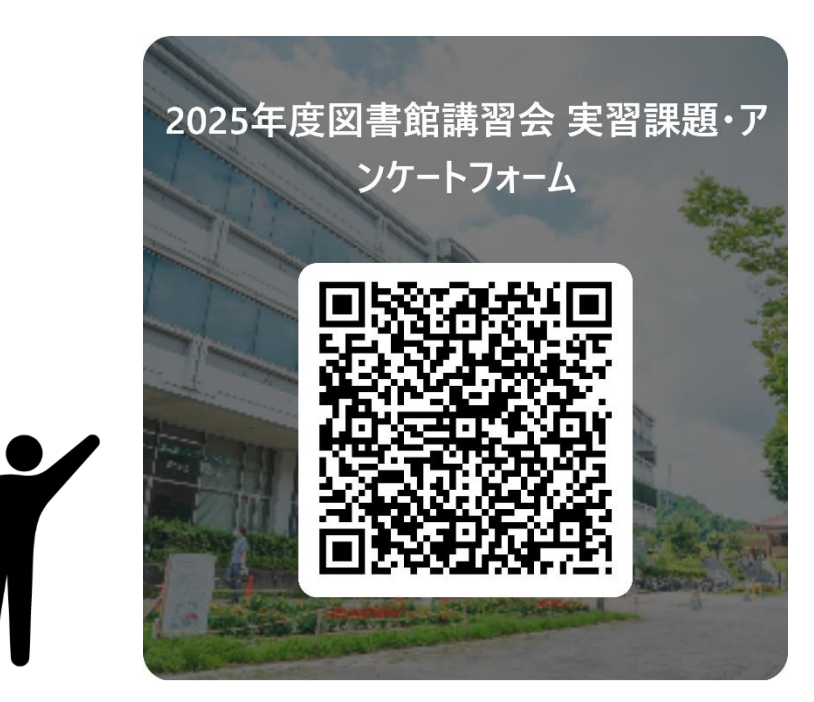